# Serwis e-PPK

# Spis treści

| 1. | Słov  | /nik p | pojęć                                                                     | 4    |
|----|-------|--------|---------------------------------------------------------------------------|------|
| 2. | Zaw   | arcie  | umowy o zarządzanie bez logowania                                         | 5    |
|    | 1.1.  | Zost   | aw kontakt                                                                | 5    |
| 3. | Now   | /a um  | nowa                                                                      | 8    |
|    | 3.1.  | Wzo    | ory Umowy o zarządzanie PPK i Umowy o prowadzenie PPK                     | 8    |
|    | 3.2.  | Sekt   | or finansów publicznych, wielkość zatrudnienia                            | 8    |
|    | 3.3.  | Ośw    | viadczenia obowiązkowe                                                    | . 10 |
|    | 3.4.  | Dan    | e Podmiotu zatrudniającego                                                | . 10 |
|    | 3.5.  | Oso    | by do kontaktu                                                            | . 13 |
|    | 3.6.  | Zapi   | sanie umowy przez osobę rejestrującą (wypełniającą) wniosek i autoryzacja | . 16 |
|    | 3.6.3 | 1.     | Kontynuuj wypełnianie umowy                                               | . 17 |
|    | 3.6.2 | 2.     | Ustal hasło i dokończ wypełnianie zapisanej umowy                         | . 17 |
|    | 3.7.  | Wpł    | aty dodatkowe                                                             | . 23 |
|    | 3.8.  | Wer    | yfikacja umowy – SMS                                                      | . 25 |
|    | 3.9.  | Wer    | yfikacja umowy – WYDRUK                                                   | . 33 |
|    | 3.10. | W      | /eryfikacja umowy – PODPIS KWALIFIKOWANY                                  | . 36 |
|    | 3.11. | Lo     | ogowanie użytkownika – podmiotu zatrudniającego                           | . 38 |
|    | 3.11  | .1.    | Edycja danych umowy o zarządzanie                                         | . 39 |
|    | 3.11  | .2.    | Dodanie notatki                                                           | . 40 |
|    | 3.11  | .3.    | Dodanie skanu dokumentu                                                   | . 41 |
|    | 3.11  | .4.    | Osoby powiązane                                                           | . 42 |
|    | 3.11  | .5.    | Historia zdarzeń                                                          | . 44 |
| 4. | Umo   | owa c  | o Prowadzenie PPK                                                         | . 45 |
|    | 4.1.  | Logo   | owanie                                                                    | . 45 |
|    | 4.2.  | Dan    | e pracodawcy                                                              | . 45 |
|    | 4.3.  | Lista  | a pracowników                                                             | . 47 |
|    | 4.3.3 | 1.     | Dodaj pracownika                                                          | . 47 |
|    | 4.3.2 | 2.     | Dodaj pracowników z pliku                                                 | . 49 |
|    | 4.3.3 | 3.     | Przez system kadrowy (API)                                                | . 54 |
|    | 4.4.  | Wer    | yfikacja umowy                                                            | . 54 |
|    | 4.5.  | Pod    | pisanie Umowy o Prowadzenie PPK                                           | . 56 |
|    |       |        |                                                                           |      |

# Masz pytania? Zadzwoń! 22 640 06 54

Opłata za połączenie zgodna z taryfą operatora Wersja 2.0

|    | 4.6.  | Menu pracodawcy                              | 57  |
|----|-------|----------------------------------------------|-----|
|    | 4.6.  | 1. Lista pracowników                         | 58  |
|    | 4.6.2 | 2. Dane pracodawcy                           | 60  |
|    | 4.6.3 | 3. Wpłaty                                    | 62  |
|    | 4.6.4 | 4. Zlecenia                                  | 75  |
|    | 4.6.  | 5. Raporty                                   | 83  |
|    | 4.6.  | 6. Korekty                                   | 86  |
| 5. | Ane   | ks do Umowy o Zarządzanie                    | 96  |
|    | 5.1.  | Wprowadzenie Aneksu                          | 96  |
|    | 5.2.  | Weryfikacja Aneksu do Umowy o Zarządzanie    |     |
|    | 5.3.  | Podpisanie                                   |     |
| 6. | Prof  | fil użytkownika                              | 100 |
|    | 6.1.  | Nadaj nowe hasło                             | 101 |
|    | 6.2.  | Zmiana administratora konta w serwisie e-PPK | 102 |
|    | 6.3.  | Uprawnienia dla użytkowników serwisu e-PPK   | 104 |
|    | 6.4.  | Scalanie loginów                             | 106 |
| 7. | Zasa  | ady bezpieczeństwa / wymagania techniczne    | 108 |

# 1. Słownik pojęć

- Administrator PPK osoba fizyczna, która na podstawie pełnomocnictwa udzielonego przez Pracodawcę lub innego Administratora PPK działającego w imieniu i na rzecz Pracodawcy, posiada uprawnienia do obsługi Serwisu e-PPK (Login i Hasło), w zakresie wskazanym w Umowie o zarządzanie PPK oraz Regulaminie, w tym do udzielania dalszych pełnomocnictw,
- Hasło osobisty kod służący do identyfikacji i autoryzacji dostępu Użytkownika do Serwisu e-PPK, zawierający minimum dwanaście znaków, stanowiący ciąg liter, cyfr i znaków,
- 3) Kod SMS kod wysyłany w formie wiadomości tekstowej na numer telefonu komórkowego, pozwalający na autoryzację przez Użytkownika czynności określonych Regulaminem,
- 4) Login unikalny kod służący do identyfikacji Użytkownika w serwisie i autoryzacji jego dostępu do Serwisu e-PPK,
- 5) Podmiot Zatrudniający podmiot zdefiniowany w art. 2 ust. 1 pkt 21 Ustawy o PPK,
- 6) Osoba Upoważniona osoba inicjująca proces rejestracji Umowy o zarządzanie PPK w imieniu Pracodawcy, poprzez wprowadzenie jej parametrów w Serwisie e-PPK,
- 7) PPK pracowniczy plan kapitałowy w rozumieniu Ustawy o PPK,
- 8) Serwis e-PPK serwis internetowy służący w szczególności do zawarcia Umowy o zarządzanie PPK, Umowy o prowadzenie PPK, a także składania oświadczeń woli przez Pracodawcę w związku z wykonywaniem w/w umów w oparciu o system informatyczny dostarczany i utrzymywany przez Agenta Transferowego,
- 9) Trwały Nośnik każdy nośnik informacji umożliwiający przechowywanie przez czas niezbędny, wynikający z charakteru informacji oraz celu ich sporządzenia lub przekazania, zawartych na nim informacji w sposób uniemożliwiający ich zmianę lub pozwalający na odtworzenie informacji w wersji i formie, w jakiej zostały sporządzone lub przekazane,
- Umowa o Prowadzenie PPK umowa o prowadzenie PPK, o której mowa w rozdziale 3 Ustawy o PPK, zawarta z Funduszem przez Podmiot Zatrudniający w imieniu i na rzecz osób zatrudnionych w Podmiocie Zatrudniającym,
- 11) Użytkownik Użytkownik–Dystrybutor albo Administrator PPK,
- 12) Użytkownik–Dystrybutor osoba uprawniona do korzystania z Serwisu e-PPK działająca w imieniu Funduszu posiadająca Login i Hasło,
- 13) Statusy umowy:
  - **Umowa robocza** posiada wskazaną przynajmniej jedną osobę do kontaktu, natomiast nie posiada wskazanej osoby podpisującej umowę po stronie Pracodawcy i nie posiada podpisu żadnej ze stron,
  - **Umowa niepodpisana** posiada wskazaną przynajmniej jedną osobę do kontaktu i osobę podpisującą umowę po stronie Pracodawcy, natomiast nie posiada podpisu żadnej ze stron.
  - **Umowa podpisana** posiada wskazaną przynajmniej jedną osobę do kontaktu i osobę podpisującą umowę po stronie Pracodawcy, ponadto umowa została podpisana przez Pracodawcę.
  - Umowa kompletna umowa, która zawiera wszystkich niezbędnych Użytkowników systemu i została podpisana przez obie strony umowy.
  - Umowa odrzucona umowa anulowana przez administratora TFI.

# Masz pytania? Zadzwoń! 22 640 06 54

- Umowa aktywna umowa która została podpisana przez obie strony i przetworzona przez system centralny.
- Umowa rozwiązana umowa, która została wypowiedziana przez stronę tej umowy.

# 2. Zawarcie umowy o zarządzanie bez logowania

Umowa o zarządzanie może być wypełniona w Serwisie e-PPK przez osobę, która będzie jednocześnie zapisana jako osoba do kontaktu ze strony Pracodawcy, lub inną osobę upoważnioną do tej czynności. Oba warianty dają możliwość przejścia całego procesu do momentu dodania skanu podpisanej umowy bez konieczności logowania w przypadku wyboru wydruku jako sposobu zawarcia umowy.

### 1.1. Zostaw kontakt

W przypadku, gdy Podmiot zatrudniający chciałby skorzystać z pomocy przedstawiciela PEKAO TFI SA w procesie finalizacji umowy o zarządzanie, Serwis **e-PPK** umożliwia zostawienie kontaktu. Na podstawie przekazanych PEKAO TFI SA danych Podmiotu zatrudniającego zostanie przypisany Przedstawiciel (Partner) odpowiedzialny za przeprowadzenie procesu.

W celu zostawienia kontaktu na pierwszej karcie (stronie) Serwisu **e-PPK** należy wybrać przycisk **ZOSTAW KONTAKT**.

Po wpisaniu numeru Regon, Nazwa Podmiotu zatrudniającego uzupełni się automatycznie w przypadku braku automatycznego uzupełnienia danych, prosimy o ręczne wypełnienie pól w formularzu Zostaw kontakt (w tym celu klikamy opcję "Pobierz dane"). Po wpisaniu pozostałych wymaganych danych należy wybrać opcję **WYŚLIJ** lub w celu rezygnacji opcję **ANULUJ**.

Х

| Zostaw | kontakt |
|--------|---------|
|        |         |

| Skontaktujemy się z Tobą. |        |                   |     |
|---------------------------|--------|-------------------|-----|
| REGON lub NIP             | Nazwa  |                   |     |
| lmię                      |        | Nazwisko          |     |
| Adres e-mail              |        | Telefon komórkowy | (i) |
|                           | ANULUJ | WYŚLIJ            |     |

W przypadku zostawienia wśród danych do kontaktu polskiego numeru telefonu komórkowego osoby kontaktowej zostanie wysłany sms z kodem autoryzacyjnym w celu potwierdzenia pozostawienia kontaktuKod autoryzacyjny należy wpisać w odpowiednim polu i wybrać przycisk **ZATWIERDŹ**. W przypadku gdy kod SMS nie doszedł na wskazany numer telefonu, możemy wybrać opcję: "Generuj kod SMS ponownie". Czas jaki musi upłynać między wysyłaniem kolejnego kodu potwierdzającego to maksymalnie 1 minuta, która jest poprzedzona komunikatem systemowy: "Wysyłanie kodu potwierdzającego będzie możliwe za...sekund".

 $\times$ 

# Zostaw kontakt

Skontaktujemy się z Tobą.

# Dziękujemy

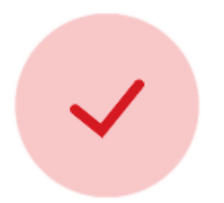

Dziękujemy za zostawienie kontaktu. Nasi eksperci niebawem skontaktują się z Tobą.

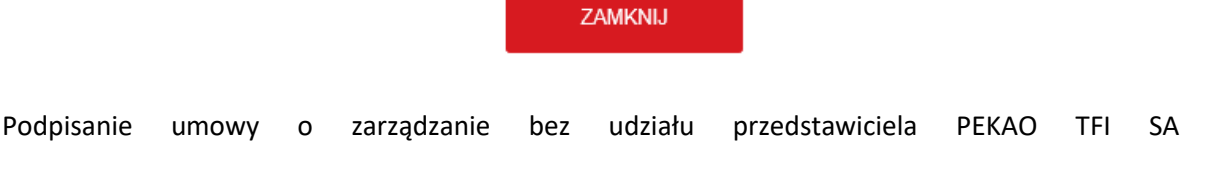

W celu podpisania umowy o zarządzanie PPK samodzielnie, należy wejść w link www.epekaotfi.pl. Pojawią się dwa pola do wyboru: Jeszcze nie mam umowy o zarządzanie/ już mam dostęp do swojego konta w serwisie e-PPK.

Jeżeli nie masz jeszcze umowy o zarządzanie, należy wybrać odpowiedni kafel i kliknąć ROZPOCZNIJ UMOWĘ.

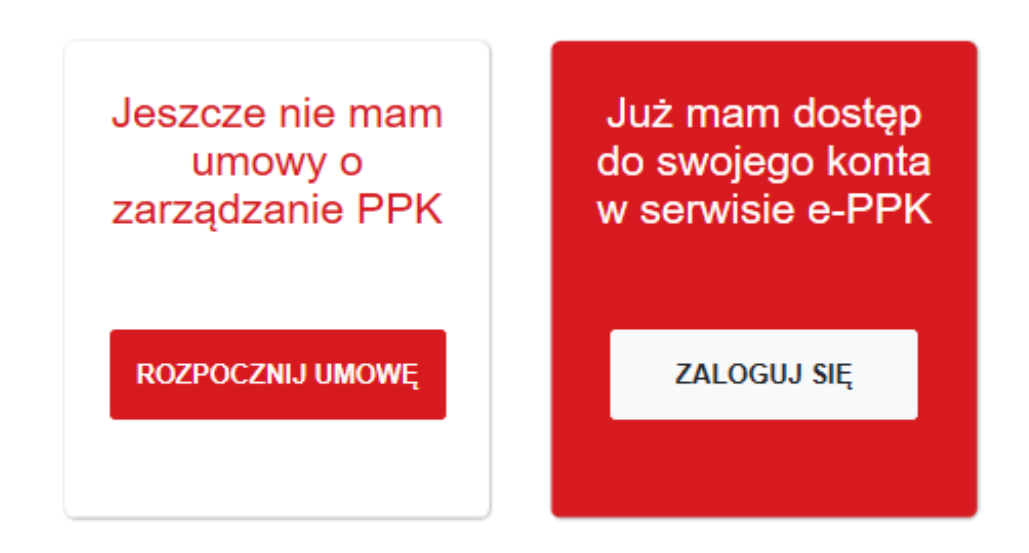

#### 3. Nowa umowa

Kliknięcie w przycisk ROZPOCZNIJ UMOWĘ umożliwi przejście do ekranu z zakładką **NOWA UMOWA O ZARZĄDZANIE**.

### 3.1. Wzory Umowy o zarządzanie PPK i Umowy o prowadzenie PPK.

W pierwszej kolejności zapoznaj się ze wzorem Umowy o zarządzanie PPK oraz umowy o prowadzenie PPK, które wyświetlisz wybierając odpowiednią ikonę znajdująca się na poniższym ekranie.

| Jesteś w procesie zawierania umowy | y o zarządzanie PPK.  | Umowa będzie zawarta w postaci elektronicznej. Przed jej |
|------------------------------------|-----------------------|----------------------------------------------------------|
| podpisaniem Podmiot zatru          | Idniający powinien za | poznać się ze wzorami poniższych dokumentów.             |
|                                    | UMOWA O ZARIZĄDZANIE  | UMOWA O PROWADZENIE                                      |

3.2. Sektor finansów publicznych, wielkość zatrudnienia.

Rozpocznij wypełnianie umowy od wielkości zatrudnienia firmy. Określ wielkość zatrudnienia wybierając jedną z poniższych opcji:

| Sektor i zatrudnienie                  |     |                                  |     |
|----------------------------------------|-----|----------------------------------|-----|
| Jednostka sektora finansów publicznych | (1) | Pozostałe podmioty zatrudniające | (i) |
|                                        |     |                                  |     |

Jednostka sektora finansów publicznych

Wybierając ww. opcję pojawia się komunikat z informacją, że dla powyższej grupy podmiotów PPK obowiązywać będzie od dnia 1.01.2021 r.

| Sektor i zatrudnienie                        |            |                                                   |   |
|----------------------------------------------|------------|---------------------------------------------------|---|
| Jednostka sektora finansów publicznych       | ٩          | Pozostałe podmioty zatrudniające                  | Ĩ |
| Jeśli Podmiot zatrudniający jest jednostką s | ektora fin | ansów publicznych, PPK obowiązuje od 1.01.2021 r. |   |

# Pozostałe podmioty zatrudniające

Jeśli chcemy zawrzeć umowę dla pozostałych podmiotów zatrudniających, należy wybrać niżej zaznaczoną opcję.

| Jednostka sektora finansów publicznych     Pozostale podmioty zatrudniające | ( |
|-----------------------------------------------------------------------------|---|
| Pozostałe podmioty zatrudniające. PPK obowiazuje od 1 stycznia 2021 r.      |   |

 $\succ$ 

### 3.3. Oświadczenia obowiązkowe

Przed zaznaczeniem obowiązkowych oświadczeń Pracodawca powinien zapoznać się z "Regulaminem PPK Pekao TFI" oraz "Regulaminem Serwisu e-PPK".

Należy również określić czy Podmiot zatrudniający zawierał wcześniej umowę o zarządzanie PPK z inną instytucja finansową.

Oświadczenia

- Podmiot zatrudniający oświadcza, że zapoznał się z "Regulaminem PPK Pekao TFI" i uznaje jego postanowienia za wiążące.
- Podmiot zatrudniający oświadcza, że zapoznał się z "Regulaminem Serwisu e-PPK" i akceptuje jego warunki.
- Podmiot zatrudniający nie zawarł wcześniej umowy o zarządzanie PPK z inną instytucją finansową.

O Podmiot zatrudniający zawart wcześniej umowę o zarządzanie PPK z inną niż Fundusz instytucją finansową i zamierza ją wypowiedzieć, w związku z zawarciem umowy z Funduszem.

Po zapoznaniu się Pracodawcy z Regulaminami i zaznaczeniu obowiązkowych oświadczeń wybierz **DALEJ.** 

# 3.4. Dane Podmiotu zatrudniającego

W tej zakładce niezbędne jest wypełnienie wszystkich wymaganych danych Podmiotu zatrudniającego.

### > REGON

Wpisz numer REGON lub numer NIP, a następnie wybierz opcję POBIERZ DANE.

Jeżeli REGON nie zostanie odnaleziony w bazie REGON, wpisz wszystkie wymagane dane uzupełnij ręcznie.

Masz pytania? Zadzwoń!

 $\succ$ 

#### REGON lub NIP

Podaj REGON lub NIP, aby pobrać dane pracodawcy automatycznie.

| REGON lub NIP | POBIERZ DANE |
|---------------|--------------|
|               |              |

Jeżeli REGON znajduje się w bazie REGON, dane PRACODAWCY tj. Nazwa, Forma prawna, Typ rejestru, Numer we właściwym rejestrze, Identyfikacja pracodawcy i Numer identyfikacji pracodawcy uzupełnią się automatycznie.

Dane identyfikacyjne

Dane identyfikacyjne

| Nazwa                   |   | Forma prawna                   | ~ |
|-------------------------|---|--------------------------------|---|
| Typ rejestru            | ~ | Numer we właściwym rejestrze   |   |
| dentyfikacja pracodawcy | ~ | Numer identyfikacji pracodawcy |   |

Sprawdź dane czy zostały poprawnie wypełnione. Jeżeli dane nie są zgodne ze stanem faktycznym popraw je. W przypadku zaczytania z bazy REGON niepełnych danych, pozostałe pola wymagane uzupełnij ręcznie.

Siedziba Podmiotu zatrudniającego

Po odnalezieniu Podmiotu zatrudniającego w bazie REGON, adres siedziby Podmiotu zatrudniającego zostanie uzupełniony automatycznie.

Siedziba pracodawcy

| Kraj<br>POLSKA | ~ | Kod pocztowy |           |
|----------------|---|--------------|-----------|
| Miejscowość    |   |              |           |
| Ulica          | 1 | Nr domu      | Nr lokalu |

Jeżeli adres korespondencyjny Podmiotu zatrudniającego jest inny niż adres siedziby, należy uzupełnić wymagane dane adresu korespondencyjnego Podmiotu zatrudniającego przez zaznaczenie odpowiedniego checkbox-u (przykład zaznaczonego checkbox-u poniżej).

Adres korespondencyjny jest inny niż siedziba pracodawcy

| POLSKA     | ×   | Kod pocztowy |           |
|------------|-----|--------------|-----------|
| Meiscowość |     |              |           |
| ,,         |     |              |           |
| Ulica      | (1) | Nr domu      | Nr lokalu |

Jeżeli podano błędy numer REGON, i zaczytane dane są niepoprawne, można użyć przycisku **WYCZYŚĆ DANE**. Po wybraniu tej opcji zaczytane dane zostaną usunięte i będzie możliwość pobrania ponownie danych, bądź wpisania ich ręcznie

Aktualna liczba zatrudnionych

| ktualna liczba zatrudnionych |            |  |
|------------------------------|------------|--|
| Liczba zatrudnionych<br>_    | <u>(</u> ) |  |

Podmiot zatrudniający wskazuje faktyczną liczbę osób zatrudnionych na dzień wypełniania wniosku.

Jeżeli wypełniłeś wszystkie dane dotyczące Podmiotu zatrudniającego przejdź do kolejnej zakładki wybierając przycisk **DALEJ**.

#### 3.5. Osoby do kontaktu

W następnym etapie należy dodać min. co najmniej jedną osobę do kontaktu po stronie pracodawcy. Pracodawca zobowiązany jest do wskazania **co najmniej jednego Administratora z pełnymi uprawnieniami.** W przyszłości aby usunąć osobę do kontaktu, zmienić dane osobowe lub zmienić uprawnienia, będzie można po przetworzeniu wniosku o nadanie uprawnień, wybierając opcję: USUŃ OSOBĘ, EDYTUJ OSOBĘ lub EDYTUJ UPRAWNIENIA z poziomu zakładki OSOBY POWIĄZANE. Osoba do kontaktu otrzyma na wskazany adres email login oraz hasło. W tym celu wybierz Dodaj osobę i uzupełnij wszystkie wymagane dane tj. Imię, Nazwisko, Adres e-mail, oraz **polski numer telefonu komórkowego**. Następnie określ jakie uprawnienia w zakresie obsługi PPK otrzyma osoba wskazana osoba. W przypadku dodania kolejnej osoby ponownie klikamy w opcję Dodaj osobę.

Zalecamy podanie więcej niż jednej osoby do kontaktu, pozwoli to na realizowanie wszelkich procesów serwisie e-PPK bez kontaktu z Agentem Transferowym i Instytucją Finansową. Mamy na myśli przypadki kiedy Administrator zrezygnuje z pracy, czy przebywa na długim urlopie lub zwolnieniu lekarskim.

Osoba do kontaktu będzie występować z ramienia pracodawcy, koordynować procesy związane z PPK. Przynajmniej jedna **wskazana osoba otrzyma pełne uprawnienia w zakresie obsługi PPK. Ograniczyć bądź dodać uprawnienia dla wybranej osoby będzie można po przetworzeniu wniosku o nadanie uprawnień.** Z portalu e-PPK do osoby kontaktowej na wskazany przez nią adres e-mail zostanie wysłana wiadomość z loginem umożliwiającym zalogowanie do portalu e-PPK.

Start > Dane pracodawcy > Osoby do kontaktu > Wplaty Dodatkowe > Osoby podpisujące umowę > Podpisanie

Uzupełnij poniższe dane, aby wygenerować umowę o zarządzanie do PPK.

### Dane osób do kontaktu po stronie pracodawcy

Wskazane osoby do kontaktu będą posiadały uprawnienia administratora (Administrator PPK) 🕚

W celu dodania osoby do kontaktu należy wybrać pole Dodaj osobę.

**22 640 06 54** Opłata za połączenie zgodna z taryfą operatora Wersja 2.0

Masz pytania? Zadzwoń!

Dodaj osobe

# Dodajesz osobę do kontaktu

| Imię                                                                           | Nazwisko          |
|--------------------------------------------------------------------------------|-------------------|
| ADAM                                                                           | KOWALSKI          |
| Adres e-mail                                                                   | Telefon komórkowy |
| Adam.Kowalski@com.pl                                                           | 726 121 119       |
| <ul> <li>Jednocześnie osoba rejestrująca Umowę o zarzą</li> <li>DOL</li> </ul> | dzanie PPK<br>DAJ |

 $\times$ 

W przypadku, gdy osoba do kontaktu będzie jednocześnie osobą rejestrującą wniosek należy zaznaczyć odpowiedni checkbox i następnie wybrać opcję **DODAJ** (przykład poniżej).

Jeżeli osoba wypełniająca wniosek umowy o zarządzanie nie jest osobą do kontaktu, należy wpisać dane osoby wypełniającej wniosek oraz zaznaczyć checkbox o zapoznaniu się z zasadami ochrony danych osobowych.

Osoba rejestrująca Umowę o zarządzanie PPK

| mię                                                                                                    | Nazwisko                                                                                                    |                        |
|----------------------------------------------------------------------------------------------------|----------------------------------------------------------------------------------------------------|------------------------|
| ADAM                                                                                                    | KOWALSKI                                                                                                    |                        |
| Adres e-mail                                                                                                    | Telefon komárkowy                                                                                                    |                        |
|                                                                                                    | 772 101 110                                                                                                    | 0                      |
| Adam.Kowalski@com.pl                                                                                                    | 726 121 119                                                                                                    | (                      |
| Adam.Kowalski@com.pl<br>Zapoznałam/em się z poniższą informacją:<br>I. Administrator danych<br>Administratorem Państwa danych osobowych jest Pe                                                                                 | kao PPK SFIO - Pekao Towarzystwo Funduszy Inwestycyjnych S.A., z si                                                                        | iedzibą w              |
| Adam.Kowalski@com.pl<br>Zapoznałam/em się z poniższą informacją:<br>1. Administrator danych<br>Administratorem Państwa danych osobowych jest Pe<br>Warszawie, przy ul. Marynarskiej 15, 02-674 Warsza                           | kao PPK SFIO - Pekao Towarzystwo Funduszy Inwestycyjnych S.A., z si<br>wa ("Towarzystwo"). Z Administratorem danych mogą Państwo skontakto | iedzībą w<br>ować się: |
| Adam.Kowalski@com.pl  Zapoznałam/em się z poniższą informacją: Administrator danych Administratorem Państwa danych osobowych jest Pe Warszawie, przy ul. Marynarskiej 15, 02-674 Warsza telefonicznie, pod numerem 22.640.40.00 | kao PPK SFIO - Pekao Towarzystwo Funduszy Inwestycyjnych S.A., z si<br>wa ("Towarzystwo"). Z Administratorem danych mogą Państwo skontakto | iedzībą w<br>zwać się: |

W przypadku określenia uprawnień dla osoby do kontaktu należy zaznaczyć checkbox przy wybranym uprawnieniu. W celu zaznaczenia wszystkich checkbox można skorzystać z przycisku ZAZNACZ/ODZNACZ WSZYSTKIE.

|                                               | ZAZNACZ/ODZNACZ WSZYSTKIE |
|-----------------------------------------------|---------------------------|
| Nazwa uprawnienia                             | Ctatue                    |
|                                               | Status                    |
| ZARZĄDZANIE LISTĄ PRACOWNIKÓW                 |                           |
| ZARZĄDZANIE LISTĄ WPŁAT DO PPK                |                           |
| OBSŁUGA DEKLARACJI PRACOWNIKÓW                |                           |
| DOSTĘP DO RAPORTÓW                            |                           |
| ZARZĄDZANIE UPRAWNIENIAMI ADMINISTRATORÓW PPK |                           |
|                                               |                           |

W przypadku zapisania danych osób do kontaktu można je poprawić lub usunąć wybierając opcję **USUŃ**. Opcja **USUŃ** dostępna jest w sytuacji kiedy wskazano już co najmniej dwie osoby do kontaktu (warunkiem koniecznym zawarcia umowy o zarządzanie PPK jest wskazanie co najmniej jednej osoby do kontaktu).

×

DODAJ

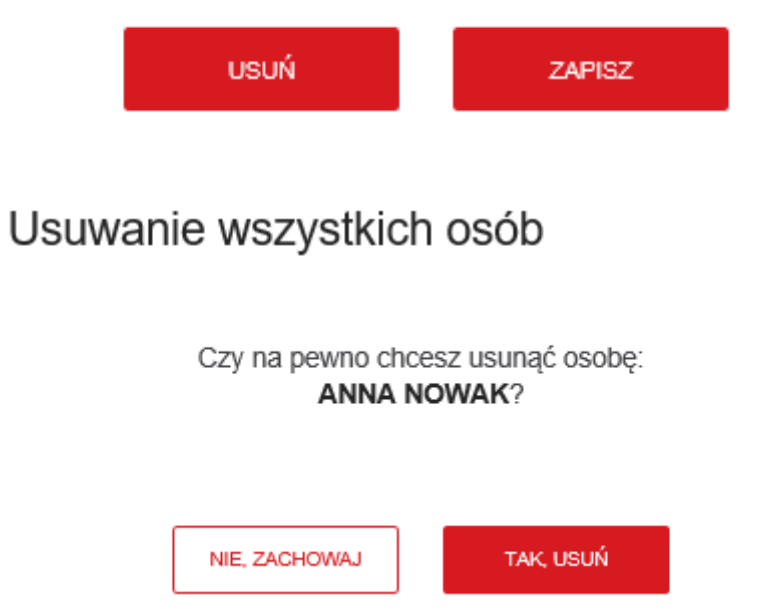

Aby przejść do kolejnej zakładki po zapisaniu danych osób do kontaktu wybierz **DALEJ**. W momencie dodania osoby do kontaktu, pojawia się możliwość zapisania umowy w celu późniejszego dokończenia.

ZAPISZ ABY DOKOŃCZYĆ PÓŹNIEJ

DALEJ

### 3.6. Zapisanie umowy przez osobę rejestrującą (wypełniającą) wniosek i autoryzacja.

Na tym etapie możliwe są dwie opcje postępowania w zależności od uprzednio wybranej ścieżki:

- 1. Kontynuowanie wypełniania wniosku poprzez wybranie przycisku DALEJ,
- 2. Wybranie opcji późniejszego dokończenia wypełniania wniosku poprzez wybranie opcji **ZAPISZ** ABY DOKOŃCZYĆ PÓŹNIEJ.

Proces zapisywania wersji roboczej wniosku umowy i powrotu w celu jej zakończenia można powtarzać wielokrotnie.

Niezależnie od wyboru opcji późniejszego dokończenia wypełniania wniosku i zapisania wersji roboczej lub dalszej kontynuacji – zostanie przeprowadzona autoryzacja użytkownika. Na numer telefonu komórkowego podanego przez osobę rejestrującą wniosek zostanie wysłany sms z kodem autoryzacyjnym, który należy wpisać polu **Kod autoryzacji.** 

# AUTORYZACJA

×

Na Twój nr telefonu wysłano kod SMS, umożliwiający dokończenie procesu rejestracji umowy o zarządzanie PPK.

| ADAM KOWALSKI,                                                                             |
|--------------------------------------------------------------------------------------------|
| tel <u>+48 726121119</u>                                                                   |
| Potwierdź operację z dnia 2019-06-28 11:00:56,<br>wpisując kod, który otrzymałeś/aś SMS-em |
| Kod autoryzacji                                                                            |
| Generuj kod sms ponownie                                                                   |
| ZATWIERDŹ                                                                                  |
|                                                                                            |

Jeśli zostanie wybrana opcja **DALEJ**, wówczas po autoryzacji zostaniemy przeniesieni do definiowania wpłat dodatkowych opisanych w 3.7. Numer ID do Serwisu e-PPK dla osoby kontaktowej (Administratora PPK) po stronie Pracodawcy zostanie równolegle przesłany e-mailem, zgodnie z procesem opisanym w następnym punkcie.

| WSTECZ |        | DALEJ                 |
|--------|--------|-----------------------|
|        | ZAPISZ | ABY DOKOŃCZYĆ PÓŹNIEJ |

# 3.6.2. Ustal hasło i dokończ wypełnianie zapisanej umowy

Jeśli użytkownik wybierze opcję **ZAPISZ ABY DOKOŃCZYĆ PÓŹNIEJ,** zostanie wyświetlony ekran zautoryzowania się kodem SMS.

| WSTECZ | DALEJ                        |
|--------|------------------------------|
|        | ZAPISZ ABY DOKOŃCZYĆ PÓŹNIEJ |

Po zautoryzowaniu użytkownika umowa zostaje zapisana w statusie "robocza".

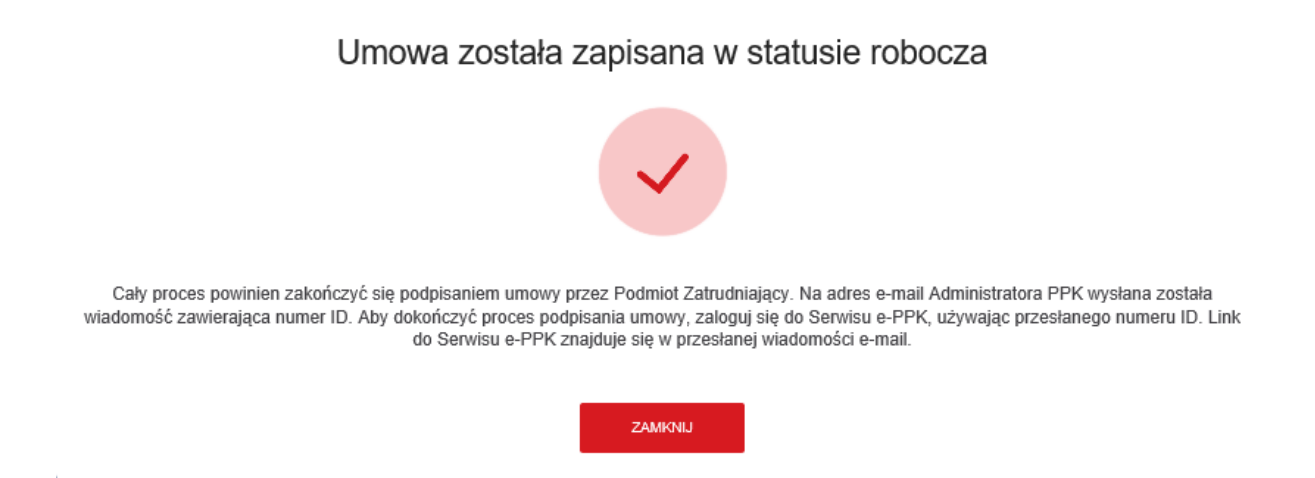

Jednocześnie z Serwisu e-PPK na adres e-mail osób kontaktowych ze strony Podmiotu zatrudniającego zostanie wysłana wiadomość zawierająca indywidualny numer ID niezbędny do zalogowania w Serwisie e-PPK i dokończenia wypełniania wniosku Umowy o zarządzanie PPK.

Jeżeli chcesz przejść dalej po zweryfikowaniu należy uzupełnić dalsze kroki.

Wygląd przykładowego maila poniżej;

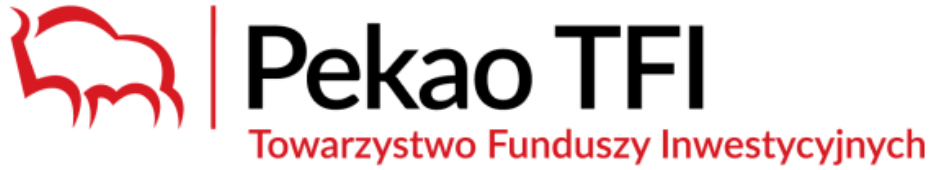

e-PPK

# Szanowni Państwo,

dziękujemy za rozpoczęcie procesu rejestracji Umowy o zarządzanie PPK w Serwisie e-PPK.

Poniżej przesyłamy login: PPK0058065

Aby dokończyć proces rejestracji Umowy, prosimy o zalogowanie się do Serwisu e-PPK przy użyciu powyższego loginu i numeru telefonu wskazanego podczas rejestracji. Podczas pierwszego logowania zostaną Państwo poproszeni o nadanie hasła do Serwisu e-PPK.

#### e-PPK

Po kliknięciu w link <u>e-PPK</u> nastąpi przekierowanie do Serwisu e-PPK, gdzie należy ustalić **hasło logowania** poprzez wybór opcji "Nie mam lub nie pamiętam hasła", wpisanie LOGINU i polskiego numeru telefonu komórkowego osoby do kontaktu podanego przy rejestracji umowy.

Numer telefonu komórkowego musi być zgodny z tym zapisanym wcześniej w wersji roboczej umowy.

Po wpisaniu Loginu i prawidłowego numeru telefonu komórkowego należy wybrać przycisk DALEJ.

Następnie należy zdefiniować hasło do logowania.

Hasło powinno składać się z co najmniej 12 znaków i powinno zawierać przynajmniej jedną wielką literę, małą literę oraz cyfrę lub znak specjalny.

| Jeśli logujesz<br>Podaj id/login | z się po raz pierwszy lub nie pamiętasz hasła,<br>podaj swój login i nr telefonu. |
|----------------------------------|-----------------------------------------------------------------------------------|
| PPK0058065                       |                                                                                   |
| Podaj nr telefo                  | าน                                                                                |
| 726 121 119                      |                                                                                   |

| Ustal nowe hasło,<br>Nowe hasło | za pomocą którego będziesz logować<br>na swoje konto. |
|---------------------------------|-------------------------------------------------------|
| •••••                           |                                                       |
| Powtórz nowe hasł               | o                                                     |
| •••••                           |                                                       |

#### Ustal swoje hasło i wybierz przycisk ZMIEŃ.

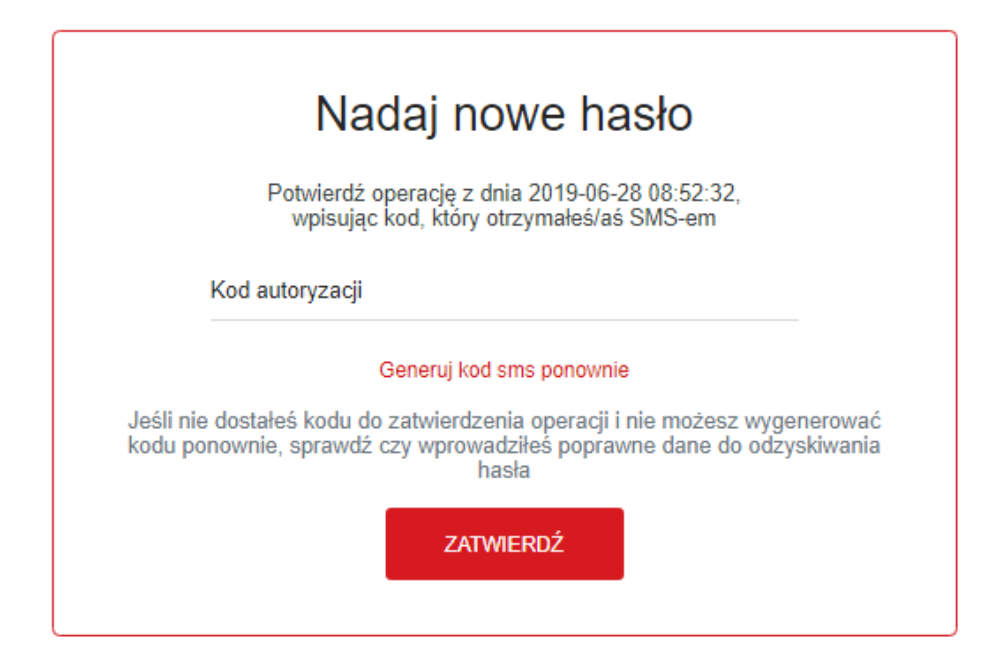

Po wpisaniu kodu autoryzacyjnego zostanie wyświetlony komunikat o zapisaniu wniosku umowy w wersji roboczej lub system przejdzie do ustalenia hasła dla użytkownika rejestrującego umowę.

Ustal swoje hasło i wybierz przycisk ZMIEŃ.

Po wybraniu przycisku **ZMIEŃ**, na numer telefonu komórkowego osoby do kontaktu zostanie wysłany sms z kodem autoryzacyjnym, który należy wpisać w odpowiednim polu i kliknąć **ZATWIERDŹ**.

|                         | Nadaj nowe nasło                                                                                                    |
|-------------------------|----------------------------------------------------------------------------------------------------|
|                         | Potwierdź operację z dnia 2019-06-28 08:52:32,<br>wpisując kod, który otrzymałeś/aś SMS-em                                               |
| k                       | ćod autoryzacji                                                                                                    |
|                         | Generuj kod sms ponownie                                                                                                    |
| Jeśli nie o<br>kodu pon | dostałeś kodu do zatwierdzenia operacji i nie możesz wygenerowa<br>ownie, sprawdź czy wprowadziłeś poprawne dane do odzyskiwani<br>hasła |
|                         | ZATWIERDŹ                                                                                                    |

W przypadku poprawnej autoryzacji nastąpi przekierowanie na stronę logowania Serwisu e-PPK.

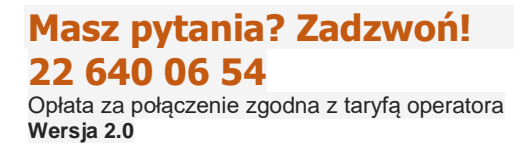

W przypadku utraty hasła logowania, należy powtórzyć proces nadawania hasła przez wybór opisu Nie mam lub nie pamiętam hasła.

W celu zalogowania należy w odpowiednich polach wpisać indywidulany login przesłany w mailu oraz ustalone wcześniej hasło logowania, a następnie wybrać przycisk **ZALOGUJ**.

| Za         | loguj się do Serwisu e-PPK     |
|------------|--------------------------------|
| ID /<br>PP | / login<br>K0055369            |
| Has        | sło<br>•••••                   |
|            | ZALOGUJ                        |
|            | Nie mam lub nie pamiętam hasła |

Po podaniu poprawnych danych wymaganych do logowania wyświetlony zostanie poniższy komunikat z prośbą o akceptację Regulaminu Serwisu e-PPK. Aby przejść do kolejnego kroku należy zapoznać się z Regulaminem oraz zaakceptować jego warunki.

| Przed rozpoczęciem ko | orzystania z serwisu wy | magane jest zapozr | nanie się z regulaminem |
|-----------------------|-------------------------|--------------------|-------------------------|
| korzyst               | ania z serwisu e-PPK i  | akceptacja jego wa | runków.                 |
|                       | ZAMKNIJ I WYLOGUJ       | AKCEPTUJĘ          |                         |

Akceptacja Regulaminu Serwisu e-PPK spowoduje pojawienie się komunikatu o poprawnym zaakceptowaniu regulaminu. Należy kliknąć **ZAMKNIJ**.

Nastąpi przekierowanie na stronę startową.

| Sukces                                                                       |
|------------------------------------------------------------------------------|
|                                                                              |
| Regulamin został zaakceptowany. Zostaniesz przekierowany na stronę startową. |
| ZAMKNIJ                                                                      |

W celu dokończenia uzupełniania wniosku Umowy o zarządzanie PPK należy wybrać przycisk **UMOWA O ZARZĄDZANIE PPK**.

# Dokończ wprowadzać Umowę o zarządzanie PPK ×

Twój wniosek nadal nie został ukończony. Dokończ wypełniać Umowę.

UMOWA O ZARZĄDZANIE PPK

W następstwie powyższego kroku nastapi przekierowanie na stronę wniosku Umowy o zarządzanie PPK, aby dokończyć proces zawierania Umowy o zarządzanie PPK.

| Jesteś w proce | sie zawierania umov | vy o zarządzanie PPK. | Umowa będzie zawa    | rta w postaci elektronicz | nej. Przed je |
|----------------|---------------------|-----------------------|----------------------|---------------------------|---------------|
| podpi          | aniem Podmiot zatr  | udniający powinien za | ipoznac się ze wzora | mi ponizszych dokumen     | tow.          |
|                |                     |                       |                      |                           |               |
|                |                     | UMOWA O ZARZĄDZANIE   | UMOWA O PROWADZEN    | E                         |               |

Jednostka sektora finansów publicznych i

Na tym etapie, po zalogowaniu, jest możliwość edycji danych identyfikacyjnych (oprócz REGON i NIP), Siedziby Pracodawcy, aktualnej liczby zatrudnionych. Jeżeli nie ma żadnych zmian do wprowadzenia przechodzimy przez kolejne okna klikając **DALEJ**, aż do miejsca, w którym zakończyliśmy wprowadzanie danych.

### 3.7. Wpłaty dodatkowe

Kolejnym krokiem jest określenie wpłaty dodatkowej finansowanej przez Podmiot zatrudniający.

| Wpłata podstawowa finansowana przez pracodawcę wynosi 1,5% wynagrodzenia.<br>Poniżej określ wpłate dodatkowa pracodawcy (maksymalnie 2,5%). |  |
|----------------------------------------------------------------------------------------------------|--|
| Możesz ją zmienić w dowolnym momencie trwania PPK.                                                                                          |  |

Do wyboru są trzy możliwości: Stała, Zróżnicowana oraz Brak.

### Wpłaty dodatkowe

Zadeklaruj wpłatę dodatkową pracodawcy

| O Stała | O Zróżnicowana | O Brak |
|---------|----------------|--------|
|         |                |        |

Stała składka – jednakowa stawka dla wszystkich pracowników

Jest możliwość ustalenia zakresu procentowego składki dodatkowej - 0,01 do 2,5.

| 🔘 Stała               | O Zróżnicowana                                      | O Brak |
|-----------------------|-----------------------------------------------------|--------|
| Procent wynagrodzenia | Opis<br>Jednakowa stawka dla wszystkich pracowników |        |

Składka Zróżnicowana

Podmiot zatrudniający może określić różny **procent składki dodatkowej** dla pewnych grup osób zatrudnionych (np. grupy pracowników na podstawie stażu pracy) - **min. wartość 0,01** do **max. 2,5**. W przypadku dodania kilku pozycji (poprzez opcję Dodaj Nową) "procent wynagrodzenia", należy dodać opisy przypisanych do nich grup pracowników.

PRZYKŁAD:

| Precent www.agred.tenia | Onic                       |   |      |  |
|-------------------------|----------------------------|---|------|--|
| 1,00                    | staż pracy do 1 roku.      | i | USUŃ |  |
| Procent wynagrodzenia   | Opis                       |   |      |  |
| 2,00                    | staż pracy powyżej 2 roku. | i | USUŃ |  |

Brak składki dodatkowej

Wybierając tę opcję Podmiot zatrudniający nie będzie finansował dodatkowej składki.

Po wyborze wysokości składki dodatkowej finansowanej przez Podmiot zatrudniający do następnej zakładki przechodzimy wybierając **DALEJ**.

### Wpłaty dodatkowe

| Stała                 | O Zróżnicowana                              | O Brak |
|-----------------------|---------------------------------------------|--------|
| Procent wynagrodzenia | Opis                                        |        |
| 2,50                  | Jednakowa stawka dla wszystkich pracowników |        |
|                       |                                             |        |
|                       |                                             |        |
|                       |                                             |        |

# 3.8. Weryfikacja umowy – SMS

Przed przejściem do kolejnego kroku należy wybrać w jaki sposób zostanie podpisana umowa po stronie pracodawcy. Do wyboru są trzy opcje: **SMS**, **Wydruk** lub **Podpis kwalifikowany**.

| 0 | (j                                                                                                    | Wydnik                                                                            | i | <u> </u> | Dodnie kwalifikowany                     |  |
|---|----------------------------------------------------------------------------------------------------|-----------------------------------------------------------------------------------|---|----------|------------------------------------------|--|
| 0 | Osoby podpisujące otrzymają SMS<br>zatwierdzający, który będzie<br>wykorzystany do podpisania<br>umowy. | Wydrukuj umowę, aby następnie<br>przedłożyć ją w wersji papierowej<br>do podpisu. |   | 0        | Podpisz umowę podpisem<br>kwalifikowanym |  |

#### Dodanie osób podpisujących umowę

W celu dodania osób podpisujących umowę wybierz pole **Dodaj osobę.** W tym miejscu należy określić dane osób, które będą podpisywać umowę w imieniu Podmiotu zatrudniającego

### Dane osób podpisujących umowę

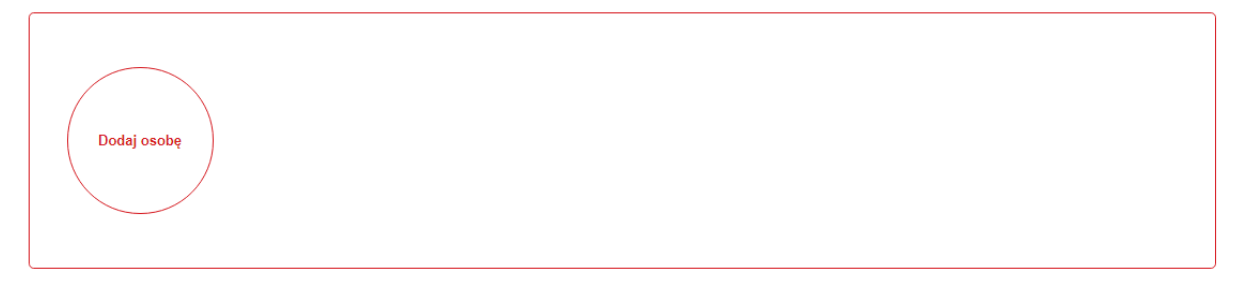

# Dodajesz osobę podpisującą umowę

×

Przy wybranym sposobie weryfikacji uzupełnij adres e-mail i numer telefonu

| Wybierz jeden z istniejących już kontaktów |                   | ۲   |
|--------------------------------------------|-------------------|-----|
| lub wpisz dane:                            |                   |     |
| Imię                                       | Nazwisko          |     |
| Adres e-mail                               | Telefon komórkowy | (i) |
| Funkcja                                    | •                 |     |
|                                            | DODAJ             |     |

Należy wpisać wszystkie wymagane dane osób podpisujących umowę tj. Imię, Nazwisko, Adres e-mail, polski numer telefonu komórkowego oraz zajmowaną Funkcję. Określając funkcję osoby podpisującej skorzystaj ze słownika po rozwinięciu listy wartości w polu  $\checkmark$ . Istnieje również możliwość dodania osób podpisujących umowę z rozwijanej listy osób do kontaktu wskazanych wcześniej.

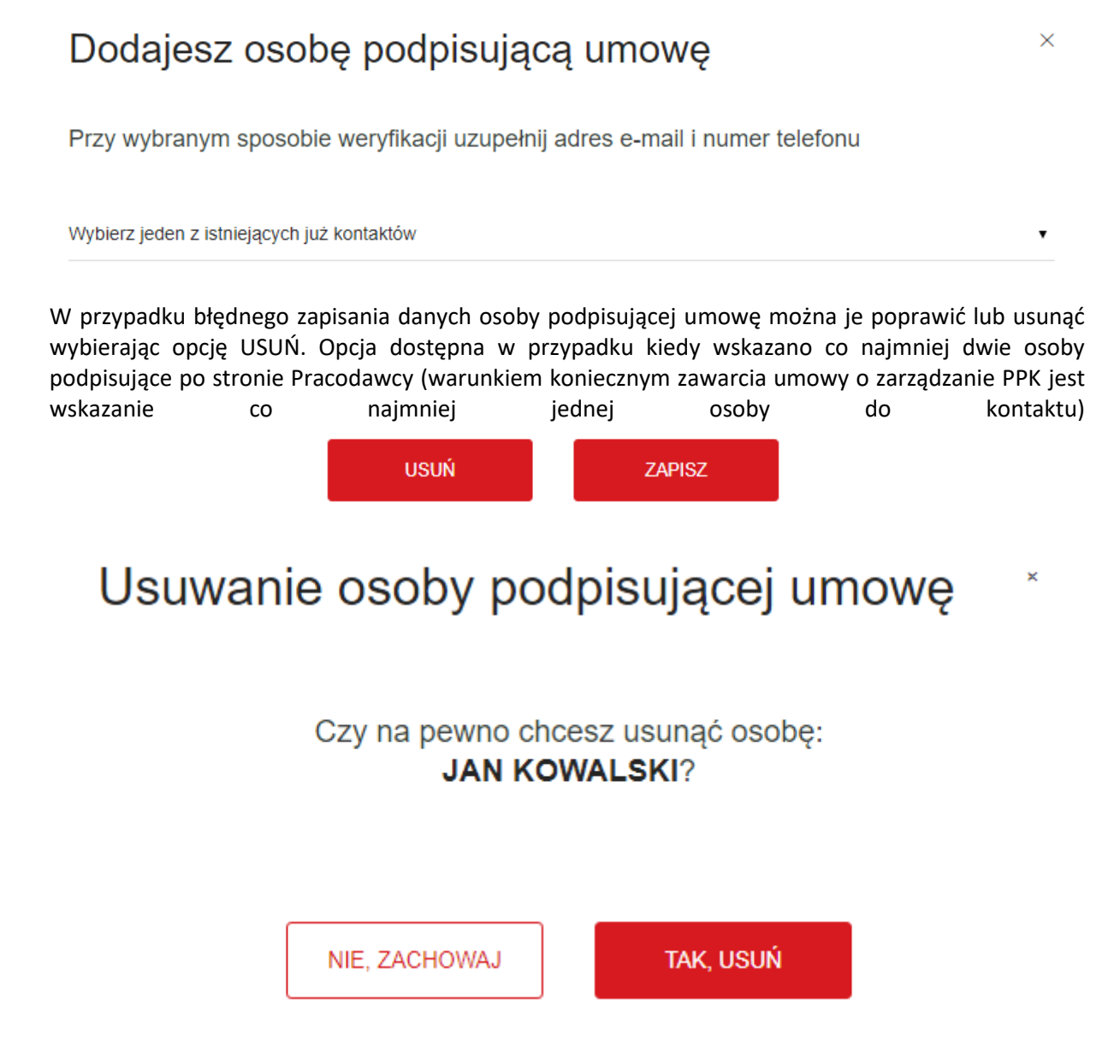

Powyżej pokazany jest wygląd okna potwierdzającego usunięcie osoby podpisującej umowę.

Następnie wybieramy przycisk DALEJ.

W przypadku, gdy Podmiotem zatrudniającym jest **osoba fizyczna prowadząca działalność gospodarczą** (Ekran Dane Pracodawcy, pole Forma prawna) pojawią się do wyboru dodatkowe Oświadczenia.

Oświadczenia

| Podmiot zatrudniający prowadzi obsługę kadrowo-płacową w więcej niż jednej lokalizacji (oddziale). (1) |
|----------------------------------------------------------------------------------------------------|
| RODO                                                                                                   |

Oświadczenie dotyczące przetwarzania danych jest obowiązkowe.

Następnie wybieramy przycisk DALEJ.

Pojawia się komunikat z informacją, że umowa jest już gotowa do zatwiedzenia za pomocą SMS. Na tym etapie możemy sprawdzić poprawność danych zapisanych w umowie klikając ikonę **UMOWA**.

Po wybraniu ikony **UMOWA** zostanie wyświetlony obraz umowy o zarządzanie PPK ze wszystkimi danymi zapisanymi w procesie wypełniania.

W przypadku stwierdzenia nieprawidłowości możliwa jest korekta danych poprzez wybranie przycisku **WSTECZ** na dole ekranu.

Na umowie będzie znak wodny z informacją, że jest to **WZÓR UMOWY** – nie drukuj tego. Sprawdź czy wypełniłeś poprawnie dane. Na ekranie znajduje się również link do Regulaminu PPK Pekao TFI, z którym należy się zapoznać.

| Dziękujemy!                                                                                                    |
|----------------------------------------------------------------------------------------------------|
| Umowa jest gotowa do zatwierdzenia SMS. Na adres e-mail osób wskazanych do podpisania umowy, zostanie wysłany link<br>aktywacyjny. |
| AWOMU                                                                                                    |
| Przed złożeniem wniosku, zapoznaj się z Regulaminem PPK Pekao TFI                                                                  |

Po sprawdzeniu poprawności danych zapisanych w umowie osoba reprezentująca Podmiot zatrudniający zaznacza poniższe oświadczenie.

### Oświadczenia

Oświadczam, że dokonując pierwszej wpłaty na PPK potwierdzam treść Umowy o zarządzanie PPK, fakt jej zawarcia zgodnie z powszechnie obowiązującymi przepisami prawa, w szczególności z uwzględnieniem przepisów rozdziału 2 ustawy z dnia 4 października 2018 r. o pracowniczych planach kapitałowych, a także tożsamość osób uprawnionych do reprezentacji pracodawcy oraz Administratora PPK wskazanych w treści Umowy o zarządzanie.

WSTECZ

ZAKOŃCZ

ZAPISZ ABY DOKOŃCZYĆ PÓŹNIEJ

Następnie należy wybrać przyciski ZAKOŃCZ.

Na adres e-mail osoby podpisującej umowę po stronie Podmiotu zatrudniającego, wskazany przy wypełnianiu wniosku, wysłany zostanie link, za pośrednictwem którego możliwe będzie podpisanie umowy. Wejście w link spowoduje wysłanie kodu SMS na podany w umowie numer telefonu osoby podpisującej umowę. Otrzymany kod należy wpisać w oknie przeglądarki otwartej z linka przesłanego mailem w polu "KOD AUTORYZACJI". Poprawne podanie kodu jest równoznaczne z podpisaniem umowy przez daną osobę. Następnym krokiem będzie podpisanie umowy przez TFI.

Poniżej przykład wiadomości wysłanej na adres e-mail osoby podpisującej umowę z załączonym linkiem do podpisu umowy.

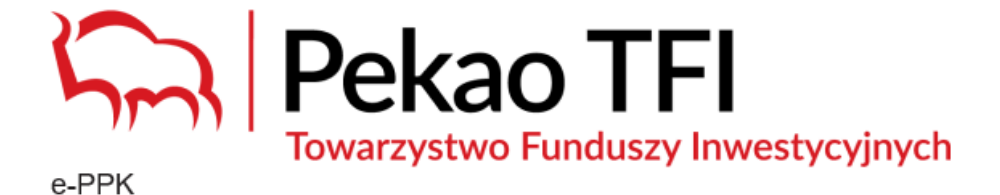

# Szanowni Państwo,

W Serwisie e-PPK została zarejestrowana Umowa o zarządzanie PPK z Funduszem Pekao SFIO i oczekuje na Państwa autoryzację. Przesyłamy link aktywacyjny do Serwisu e-PPK. Po kliknięciu na poniższy link, na numer telefonu wskazany w procesie rejestracji Umowy o zarządzanie PPK zostanie wysłany kod SMS, służący do podpisania tej Umowy. Link aktywacyjny. Powyższy link został utworzony 2019-10-22 14:58:53. Powyższy link wygasa w 2020-05-09 14:58:53.

Pozdrawiamy Pekao TFI S.A.

W celu podpisania Umowy o zarządzanie PPK samodzielnie, należy wejść w link aktywacyjny

Po kliknięciu w link pojawi się autoryzacja podpisu.

| Kod dostępu 🔿 Podpisanie 🥎 Podsumowanie                                 |
|-------------------------------------------------------------------------|
| Aby się zautoryzować, przejdź przez następujący krok.                   |
|                                                                         |
| Kliknij w przycisk poniżej w celu rozpoczęcia procesu podpisania umowy. |

Po kliknięciu PODPISZ Serwis e-PPK poprosi o wprowadzenie Kodu SMS. Należy wprowadzić otrzymany Kod SMS i kliknąć "ZASTOSUJ". Poniżej przykładowa treść wiadomości SMS z kodem autoryzacyjnym.

| tresc SMS: Potwierdz opera | acje nr 1 z dnia 07-03-2019 wpisujac nastepujacy Kod: 123456                                                  |
|----------------------------|----------------------------------------------------------------------------------------------------|
|                            | Kod dostępu 🖒 Podpisanie 🖒 Podsumowanie                                                                       |
| Aby                        | r się zautoryzować, przejdź przez następujący krok.                                                           |
|                            | Potwierdź operację z dnia 2019-10-23 10:29:11,<br>wpisując kod, który otrzymałeś/aś SMS-em<br>Kod autoryzacji |
|                            | Generuj kod sms ponownie<br>ZASTOSUJ                                                                          |

Na kolejnym oknie będzie możliwość zapoznania się z Umową o zarządzanie PPK (należy kliknąć w ikonkę Umowa na ekranie).

|                    | Zapoznaj się i podpisz poniższą umowę o zarządzanie PPK. |
|--------------------|----------------------------------------------------------|
|                    | LINOWA                                                   |
| Następnie należy v | wybrać pole <b>PODPISZ UMOWĘ</b> .                       |

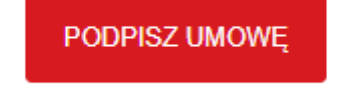

W wyniku podpisania umowy przez jedną z osób podpisujących umowę pojawia się komunikat informujący, która z wymaganych osób podpisała umowę.

Wszystkie osoby podane do weryfikacji SMS, powinny podpisać umowę o zarządzanie PPK.

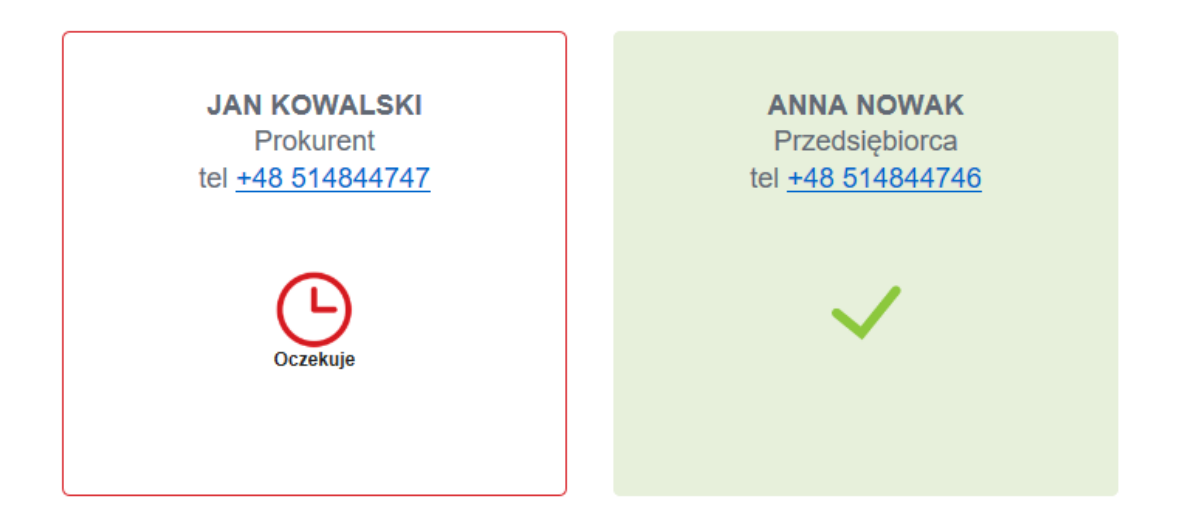

Gdy umowa podpisana jest przez wszystkie wymagane osoby pojawia się następujący komunikat:

# Gratulacje! Umowa została podpisana.

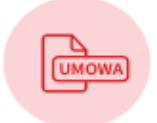

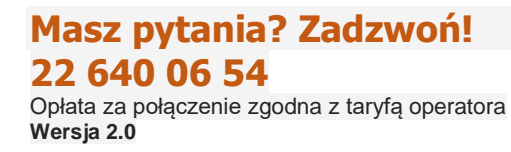

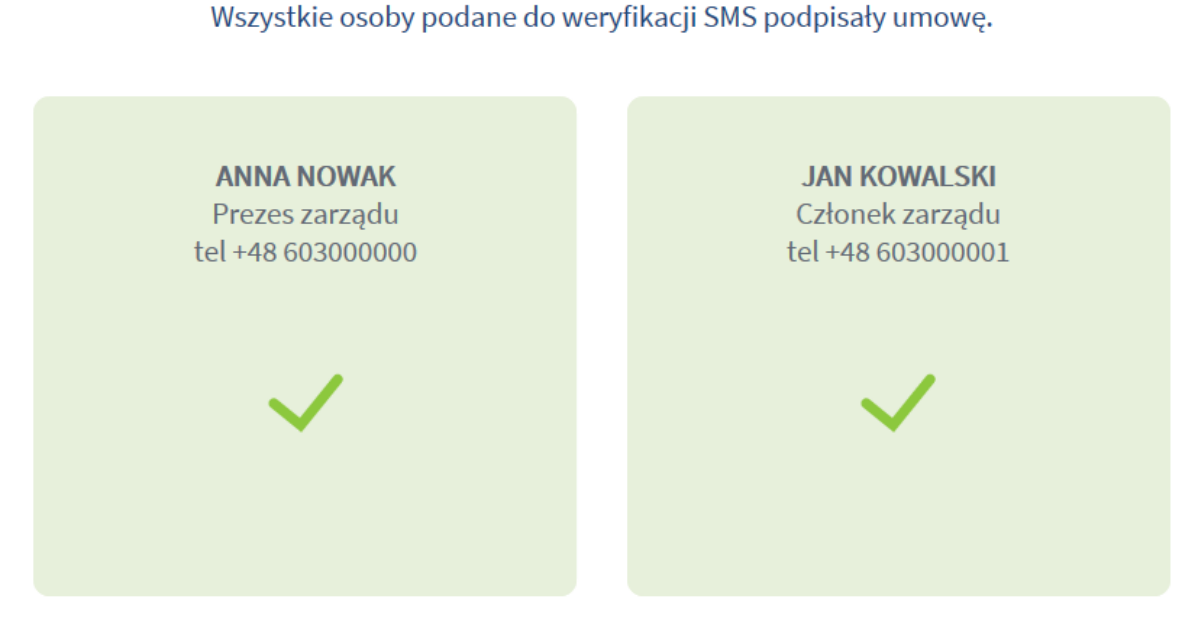

Następnie należy wybrać przycisk ZAKOŃCZ.

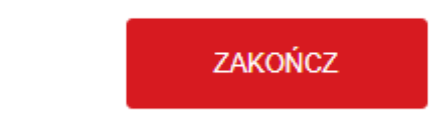

Umowa zostanie uznana za podpisaną przez Podmiot zatrudniający jeżeli wszystkie osoby wskazane do podpisu podpisały umowę. Pojawia się komunikat z informacją, że kolejnym etapem będzie podpisanie umowy przez PEKAO TFI SA.

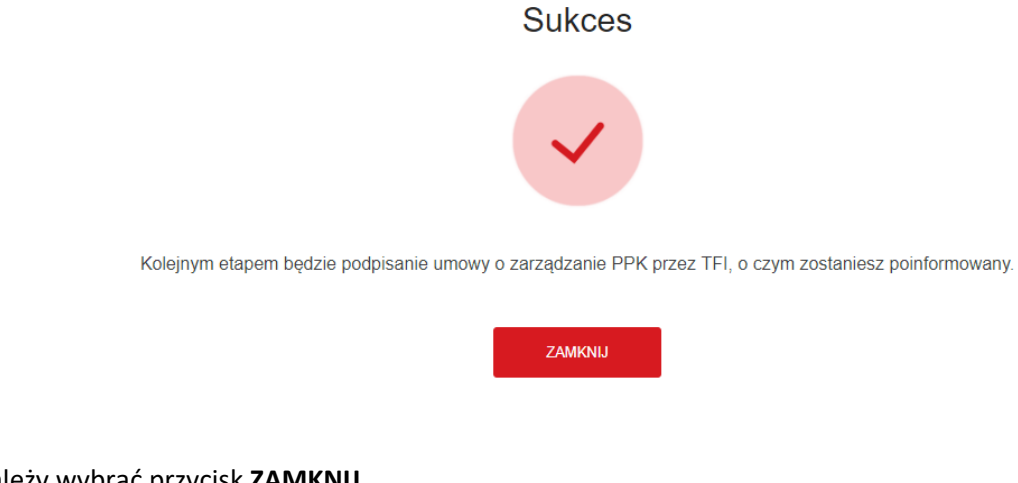

Należy wybrać przycisk **ZAMKNIJ.** Pojawi się ekran końcowy.

**22 640 06 54** Opłata za połączenie zgodna z taryfą operatora Wersja 2.0

Masz pytania? Zadzwoń!

### 3.9. Weryfikacja umowy – WYDRUK

| Weryfikacja umo<br>Wybierz sposób weryfikacji                                      | W <b>y</b><br>i podpisania umowy:           |                                                        |                                          |      |                                                                  |   |
|------------------------------------------------------------------------------------|---------------------------------------------|--------------------------------------------------------|------------------------------------------|------|------------------------------------------------------------------|---|
| O SMS<br>Osoby podpisujące<br>zatwierdzający, któr<br>wykorzystany do po<br>umowy. | ti<br>otrzymają SMS<br>y będzie<br>dpisania | Wydruk<br>Wydrukuj umo<br>przedłożyć ją<br>do podpisu. | we, aby następnie<br>w wersji papierowej | î) O | Podpis kwalifikowany<br>Podpisz umowę podpisem<br>kwalifikowanym | ŧ |

W przypadku wybrania sposobu weryfikacji umowy – **WYDRUK** następnym krokiem jest dodanie danych osób podpisujących umowę ze strony Podmiotu zatrudniającego, które jest analogiczne do dodania osób w trybie SMS.

Dla opcji podpisania umowy metodą **WYDRUK** nie jest wymagane podanie Adresu e-mail i Numeru telefonu osoby podpisującej umowę.

Następnie wybierz przycisk DALEJ.

Pojawia się komunikat z informacją, że umowa jest już prawie gotowa. Na tym etapie możemy sprawdzić poprawność zapisanych w umowie danych klikając ikonę **UMOWA.** 

Po wybraniu ikony z **UMOWĄ** zostanie wyświetlony obraz Umowy o zarządzanie PPK ze wszystkimi danymi zapisanymi w procesie jej wypełniania.

Na umowie będzie znak wodny z informacją, że jest to WZÓR UMOWY – nie drukuj tego. Sprawdź czy wypełniłeś poprawnie dane.

W przypadku stwierdzenia nieprawidłowości na tym etapie możliwa jest korekta danych poprzez wybranie przycisku **WSTECZ.** 

| Umowa jest już prawie gotowa!                                     |  |
|-------------------------------------------------------------------|--|
| Sprawdź ją dokładnie zanim przejdziesz dalej.                     |  |
|                                                                   |  |
| Przed złożeniem wniosku, zapoznaj się z Regulaminem PPK Pekao TFI |  |

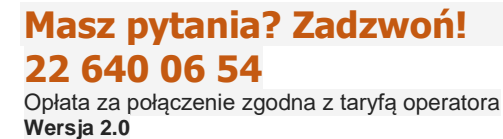

Po sprawdzeniu poprawności zapisanych w umowie danych osoba reprezentująca Podmiot zatrudniający zaznacza oświadczenie potwierdzające, że jest upoważniona do zawarcia tej umowy w imieniu Podmiotu zatrudniającego, w tym w przypadku pełnomocnika, posiada stosowne pełnomocnictwo.

#### Oświadczenia

Oświadczam, że dokonując pierwszej wpłaty na PPK potwierdzam treść Umowy o zarządzanie PPK, fakt jej zawarcia zgodnie z powszechnie obowiązującymi przepisami prawa, w szczególności z uwzględnieniem przepisów rozdziału 2 ustawy z dnia 4 października 2018 r. o pracowniczych planach kapitałowych, a także tożsamość osób uprawnionych do reprezentacji pracodawcy oraz Administratora PPK wskazanych w treści Umowy o zarządzanie.

Następnie należy wybrać przyciski ZAKOŃCZ i w następnym oknie ZAMKNIJ.

Po zaznaczeniu oświadczenia należy wybrać przycisk GENERUJ UMOWĘ.

GENERUJ UMOWĘ

Po wygenerowaniu umowy pojawi się komunikat, że umowa jest gotowa do wydruku i podpisania.

# Wydrukuj Umowę/Zapisz Umowę

FIRMA TEST 1 S.A, Umowa o zarządzanie PPK

Unikalny numer dokumentu 15419805

#### Umowa jest gotowa!

Wydrukuj ją, aby przedłożyć do podpisu osobom wskazanym w Umowie lub zapisz lokalnie na komputerze, aby podpisać Umowę elektronicznie.

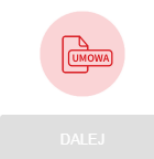

W celu wydrukowania umowy wybierz ikonę **UMOWA**, w następstwie czego pojawi się obraz umowy – należy ją **WYDRUKOWAĆ** lub zapisać na komputerze w celu późniejszego wydrukowania.

Wydrukowaną umowę należy przedłożyć osobie lub osobom reprezentującym Podmiot zatrudniający, które powinny złożyć swój podpis w oznaczonym miejscu umowy.

Następnie wybierz przycisk DALEJ.

Podpisaną umowę należy zeskanować i podłączyć ją bezpośrednio w miejscu do tego przeznaczonym lub w późniejszym terminie po zalogowaniu się do aplikacji e-PPK i dodaniu skanu dokumentu. Umowa będzie uznana za podpisaną tylko i wyłącznie w przypadku jeśli zostanie podpisana przez wszystkie wskazane do jej podpisania osoby. Następnym krokiem będzie podpisanie umowy przez PEKAO TFI SA.

### Dodawanie skanu podpisanej umowy

| FIRMA TEST 1 S.A, Umowa o zarządzanie PPK |                                 | Unikalny numer dokumentu 15419805 |
|-------------------------------------------|---------------------------------|-----------------------------------|
|                                           |                                 |                                   |
|                                           | Przeciągnij i upuść plik<br>lub |                                   |
|                                           | DODAJ PLIK Z<br>DYSKU           |                                   |
| ZAMK                                      | NJ ZAPISZ SKAN                  |                                   |

Podpisaną umowę przez osobę lub osoby reprezentujące po stronie Podmiotu zatrudniającego należy zeskanować, zapisać w formacie **nazwa pliku.pdf, nazwa pliku.tif** lub **nazwa pliku.tiff**, a następnie dodać ją w Serwisie e-PPK przez opcję **Przeciągnij i upuść plik** lub **DODAJ PLIK Z DYSKU**.

63 KB - PIO-ZLEC-UMOWA PODPISANA.pdf ×

Poprawne dodanie pliku z umową spowoduje podświetlenie przycisku ZAPISZ SKAN.

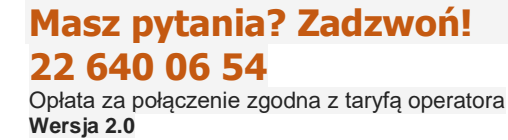

Po zakończonym procesie zostaniesz przekierowany na stronę https://www.pekaotfi.pl/ppk/.

W przypadku gdy na ekranie modalnym DODAWANIE SKANU PODPISANEJ UMOWY nie zostanie podłączony wydruk umowy, a użytkownik wybierze przycisk ZAMKNIJ, podpisana umowa będzie mogła być załączona w późniejszym terminie.

# Dodawanie skanu

| FIRMA TEST 1 S.A             |   |
|------------------------------|---|
| Nowy status                  |   |
| ANEKS DO UMOWY O ZARZĄDZANIE | • |
|                              |   |

| Przeciągnij i upuść plik<br>lub |
|---------------------------------|
| DODAJ PLIK Z<br>DYSKU           |
| ZAMKNIJ ZAPISZ SKAN             |

Następnie pojawi się ekran z informacją: Umowa o zarządzanie PPK jest gotowa. Kolejnym etapem będzie podpisanie umowy przez Towarzystwo Funduszy Inwestycyjnych. W celu zakończenia procesu należy wybrać Zamknij.

#### 3.10. Weryfikacja umowy – PODPIS KWALIFIKOWANY

| 0 | SMS                                                                                                    | $\smile$ | 0 | Wydruk                                                                            | $\odot$ | Podpis kwalifikowany                     |
|---|----------------------------------------------------------------------------------------------------|----------|---|-----------------------------------------------------------------------------------|---------|------------------------------------------|
|   | Osoby podpisujące otrzymają SMS<br>zatwierdzający, który będzie<br>wykorzystany do podpisania<br>umowy. |          |   | Wydrukuj umowę, aby następnie<br>przedłożyć ją w wersji papierowej<br>do podpisu. |         | Podpisz umowę podpisem<br>kwalifikowanym |

W przypadku wybrania sposobu weryfikacji umowy **PODPISU KWALIFIKOWANEGO** – należy zapisać wersję elektroniczną umowy lokalnie na komputerze (plik w wersji pdf). Umowa powinna zostać następnie podpisana elektronicznym podpisem kwalifikowanym przez osoby reprezentujące pracodawcę, wskazanie w treści umowy jako osoby podpisujące umowę. Plik zawierający podpisy elektroniczne należy zamieścić w systemie, w miejscu do tego przeznaczonym.

Uwaga! Serwis e-PPK weryfikuje poprawność podpisu elektronicznego. Plik z podpisem elektronicznym powinien być w formacie PDF oraz zawierać kwalifikowany certyfikat.
#### Dodawanie skanu podpisanej umowy podpisem kwalifikowanym

Dokument pdf powinien zawierać podpis kwalifikowany wewnątrz pliku. Za pomocą programu Adobe Reader możesz zweryfikować czy dokument zawiera certyfikowany podpis kwalifikowany.

SPÓŁKA Z OGRANICZONĄ ODPOWIEDZIALNOŚCIĄ, Umowa o zarządzanie PPK Unikalny numer dokumentu 17440035

|      | Przeciągnij i upuść plik<br>lub |
|------|---------------------------------|
|      | DODAJ PLIK Z<br>DYSKU           |
| ZAMK | KNIJ ZAPISZ SKAN                |

#### 3.11. Logowanie użytkownika – podmiotu zatrudniającego

Zalogowany użytkownik po założeniu konta w serwisie e-PPK ma dodatkowe opcje związane z zawieraną umową. Widzi ekran z wprowadzonymi wcześniej danymi – **dokument**y załączone w procesie zawierania umowy, dane **osób powiązanych** podanych podczas wprowadzania wniosku o umowę oraz **historię zdarzeń** związanych z przygotowaniem umowy.

| Start                   | Lista firm               | Szczegóły firmy        |                |   |
|-------------------------|--------------------------|------------------------|----------------|---|
| Dokumenty               | Osoby powi               | ązane Historia zdarzei |                |   |
|                         |                          |                        |                |   |
| FIRMA TEST<br>REGON 775 | T <b>1 S.A</b><br>157164 |                        | NIP 7997886037 | : |

Lista umów

| ID / Typ umowy              | Data                   | Partner | Status                        | Sposób weryfikacji            |   |
|-----------------------------|------------------------|---------|-------------------------------|-------------------------------|---|
| 2549<br>UMOWA O ZARZĄDZANIE | 28.06.2019<br>09:46:19 | -       | PODPISANA PRZEZ<br>PRACODAWCĘ | wydruk / podpis elektroniczny | : |
| 2556<br>ANEKS               | 28.06.2019<br>10:05:14 | -       | PODPISANA PRZEZ<br>PRACODAWCĘ | wydruk / podpis elektroniczny | : |

#### Lista dokumentów

| Data zapisu | Użvtkownik   | Rodzai dokumentu                             |   |
|-------------|--------------|----------------------------------------------|---|
| 28.06.2019  | JAN KOWALSKI | WNIOSEK UMOWY O ZARZĄDZANIE                  | R |
| 28.06.2019  | JAN KOWALSKI | SKAN DOKUMENTU PODPISANEGO PRZ<br>PRACODAWCĘ | R |
| 28.06.2019  | JAN KOWALSKI | ANEKS DO UMOWY O ZARZĄDZANIE                 | R |
|             | ZAŁĄCZ DOKUM | IENT                                         |   |

#### 3.11.1. Edycja danych umowy o zarządzanie

Dla zalogowanego użytkownika możliwa jest edycja danych podmiotu zatrudniającego oraz projektów umów przygotowywanych przez dany podmiot.

| Start     | Lista firm | Szczegóły firmy      |                |            |     |
|-----------|------------|----------------------|----------------|------------|-----|
| Dokumenty | Osoby powi | ązane Historia zdarz | ń              |            |     |
|           |            |                      |                |            | )   |
| TEST FIRM | A 1 S.A    |                      |                |            |     |
| REGON 513 | 922892     |                      | NIP 5678052981 | DODAJ NOTA | ſĸĘ |
|           |            |                      |                | EDYCJA     |     |

#### Lista umów

| ID / Typ umowy              | Data                   | Partner | Status  | Sposób weryfikacji |   |
|-----------------------------|------------------------|---------|---------|--------------------|---|
| 2565<br>UMOWA O ZARZĄDZANIE | 28.06.2019<br>10:12:16 |         | ROBOCZA | SMS                | : |

#### Lista dokumentów

| Data zapisu                  | Użytkownik      | Rodzaj dokumentu |
|------------------------------|-----------------|------------------|
| Brak danych do wyświetlenia. |                 |                  |
|                              | ZAŁĄCZ DOKUMENT |                  |

Przejście do trybu edycji polega na wybraniu lewym przyciskiem myszki trzech kropek po prawej stronie wpisu dotyczącego przedsiębiorstwa i wybraniu opcji **EDYCJA.** 

Edycja danych umowy o zarządzanie jest możliwa w każdym statusie za wyjątkiem "kompletna" oraz "odrzucona". Edycja danych polega na przeniesieniu użytkownika do ekranów wypełniania umowy z uprzednio wypełnionymi danymi. Umożliwia przejście przez uprzednio uzupełniane ekrany, przy czym

pola oznaczone kłódką inie są dopuszczone do edycji. Przykładowo są to pola NIP, REGON, wielkość zatrudnienia, część oświadczeń, dane osób do kontaktu (można zamienić).

#### 3.11.2. Dodanie notatki

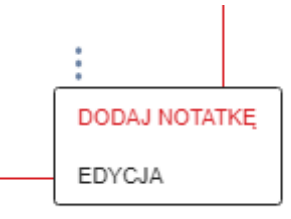

Analogicznie jak do trybu edycji można przejść do dodania notatki, gdzie można zapisać informację do 500 znaków.

| Pekao TFI<br>Towarzystwo Funduzy Inwestycy | nych         | Pracownicze Plany<br>Kapitałowe Pekao TFI |                             | JK WYLOGUJ SIĘ<br>Koniec sesji za: 14:51 |
|--------------------------------------------|--------------|-------------------------------------------|-----------------------------|------------------------------------------|
| Start List                                 |              | Nowa notatka                              |                             |                                          |
| Dokumenty Os TEST                          | FIRMA 1 S.A  |                                           | Pozostała ilość znaków: 500 |                                          |
| TEST FIRMA 1 S.4<br>REGON 51392289         |              |                                           |                             | ÷                                        |
| Lista umów                                 |              |                                           |                             |                                          |
| ID / Typ umowy                             | Data Partner | ZAMKNIJ ZAPISZ                            | Sposób wervfikacii          |                                          |
|                                            | 28.06.2019   | ROBOCZA                                   | SMS                         | :                                        |

#### 3.11.3. Dodanie skanu dokumentu

Użytkownik ma możliwość dodania skanu dokumentu. Może to być aneks do umowy, pełnomocnictwo lub skan wniosku o umowę.

Lista dokumentów

| Data zapisu                  | Użytkownik      | Rodzaj dokumentu |
|------------------------------|-----------------|------------------|
| Brak danych do wyświetlenia. |                 |                  |
|                              | ZAŁĄCZ DOKUMENT |                  |

W celu dodania dokumentu, należy kliknąć przycisk ZAŁĄCZ DOKUMENT, a następnie z listy w polu rozwijalnym wybrać jaki to typ dokumentu (przykład poniżej).

#### Dodawanie skanu

| FIRMA TEST 1 S.A                                                |                                                          |
|-----------------------------------------------------------------|----------------------------------------------------------|
| Nowy status                                                     |                                                          |
|                                                                 |                                                          |
| ANEKS DO UMOWY O ZARZĄDZANIE<br>INNY DOKUMENT<br>PEŁNOMOCNICTWO |                                                          |
|                                                                 | Przeciągnij i upuść plik<br>lub<br>DODAJ PLIK Z<br>DYSKU |
|                                                                 | ZAMKNIJ ZAPISZ SKAN                                      |

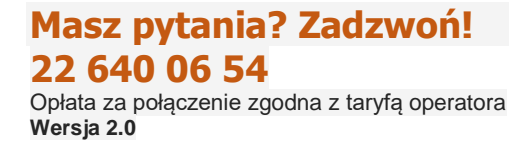

#### 3.11.4. Osoby powiązane

W zakładce Osoby powiązane mamy widoczne dane:

- osoby kontaktowe pracodawcy
- osoby umocowane do podpisu
- przypisani partnerzy dane sprzedawcy, jeżeli uczestniczył w zawieraniu umowy o zarządzanie

| Start                   | Lista firm        | Szczegóły firmy      |                |   |
|-------------------------|-------------------|----------------------|----------------|---|
| Dokumenty               | Osoby powi        | ązane Historia zdarz | ń              |   |
|                         |                   |                      |                |   |
| TEST FIRM/<br>REGON 513 | A 1 S.A<br>922892 |                      | NIP 5678052981 | : |

#### Osoby kontaktowe pracodawcy

| Imię | Nazwisko | Rola                  | E-mail                 | Telefon  |   |
|------|----------|-----------------------|------------------------|----------|---|
| JAN  | KOWALSKI | OSOBA<br>REJESTRUJACA | jankowalski@testppk.pl | 50000000 | : |
|      |          |                       |                        |          |   |
|      |          |                       |                        |          |   |
|      |          |                       |                        |          |   |

Osoby umocowane do podpisu umowy ze strony pracodawcy

| Imię | Nazwisko | E-mail                 | Telefon  |  |
|------|----------|------------------------|----------|--|
| JAN  | KOWALSKI | jankowalski@testppk.pl | 50000000 |  |
| ANNA | NOWAK    | annanowak@testppk.pl   | 90000000 |  |
|      |          |                        |          |  |

#### Przypisani partnerzy

| Imię                     | Nazwisko | E-mail | Rodzaj | Dystrybucja |  |
|--------------------------|----------|--------|--------|-------------|--|
| Brak danych do wyświetle | nia.     |        |        |             |  |

#### Osobę do kontaktu można:

- Dodać
- Usunąć
- Modyfikować dane

## 42

#### Modyfikować uprawnienia

#### Dodanie nowej osoby do kontaktu

Osoba do kontaktu ma możliwość dodania nowej osoby. Należy wybrać DODAJ OSOBĘ.

| ✓ AGATA        | TESTOWA                    | OSOBA KONTAKTOWA | MK@TEST.PL        | 514000000   | ÷              |
|----------------|----------------------------|------------------|-------------------|-------------|----------------|
| Uprawnienia    | viosku o padapie uprawnień | do systemu oBDK  |                   |             |                |
|                |                            |                  |                   |             |                |
|                |                            | DODAJ OS         | OBĘ               |             |                |
| Dodajes        | z osobę d                  | o kontaktu       |                   |             | ×              |
| -              |                            |                  |                   |             |                |
| Imię           |                            |                  | Nazwisko          |             |                |
| AGATA          |                            |                  | TESTOWA           |             |                |
| Adres e-mail   |                            |                  | Telefon komórkowy |             |                |
| test@wp.pl     |                            |                  | 514 000 000       |             | (i)            |
|                |                            |                  |                   |             |                |
|                |                            |                  |                   |             |                |
|                |                            |                  |                   | ZAZNACZ/ODZ | NACZ WSZYSTKIE |
|                |                            |                  |                   |             |                |
| Nazwa uprawnie | enia                       |                  |                   |             | Status         |
| ZARZĄDZANIE    | LISTĄ PRACOWNI             | ÓW               |                   |             |                |
| ZARZADZANIF    | LISTA WPŁAT DO F           | PPK              |                   |             |                |
|                |                            |                  |                   |             |                |
| OBSŁUGA DEK    | LARACJI PRACOW             | NIKÓW            |                   |             |                |
| DOSTEP DO RA   | APORTÓW                    |                  |                   |             |                |
|                |                            |                  |                   |             |                |
| ZARZĄDZANIE    | UPRAWNIENIAMI A            | DMINISTRATORÓW P | PK                |             |                |
|                |                            |                  |                   |             |                |
|                |                            | ANULUJ           | ZAPISZ            |             |                |

W przypadku dodawania nowej osoby do kontaktu pracodawca może określić jakie uprawnienia nada wskazanej osobie do kontaktu w zakresie obsługi PPK. W celu wybrania określonego uprawnienia należy zaznaczyć checkbox przy wybranym uprawnieniu. W przypadku określenia pełnych uprawnień dla wskazanej osoby do kontaktu można skorzystać z przycisku ZAZNACZ/ODZNACZ WSZYSTKIE. Po

dodaniu uprawnień do serwisu e-PPK wniosek będzie wymagał przetworzenia. Uprawnienia będą dostępne najpóźniej kolejnego dnia roboczego.

Jeśli zajdzie potrzeba nowododaną osobę do kontatku można USUNĄĆ

| > AGATA | TESTOWA | OSOBA KONTAKTOWA | MK@TEST.PL | 514000000 | ×          |
|---------|---------|------------------|------------|-----------|------------|
|         |         | DODAJ OSOE       | IĘ,        |           | USUN OSOBĘ |

Uwaga: Opcję USUŃ OSOBĘ, EDYTUJ OSOBĘ i EDYTUJ UPRAWNIENIA posiadają jedynie użytkownicy, którzy mają: UPRAWNIENIA DO ZARZĄDZANIA UPRAWNIENIAMI ADMINISTRATORÓW PPK. Dodatkowo zwracamy uwagę, że zalogowany użytkownik sam sobie nie może zmienić danych, usunąć siebie, czy zmienić swoich uprawnień.

#### 3.11.5. Historia zdarzeń

W zakładce **Historia zdarzeń** mamy widoczną historię wszystkich operacji dokonanych na koncie danej firmy.

| Start Lista firm                    | Szczegóły firmy        |                |   |
|-------------------------------------|------------------------|----------------|---|
| Dokumenty Osoby por                 | viązane Historia zdarz | ń              |   |
|                                     |                        |                |   |
| TEST FIRMA 1 S.A<br>REGON 513922892 |                        | NIP 5678052981 | : |

Historia zdarzeń

| Data wprowadz | Użytkownik   | Rodzaj zdarzenia               | Uwagi                       |
|---------------|--------------|--------------------------------|-----------------------------|
| 28.06.2019    | JAN KOWALSKI | WNIOSEK UMOWY O<br>ZARZĄDZANIE | WNIOSEK UMOWY O ZARZĄDZANIE |
|               |              |                                |                             |

#### 4. Umowa o Prowadzenie PPK

#### 4.1. Logowanie

Po podpisaniu Umowy o zarządzanie PPK przez PEKAO TFI SA Administrator PPK loguje się do Serwisu e-PPK z wykorzystaniem przesłanego loginu. Po zalogowaniu się, pojawi się informacja o możliwości rozpoczęcia tworzenia Umowy o Prowadzenie PPK. Aby rozpocząć Umowę o Prowadzenie PPK należy wybrać **ROZPOCZNIJ.** Jeśli chcesz utworzyć Umowę o Prowadzenie PPK później, należy wybrać **Dziękuję, nie teraz.** Po wybraniu tej opcji mamy dostęp do wszystkich danych wprowadzonych we wcześniejszych punktach.

|          | Gratulacje!<br>Umowa o zarządzanie PPK została podpisana przez TFI.<br>W kolejnym etapie należy wypełnić umowę o prowadzenie PPK.<br>ROZPOCZNIJ<br>Dziękuję, nie teraz |                 |  |  |
|----------|----------------------------------------------------------------------------------------------------|-----------------|--|--|
| DIECENIA | RAPORTY                                                                                                    | DANE PRACODAWCY |  |  |

#### 4.2. Dane pracodawcy

Po wybraniu **ROZPOCZNIJ Administrator PPK** zostanie przeniesiony do formularza tworzenia Umowy o Prowadzenie PPK. Na pierwszym ekranie należy sprawdzić dane Pracodawcy, które automatycznie są zaczytywane z Umowy o Zarządzanie PPK.

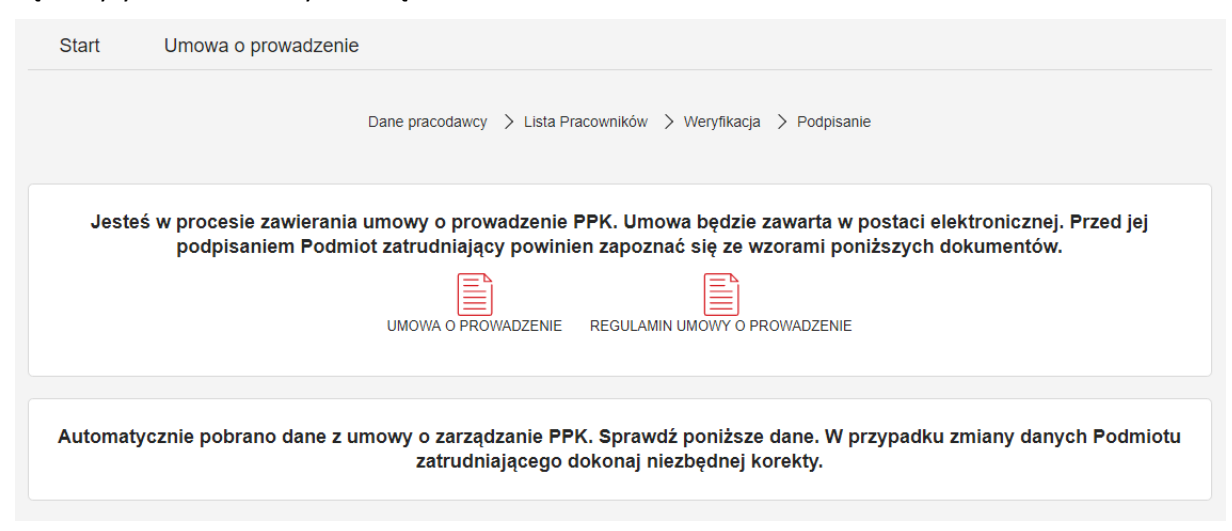

|    | EGON N/ NIP        | a |
|----|--------------------|---|
| Da | ne identyfikacyjne |   |
|    |                    |   |

| Nazwa                           | SPÓŁKA Z OGRANICZONĄ ODPOWIEDZIALNO | Forma pravna<br>TOWARZYSTWO UBEZPIECZEŃ WZAJEMNYCH |  |
|---------------------------------|-------------------------------------|----------------------------------------------------|--|
| Typ rejestru<br>INNY            |                                     | Numer we właściwym rejestrze                       |  |
| identyfikacja pracodawcy<br>NIP |                                     | Numer identyfikacji pracodawcy<br>6762356493       |  |

### Siedziba pracodawcy

| Kraj                                                                                                    | Kod pocztowy                                           |           |
|----------------------------------------------------------------------------------------------------|--------------------------------------------------------|-----------|
| POLSKA                                                                                                    | • 20-728                                               |           |
| Niejscowość                                                                                               |                                                        |           |
| VODZISŁAW ŚLĄSKI                                                                                          |                                                        |           |
| Jlica                                                                                                    | Nr domu                                                | Nr lokalu |
|                                                                                                    | (i) 62                                                 | 12        |
| DUNSKA<br>.dres korespondencyjny jest inny niż sie                                                        | dziba pracodawcy                                       |           |
| DUNSKA<br>Adres korespondencyjny jest inny niż sie                                                        | dziba pracodawcy                                       |           |
| ounska<br>kdres korespondencyjny jest inny niż sie                                                        | dziba pracodawcy<br>Kod pocztowy                       |           |
| DUNSKA<br>kdres korespondencyjny jest inny niż sie<br><sup>Kraj</sup><br>POLSKA                           | kod pocztowy<br>• 00-706                               |           |
| DUNSKA<br>Adres korespondencyjny jest inny niż sie<br>Kraj<br>POLSKA<br>Miejscowość                       | kdziba pracodawcy<br>Kod pocztowy<br>• 00-706          |           |
| DUNSKA<br>kdres korespondencyjny jest inny niż sie<br>Kraj<br>POLSKA<br>Wiejscowość<br>SKARŻYSKO-KAMIENNA | Kod pocztowy<br>• 00-706                               |           |
| dres korespondencyjny jest inny niż sie<br>Kraj<br>POLSKA<br>Miejscowość<br>SKARŻYSKO-KAMIENNA<br>Jlica   | kdziba pracodawcy<br>Kod pocztowy<br>00-706<br>Nr domu | Nr lokalu |

Po sprawdzeniu danych Pracodawcy, należy wpisać aktualną liczbę zatrudnionych, a następnie wybrać **ZAPISZ I PRZEJDŹ DALEJ.** 

| Aktualna liczba zatrudnionych |            |                        |
|-------------------------------|------------|------------------------|
| Liczba zatrudnionych          | <u>(i)</u> |                        |
|                               |            | ZAPISZ I PRZEJDŹ DALEJ |

#### 4.3. Lista pracowników

Na ekranie lista pracowników należy dodać wykaz wszystkich zatrudnionych pracowników, w imieniu i na rzecz których ma zostać zawarta Umowa o prowadzenie PPK. Można to zrobić na trzy sposoby:

- Dodaj pracownika
- Dodaj pracowników z pliku
- Przez system kadrowy (API)

Dostępna jest również opcja **Sprawdź plik,** która pozwala na sprawdzenie poprawności pliku przed jego wysłaniem. W celu sprawdzenia należy wybrać z dysku plik zawierający listę pracowników. Plik nie zostanie zapisany. Przekazany plik powinien zawierać określoną strukturę która jest dostępna na stronie: <u>http://www.pekao-fs.com.pl/pl/kontakt-erp/</u>.

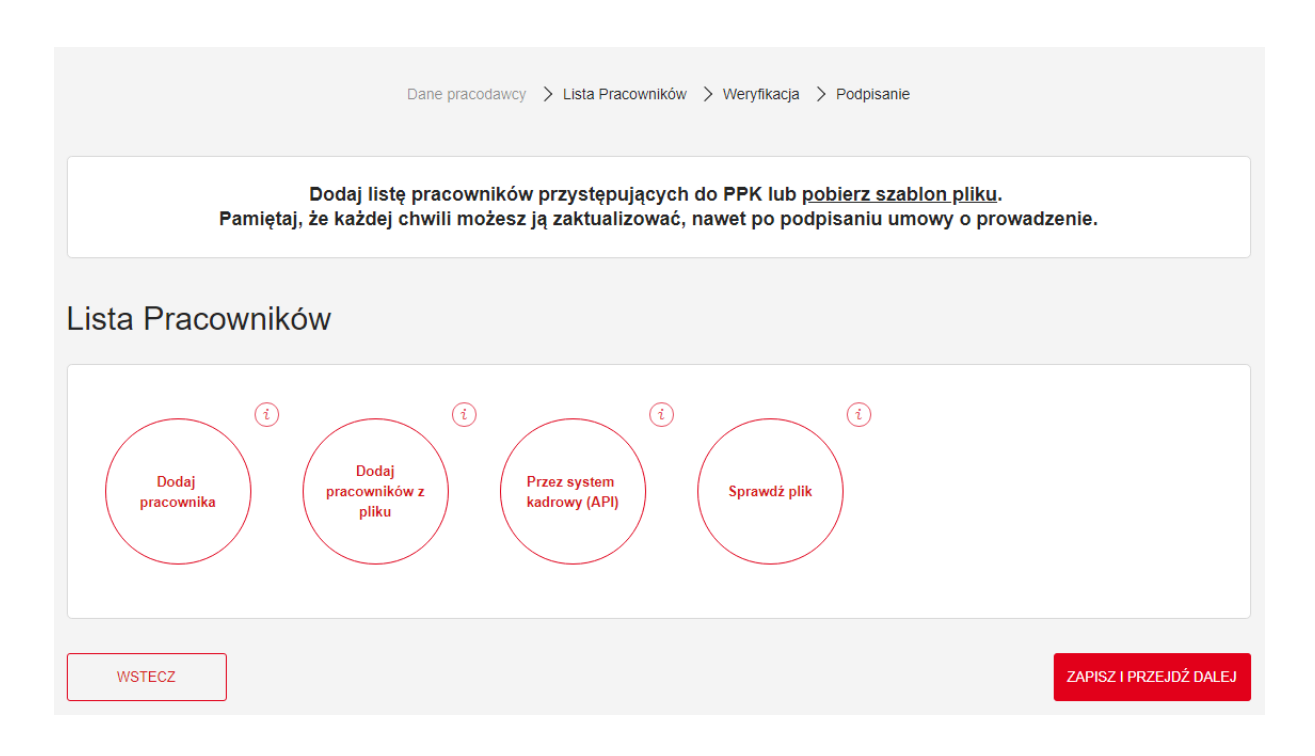

# 4.3.1. Dodaj pracownika – dodanie pracownika do Umowy o Prowadzenie PPK wypełniając wszystkie wymagane pola na udostępnionym formularzu.

×

|                            | •                                                                                                    |
|----------------------------|----------------------------------------------------------------------------------------------------|
|                            |                                                                                                    |
| Nazwisko                   |                                                                                                    |
| Data urodzenia             |                                                                                                    |
| Numer dokumentu            |                                                                                                    |
| Data obowiązku             |                                                                                                    |
| Wpłata dodatkowa pracodawo | су                                                                                                    |
|                            |                                                                                                    |
| Kod pocztowy               |                                                                                                    |
|                            |                                                                                                    |
| Nr domu                    | Nr lokalu                                                                                                    |
| eszkania                   |                                                                                                    |
|                            |                                                                                                    |
| Telefon komórkowy          | (i)                                                                                                    |
| DODAJ                      |                                                                                                    |
|                            | Nazwisko   Data urodzenia   Numer dokumentu   Data obowiązku   Wpłata dodatkowa pracodaw   Kod pocztowy   Kod pocztowy   Nr domu   eszkania   Telefon komórkowy   DODAJ |

# Masz pytania? Zadzwoń!

22 640 06 **5**4

Opłata za połączenie zgodna z taryfą operatora Wersja 2.0

#### Po dodaniu pracowników, ich dane będą widoczne w Serwisie e-PPK.

|   | DODAJ PRACOWNIKA USUŃ V        | VSZYSTKIE            |                     |               | Eksportuj:        | CSV XLS |
|---|--------------------------------|----------------------|---------------------|---------------|-------------------|---------|
|   | Imię i Nazwisko                | PESEL/Data urodzenia | Dokument tożsamości | ID pracownika | Data zatrudnienia | Więcej  |
| > | KRYSTYNA KRYSTYNA<br>WŁODARSKA | 50031216161          | DO: AAF051744       | 146           | 1997-01-24        | :       |
| > | DANIEL DANIEL<br>WAŚNIEWSKI    | 81082204218          | DO: AUS756242       | 149           | 1997-01-27        | :       |
| > | JOANNA JOANNA<br>ZALEWSKA      | 73121811282          | DO: AIN062625       | 150           | 1997-01-28        | :       |
| > | ANNA ANNA<br>LEWANDOWSKA       | 68122710906          | DO: AVC242746       | 152           | 1997-01-30        | :       |

Na tym etapie mamy wgląd w dane każdego z pracowników, a także możliwość edycji danych.

| ~ | EWELINA<br>MONIKA              | NOWAK                | 72062271045 | 15 |                              | 9600006832 | $\triangle$ | • | ÷ |
|---|--------------------------------|----------------------|-------------|----|------------------------------|------------|-------------|---|---|
|   | Dane                           |                      |             |    |                              |            |             |   |   |
|   | Imię/Imiona<br>EWELINA MON     | IKA                  |             |    | Nazwisko<br><b>NOWAK</b>     |            |             |   |   |
|   | PESEL<br>72062271045           |                      |             |    | Data Urodzenia 1972-06-22    |            |             |   |   |
|   | Rodzaj Dokumentu<br>DOWÓD OSOB | u Tożsamości<br>ISTY |             |    | ID Pracownika<br><b>15</b>   |            |             |   |   |
|   | Data Zatrudnienia              |                      |             |    | Obywatelstwo<br>POLSKIE      |            |             |   |   |
|   | Data Zakończenia               | Zatrudnienia         |             |    | Wpłata Dodatkowa Prac<br>2 % | ownika     |             |   |   |

4.3.2. Dodaj pracowników z pliku – wybierz z dysku plik zawierający dane pracowników w celu dodania do Umowy o Prowadzenie PPK. Przekazany plik powinien zawierać określoną strukturę, która jest dostępna na stronie: <u>http://www.pekao-fs.com.pl/pl/kontakt-erp/</u>.

Dodajesz listę pracowników Podmiotu zatrudniającego FIRMA TESTOWA SPÓLKA Z OGRANICZONĄ ODPOWIEDZIALNOŚCIĄ

| Dodaj listę pracowników z pliku .csv, .txt, .xml<br>Upewnij się, że plik zawiera poprawne pola zgodne z szablonem i specyfikacją plików. |
|----------------------------------------------------------------------------------------------------|
| Pobierz szablon plików: CSV TXT XML PPK                                                                                                  |
| Poblerz specyfikację plików                                                                                                    |
| Przeciągnij i upuść pliki (t)<br>lub<br>DODAJ PLIK Z<br>DYSKU                                                                            |
| ZAMKNIJ DODAJ                                                                                                    |

W przypadku wprowadzenia pliku z błędnymi danymi pojawi się komunikat trzema opcjami. Należy wybrać jedną z opcji i wybrać **DALEJ.** 

# Dodajesz listę pracowników dla: FIRMA TESTOWA SPÓLKA Z OGRANICZONĄ ODPOWIEDZIALNOŚCIĄ

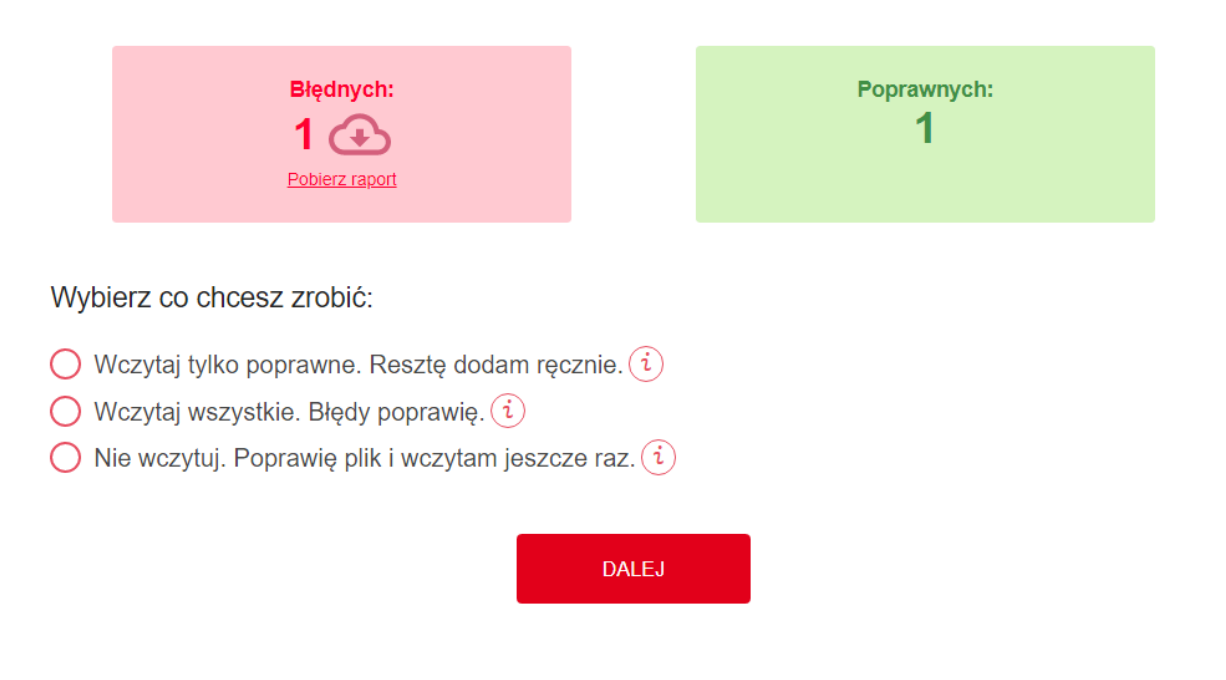

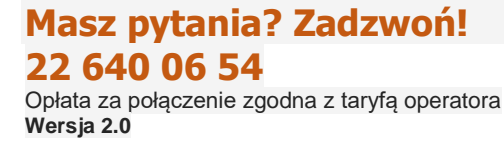

Jeśli wybierzemy Wczytaj tylko poprawne. Resztę dodam ręcznie. Do systemu zostaną wczytane tylko prawidłowe pozycje. Pozostałe należy dodać ręcznie używając opcji Dodaj pracownika.

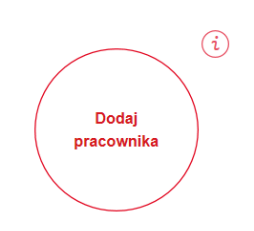

- Jeśli wybierzemy Wczytaj wszystkie. Błędy poprawię. Do systemu zostaną wczytane wszystkie pozycje, następnie na Liście pracowników błędne pozycje będą oznaczone na czerwono. Na tym etapie możemy:
  - ✓ Dodać nową pozycję, wybierając DODAJ PRACOWNIKA.
  - ✓ Usunąć wszystkie dodane pozycje, wybierając USUŃ WSZYSTKIE.
  - ✓ Usunąć błędne pozycje, wybierając USUŃ BŁĘDNE.
  - ✓ Usunąć zaznaczone pozycje, zaznaczając checkbox po prawej stronie danej pozycji, a następnie wybierając USUŃ ZAZNACZONE.

| Imię      | Nazwisko | PESEL/Data<br>urodzenia | Numer dokumentu<br>tożsamości | i)<br>ID pracownika | Więcej |                 |
|-----------|----------|-------------------------|-------------------------------|---------------------|--------|-----------------|
| ANNA      | NOWAK    | 62041441286             | WNH402361                     | 12                  | POPRAW | 0               |
| ANNA      | WSPAK    | 58011815845             | WNH402361                     | 162                 | POPRAW | D               |
| К ∢ 1 ▶ Э |          |                         |                               |                     |        | 1 - 2 of 2 item |
|           |          |                         |                               |                     |        |                 |

Aby poprawić błąd należy wybrać przycisk **POPRAW**, następnie pojawi się formularz, w którym będą zaznaczone na czerwono pola z błędami. Należy poprawić błędy i wybrać **ZAPISZ**.

| Dane                                                                                                    |                                                                                                    |                                                                                                  |                                    |
|----------------------------------------------------------------------------------------------------|----------------------------------------------------------------------------------------------------|--------------------------------------------------------------------------------------------------|------------------------------------|
| Obywałejstwo                                                                                                    |                                                                                                    |                                                                                                  |                                    |
| POLSKIE                                                                                                    |                                                                                                    |                                                                                                  | ~                                  |
| Kobieta                                                                                                    | O Mężczyzna                                                                                                    |                                                                                                  |                                    |
| Imię1miona                                                                                                    |                                                                                                    | Nazwisko                                                                                         |                                    |
| ANNA                                                                                                    |                                                                                                    | NOWAK                                                                                            |                                    |
| PESEL                                                                                                    |                                                                                                    |                                                                                                  |                                    |
| 62041441286                                                                                                    |                                                                                                    | Data urodzenia                                                                                   |                                    |
| Tura della manti i tetteramadori                                                                                                    |                                                                                                    | Dete urodzenie niezgodne z l<br>Namos dola mentu                                                 | PESEL                              |
| nyp dokumeniu tozsamosci<br>prowóp, osceli strv                                                                                                    | ~                                                                                                    | White contraction                                                                                |                                    |
| DOWOD GOOBIATT                                                                                                    | · · ·                                                                                                    | WNH402351                                                                                        |                                    |
| ID pracownika<br>12                                                                                                    |                                                                                                    | Data obowiązku                                                                                   |                                    |
|                                                                                                    |                                                                                                    |                                                                                                  |                                    |
|                                                                                                    |                                                                                                    | Wpiata dodatkowa pracoda                                                                         | wcy.                               |
| Data zatrudnienia<br>Narosramte watrość 01.01.2018                                                                                                    |                                                                                                    | 1,25                                                                                             |                                    |
| Wpiata dodatkowa pracownika                                                                                                    |                                                                                                    | Opis wpłaty dodatkowej pr                                                                        | acodawcy                           |
| 0,00                                                                                                    |                                                                                                    | JEDNA STAWKA DLA W                                                                               | SZYSTKICH UCZESTNIKÓW              |
| Adres zamieszkania<br><sup>Kraj</sup>                                                                                                    |                                                                                                    | Kod poczłowy                                                                                     |                                    |
| Adres zamieszkania<br><sup>Kraj</sup><br>POLSKA                                                                                                    | ~                                                                                                    | Kod poczłowy<br>01-376                                                                           |                                    |
| Adres zamieszkania<br>Kraj<br>POLSKA<br>Mejscowość                                                                                                    | ~                                                                                                    | Kod poczłowy<br>01-376                                                                           |                                    |
| Adres zamieszkania<br>Kraj<br>POLSKA<br>Mejscowski<br>WARSZAWA                                                                                                    | ~                                                                                                    | Kod poczłowy<br>01-376                                                                           |                                    |
| Adres zamieszkania<br>Kraj<br>POLSKA<br>Mejscowość<br>WARSZAWA                                                                                                    | ~                                                                                                    | Kod pocztowy<br>01-376                                                                           | Nir lokalu                         |
| Adres zamieszkania<br>Kraj<br>POLSKA<br>Warszawak<br>WARSZAWA<br>Ulica<br>DŻWIGOWA                                                                                                    | ~<br>                                                                                                    | Kod pocztowy<br>01-376<br>Nr domu<br>30                                                          | Nr lokalu<br>56                    |
| Adres zamieszkania<br>Kraj<br>POLSKA<br>Mejsoowość<br>WARSZAWA<br>Ulica<br>DŹWIGOWA                                                                                                    | (1)                                                                                                    | Kod pocztowy<br>01-376<br>Nr domu<br>30                                                          | Nir lokalu<br>56                   |
| Adres zamieszkania<br>Kraj<br>POLSKA<br>Mejscowość<br>WARSZAWA<br>Ulica<br>DŹWIGOWA                                                                                                    | √<br>(1)<br>nny niž adres zamie                                                                                                    | Kod poczłowy<br>01-376<br>Nr domu<br>30<br>eszkania<br>Kod poczłowy                              | Nr Iokalu<br>56                    |
| Adres zamieszkania<br>Raj<br>POLSKA<br>WARSZAWA<br>Ulica<br>DŹWIGOWA<br>Z Adres korespondencyjny jest i<br>Raj<br>POLSKA                                                                         | v     i                                                                                                    | Kod pocztowy<br>01-376<br>Nr domu<br>30<br>eszkania<br>Kod pocztowy<br>01-376                    | Nir lokalu<br>56                   |
| Adres zamieszkania<br>Kraj<br>POLSKA<br>Mejscowość<br>WARSZAWA<br>Ulica<br>DŻWIGOWA<br>Adres korespondencyjny jest i<br>Kraj<br>POLSKA<br>Mejscowość                                             | v                                                                                                    | Kod pocztowy<br>01-376<br>Nr domu<br>30<br>esztkania<br>Kod pocztowy<br>01-376                   | Nr Iokalu<br>56                    |
| Adres zamieszkania<br>Kraj<br>POLSKA<br>Mejscowość<br>WARSZAWA<br>Ulica<br>DŻWIGOWA<br>Z Adres korespondencyjny jest i<br>Kraj<br>POLSKA<br>Mejscowość<br>WARSZAWA                               | adres zamie                                                                                                    | Kod pocztowy<br>01-376<br>Nirdomu<br>30<br>eszlicania<br>Kod pocztowy<br>01-376                  | Nr Iokalu<br>56                    |
| Adres zamieszkania<br>Kraj<br>POLSKA<br>Mejscowość<br>WARSZAWA<br>Ulica<br>POLSKA<br>Mejscowość<br>WARSZAWA<br>Ulica                                                                             | The second second | Kod pocztowy<br>01-376<br>Nr domu<br>30<br>eszkania<br>Kod pocztowy<br>01-376                    | Nr lokalu<br>56                    |
| Adres zamieszkania<br>Kraj<br>POLSKA<br>Mejscowość<br>WARSZAWA<br>Ulica<br>DŻWIGOWA<br>Mejscowość<br>WARSZAWA<br>Ulica<br>DŻWIGOWA                                                               | (1)                                                                                                    | Kod pocztowy<br>01-376<br>Nirdomu<br>30<br>eszlicania<br>Kod pocztowy<br>01-376<br>Nirdomu<br>30 | Nr lokalu<br>56<br>Nr lokalu<br>56 |
| Adres zamieszkania<br>Kraj<br>POLSKA<br>Mejscowość<br>WARSZAWA<br>Ulica<br>DźWIGOWA<br>Adres korespondencyjny jest i<br>Kraj<br>POLSKA<br>Mejscowość<br>WARSZAWA<br>Ulica<br>DźWIGOWA<br>Kontakt | (1)                                                                                                    | Kod pocztowy<br>01-376<br>Nr domu<br>30<br>esztkania<br>Kod pocztowy<br>01-376<br>Nr domu<br>30  | Nr lokalu<br>56<br>Nr lokalu<br>56 |

Jeśli wybierzemy Nie wczytuj. Poprawię plik i wczytam jeszcze raz. Wczytywanie pliku zostanie anulowane. Należy poprawić plik i wczytać go ponownie.

Po wczytaniu listy pracowników, pracownicy będą widoczni w Serwisie e-PPK.

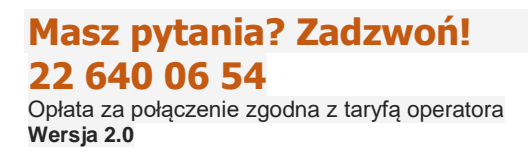

|   | DODAJ PRACOWNIKA USUŃ V        | VSZYSTKIE            |                     |               | Eksportuj:        | CSV XLS |
|---|--------------------------------|----------------------|---------------------|---------------|-------------------|---------|
|   | Imię i Nazwisko                | PESEL/Data urodzenia | Dokument tożsamości | ID pracownika | Data zatrudnienia | Więcej  |
| > | KRYSTYNA KRYSTYNA<br>WŁODARSKA | 50031216161          | DO: AAF051744       | 146           | 1997-01-24        | :       |
| > | DANIEL DANIEL<br>WAŚNIEWSKI    | 81082204218          | DO: AUS756242       | 149           | 1997-01-27        | :       |
| > | JOANNA JOANNA<br>ZALEWSKA      | 73121811282          | DO: AIN062625       | 150           | 1997-01-28        | :       |
| > | ANNA ANNA<br>LEWANDOWSKA       | 68122710906          | DO: AVC242746       | 152           | 1997-01-30        | :       |

#### Na tym etapie mamy wgląd w dane każdego z pracowników, a także możliwość edycji danych.

|   | Imię      | Nazwisko | PESEL/Data<br>urodzenia | Numer dokumentu<br>tożsamości | (i)<br>ID pracownika | Więcej |                  |
|---|-----------|----------|-------------------------|-------------------------------|----------------------|--------|------------------|
| > | ANNA      | WSPAK    | 58011815845             | WNH402361                     | 162                  | POPRAW |                  |
| > | ANNA      | NOWAK    | 75082317982             | WNH402361                     | 12                   | ×      |                  |
| k | ( ◀ 1 ▶ ) |          |                         |                               |                      | USUŃ   | 1 - 2 of 2 items |

Klikając w daną pozycję możemy rozwinąć szczegółowe dane pracownika.

| DODAJ         | I PRACOWNIKÓW SPRAI                       | NDŹ PLIK                |                      |                              |                        |                     | Eksportuj:    | SV XLS |
|---------------|-------------------------------------------|-------------------------|----------------------|------------------------------|------------------------|---------------------|---------------|--------|
| Imię          | Nazwisko                                  | PESEL/Data<br>urodzenia | (i)<br>ID pracownika | (i)<br>Nr ewidencji PPK      | (i)<br>Rachunek<br>PPK | Stan<br>weryfikacji | (i)<br>Aktywn | Więcej |
| EWEL<br>MONIA | INA NOWAK                                 | 72082271045             | 15                   |                              | 9600006832             | Δ                   | •             | :      |
| Dar           | ıe                                        |                         |                      |                              |                        |                     |               |        |
| lmię<br>EW    | /Imiona<br>ELINA MONIKA                   |                         |                      | Nazwisko<br>NOWAK            |                        |                     |               |        |
| PES<br>720    | EL<br>62271045                            |                         |                      | Data Urodzenia<br>1972-06-22 |                        |                     |               |        |
| Rod           | zaj Dokumentu Tożsamości<br>WÓD O SOBISTY |                         |                      | ID Pracownika<br>15          |                        |                     |               |        |
| Data          | Zatrudnienia                              |                         |                      | Obywatelstwo<br>POLSKIE      |                        |                     |               |        |
| Data          | Zakończenia Zatrudnienia                  |                         |                      | Wpłata Dodatkowa Pra<br>2 %  | cownika                |                     |               |        |
|               |                                           |                         |                      |                              |                        |                     |               |        |

4.3.3. Przez system kadrowy (API) – przekazanie listy pracowników nastąpi bezpośrednio z systemu HR do aplikacji e-PPK za pomocą danych API SOAP, zgodnie z interfejsem wymiany danych znajdujących się na stornie: <u>http://www.pekao-fs.com.pl/pl/kontakt-erp/</u>.

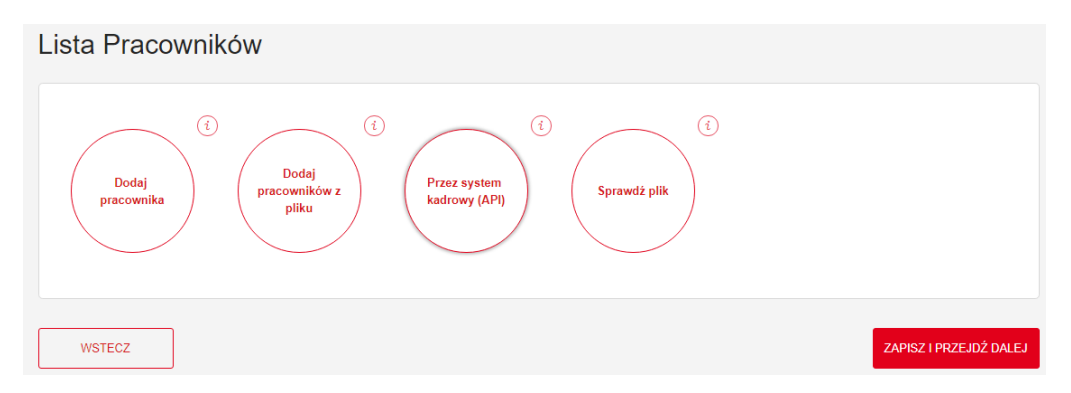

Po dodaniu pracowników należy wybrać ZAPISZ I PRZEJDŹ DALEJ.

#### 4.4. Weryfikacja umowy

Sposób weryfikacji umowy zostaje automatycznie zaznaczony zgodnie z wybranym przy podpisywaniu Umowy o Zarządzanie. W poniższym przypadku jest to **SMS**.

| SMS                                                                                                    | i                                                                                                    | 0                                                                                                    | Wydruk                                                                                                    | i                                                                                                    | 0                                                                                                    | Podpis kwalifikowany                                                                                                    |                                                                                                    |
|----------------------------------------------------------------------------------------------------|----------------------------------------------------------------------------------------------------|----------------------------------------------------------------------------------------------------|----------------------------------------------------------------------------------------------------|----------------------------------------------------------------------------------------------------|----------------------------------------------------------------------------------------------------|----------------------------------------------------------------------------------------------------|----------------------------------------------------------------------------------------------------|
| Osoby podpisujące otrzymają SMS<br>zatwierdzający, który będzie<br>wykorzystany do podpisania<br>umowy. |                                                                                                    |                                                                                                    | Wydrukuj umowę, aby następnie<br>przedłożyć ją w wersji papierowej<br>do podpisu.                              |                                                                                                    |                                                                                                    | Podpisz umowę podpisem<br>kwalifikowanym                                                                                                    |                                                                                                    |
|                                                                                                    | SMS<br>Osoby podpisujące otrzymają SMS<br>zatwierdzający, który będzie<br>wykorzystany do podpisania<br>umowy. | SMS<br>Osoby podpisujące otrzymają SMS<br>zatwierdzający, który będzie<br>wykorzystany do podpisania<br>umowy. | SMS<br>Osoby podpisujące otrzymają SMS<br>zatwierdzający, który będzie<br>wykorzystany do podpisania<br>umowy. | SMS<br>Osoby podpisujące otrzymają SMS<br>zatwierdzający, który będzie<br>wykorzystany do podpisania<br>umowy. | SMS       (i)         Osoby podpisujące otrzymają SMS zatwierdzający, który będzie wykorzystany do podpisania umowy.       Wydrukuj umowę, aby następnie przedłożyć ją w wersji papierowej do podpisu. | SMS       (i)         Osoby podpisujące otrzymają SMS zatwierdzający, który będzie wykorzystany do podpisania umowy.       Wydrukuj umowę, aby następnie przedłożyć ją w wersji papierowej do podpisu. | SMS<br>Osoby podpisujące otrzymają SMS<br>zatwierdzający, który będzie<br>wykorzystany do podpisania<br>umowy. |

Jeśli chcemy zmienić sposób weryfikacji na **Wydruk**, należy wybrać kafel po prawej stornie.

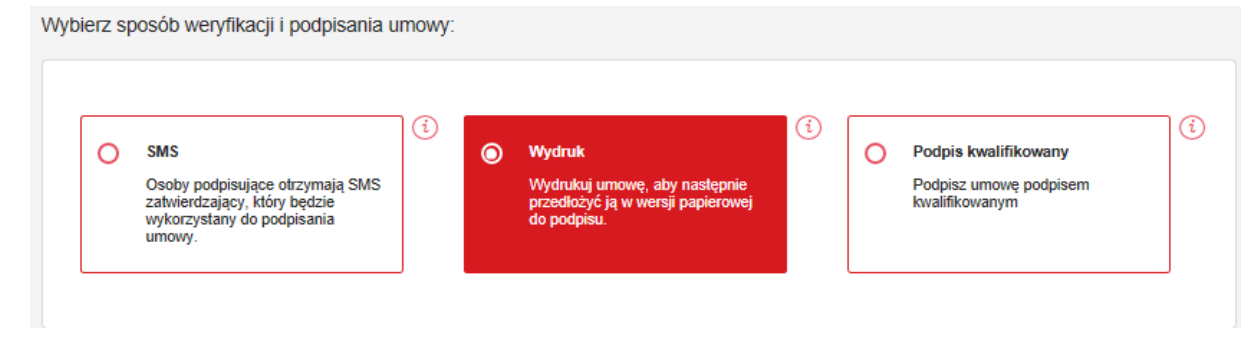

#### Masz pytania? Zadzwoń! 22 640 06 54 Opłata za połączenie zgodna z taryfą operato

Opłata za połączenie zgodna z taryfą operatora Wersja 2.0

#### Trzecim sposobem podpisu jest Podpis kwalifikowany.

| Ο | SMS                                                                                                    | 0 | Wydruk                                                                            | $\odot$ | Podpis kwalifikowany                     |
|---|----------------------------------------------------------------------------------------------------|---|-----------------------------------------------------------------------------------|---------|------------------------------------------|
|   | Osoby podpisujące otrzymają SMS<br>zatwierdzający, który będzie<br>wykorzystany do podpisania<br>umowy. |   | Wydrukuj umowę, aby następnie<br>przedłożyć ją w wersji papierowej<br>do podpisu. |         | Podpisz umowę podpisem<br>kwalifikowanym |

Kolejnym krokiem jest wybranie osoby podpisującej. W tym polu Serwis e-PPK także dodaje automatycznie osobę/osoby która/e podpisywała/y Umowę o Zarządzanie PPK. To pole jest w całości edytowalne, możemy prezentowaną osobę usunąć, zmienić dane lub dodać kolejne osoby.

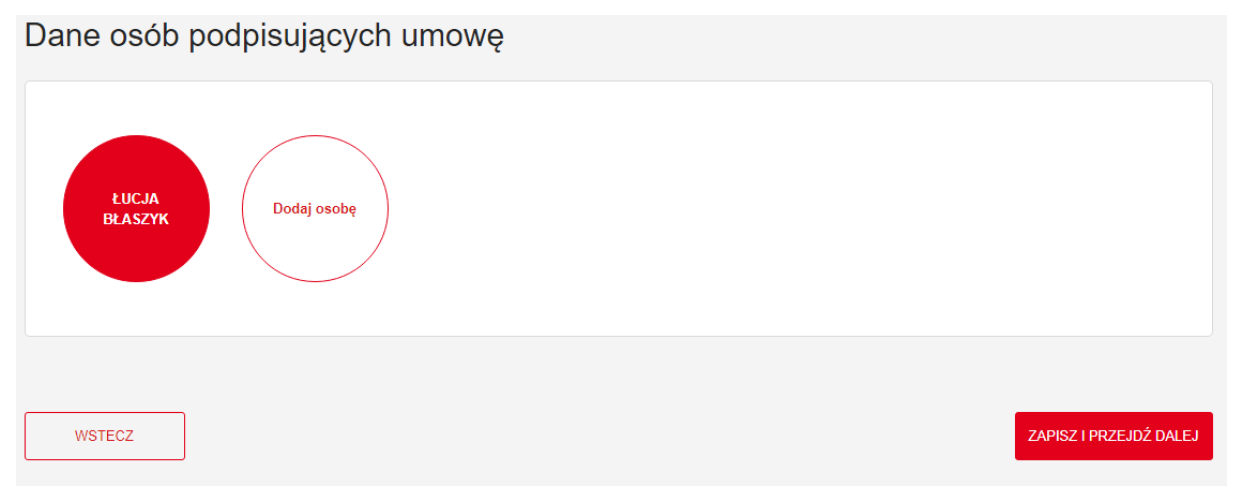

Następnie należy zaznaczyć obowiązkowe oświadczenie i wybrać ZAPISZ I PRZEJDŹ DALEJ.

| Oświadcze                                                       | nia                                                                                                    |  |  |  |  |  |  |  |  |
|-----------------------------------------------------------------|----------------------------------------------------------------------------------------------------|--|--|--|--|--|--|--|--|
| Oświadczar<br>obowiązującymi<br>pracowniczych<br>w treści Umowy | Oświadczam, że dokonując pierwszej wpłaty na PPK potwierdzam treść Umowy o zarządzanie PPK, fakt jej zawarcia zgodnie z powszechnie obowiązującymi przepisami prawa, w szczególności z uwzględnieniem przepisów rozdziału 2 ustawy z dnia 4 października 2018 r. o pracowniczych planach kapitałowych, a także tożsamość osób uprawnionych do reprezentacji pracodawcy oraz Administratora PPK wskazanych w treści Umowy o zarządzanie. |  |  |  |  |  |  |  |  |
| WSTECZ                                                          | ZAKOŃCZ                                                                                                    |  |  |  |  |  |  |  |  |
|                                                                 | ZAPISZ ABY DOKOŃCZYĆ PÓŹNIEJ                                                                                                    |  |  |  |  |  |  |  |  |

#### 4.5. Podpisanie Umowy o Prowadzenie PPK

Ostatnim krokiem jest podpisanie Umowy o Prowadzenie PPK. Przed złożeniem wniosku należy zapoznać się z Regulaminem PPK Pekao TFI. Następnie wybrać **ZAPISZ I PRZEJDŹ DALEJ.** 

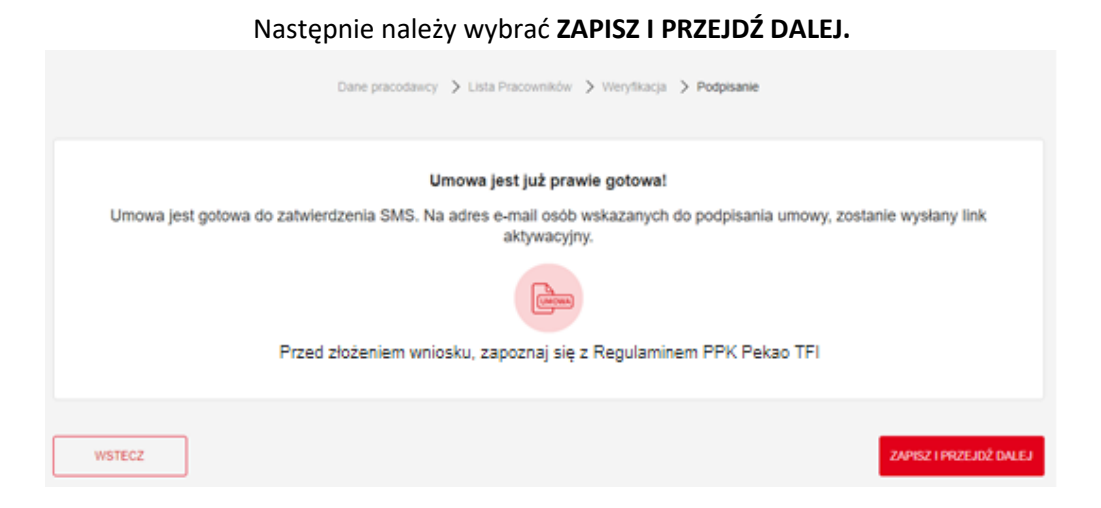

Pojawią się załączniki, które mają formę informacyjną dla Pracodawcy. Aby przejść dalej należy wybrać **DALEJ.** 

| Wydrukuj Umowę/Zapisz Umowę                                                    | ę                             |                                |                                      |
|--------------------------------------------------------------------------------|-------------------------------|--------------------------------|--------------------------------------|
| SPÓŁKA Z OGRANICZONĄ ODPOWIEDZIALNOŚCIA<br>LIKWIDACJI, Umowa o prowadzenie PPK | ĄW                            |                                | Unikalny numer dokumentu<br>15423555 |
| Opcjonalnie możesz wydrukować listę pracownik                                  | ów (załącznik) o<br>potrzebny | oraz nr rachunku do wpła<br>/. | t. Ich podpisanie i skan nie jest    |
|                                                                                |                               |                                |                                      |
|                                                                                | DALEJ                         |                                |                                      |

W celu podpisania umowy należy postępować zgodnie z wybranym sposobem weryfikacji:

Jeśli wybraliśmy opcję weryfikacji SMS należy postępować zgodnie z **punktem 3.8. Weryfikacja umowy** – **SMS.** 

Jeśli wybraliśmy opcję weryfikacji Wydruk należy postępować zgodnie z punktem **3.9. Weryfikacja umowy – Wydruk.** 

Jeśli wybraliśmy opcję weryfikacji Podpis kwalifikowany należy postępować zgodnie z punktem **3.10.** Weryfikacja umowy – Podpis kwalifikowany.

#### Uwaga! Przy podpisywaniu umowy o prowadzenie:

- w przypadku weryfikacji WYDRUK- umowa będzie uznana za zawartą po jej podpisaniu przez wszystkie osoby wskazane do podpisu po stronie Podmiotu zatrudniającego i zamieszczeniu pliku w odpowiednim miejscu Serwisu e-PPK,
- w przypadku weryfikacji SMS umowa będzie uznana za zawartą po wprowadzeniu kodu SMS przez wszystkie osoby podpisujące umowę w imieniu Podmiotu zatrudniającego, wskazane w treści tej umowy. Status umowy można sprawdzić w Serwisie e-PPK,
- 3) w przypadku weryfikacji PODPIS KWALIFIKOWANY Umowa będzie uznana za zawartą po jej podpisaniu elektronicznym podpisem kwalifikowanym przez wszystkie osoby wskazane do podpisu po stronie Podmiotu zatrudniającego i zamieszczeniu pliku w odpowiednim miejscu Serwisu e-PPK.

Po podpisaniu umowy o prowadzenie przez wszystkie osoby wskazane do podpisu po stronie Podmiotu zatrudniającego pojawi się komunikat:

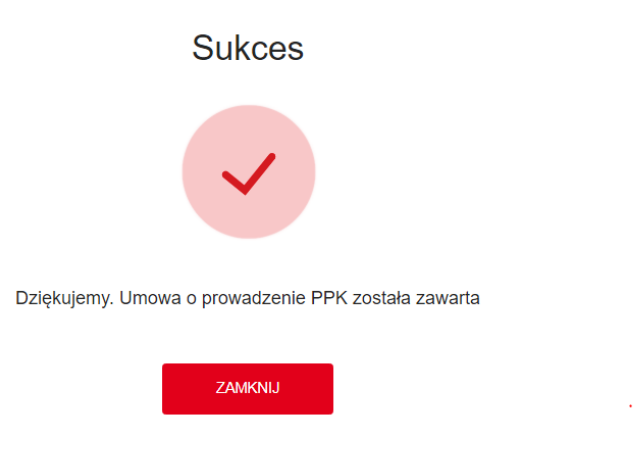

#### 4.6. Menu pracodawcy

Gdy Umowa o Prowadzenie PPK zostanie podpisana przez PEKAO TFI SA, na profilu użytkownika – podmiotu zatrudniającego zostaną odblokowane nowe opcje (względem już istniejącej sekcji DOKUMENTY):

- Lista pracowników
- Wpłaty
- Zlecenia
- Raporty
- Dokumenty
- Dane pracodawcy

| Start   |           |  |
|---------|-----------|--|
|         | VPLATY    |  |
| RAPORTY | DOKUMENTY |  |

#### 4.6.1. Lista pracowników

Po wejściu w opcję lista pracowników mamy dostęp do listy pracowników dodanych podczas tworzenia Umowy o prowadzenie PPK.

| Li | Lista pracowników              |                      |                     |               |                   |                  |  |  |  |  |  |
|----|--------------------------------|----------------------|---------------------|---------------|-------------------|------------------|--|--|--|--|--|
|    |                                |                      |                     |               | Wyszukiwanie za   | awansowane 🗸     |  |  |  |  |  |
|    |                                |                      |                     |               |                   |                  |  |  |  |  |  |
| Ľ  | DODAJ PRACOWNIKÓW SPR          | Ekspo                | ortuj: CSV XLS      |               |                   |                  |  |  |  |  |  |
|    | Imię i Nazwisko                | PESEL/Data urodzenia | Dokument tożsamości | ID pracownika | Data zatrudnienia | Stan weryfikacji |  |  |  |  |  |
| >  | KRYSTYNA KRYSTYNA<br>WŁODARSKA |                      |                     |               | 1997-01-24        | X                |  |  |  |  |  |
| >  | BOGUSŁAWA<br>BOGUSŁAWA KORONA  |                      |                     |               | 1997-02-04        | ×                |  |  |  |  |  |
| >  | ANNA ANNA WNUK                 |                      |                     |               | 1997-02-03        | ×                |  |  |  |  |  |
| >  | JAN JAN EWERTOWSKI             |                      |                     |               | 1997-02-19        | X                |  |  |  |  |  |

Z tego poziomu istnieje możliwość:

 Dodania nowych pracowników, proces jest analogiczny do procesu opisanego w punkcie 4.3.2. Nowych pracowników możemy dodać gdy Umowa o Prowadzenie PPK zostanie podpisana przez PEKAO TFI SA.

| DODAJ PRACOWNIKÓW | SPRAWDŹ PLIK         |                     |               | Eksportu          | ij: CSV XLS      |
|-------------------|----------------------|---------------------|---------------|-------------------|------------------|
| Imię i Nazwisko   | PESEL/Data urodzenia | Dokument tożsamości | ID pracownika | Data zatrudnienia | Stan weryfikacji |

• Wglądu w dane pracowników

**22 640 06 54** Opłata za połączenie zgodna z taryfą operatora Wersja 2.0

Masz pytania? Zadzwoń!

| ~ | EWELINA<br>MONIKA               | NOWAK                | 72062271045 | 15 |                               | 9600006832 | Δ | • | 1 |
|---|---------------------------------|----------------------|-------------|----|-------------------------------|------------|---|---|---|
|   | Dane                            |                      |             |    |                               |            |   |   |   |
|   | Imię/Imiona<br>EWELINA MON      | IKA                  |             |    | Nazwisko<br>NOWAK             |            |   |   |   |
|   | PESEL<br>72062271045            |                      |             |    | Data Urodzenia<br>1972-06-22  |            |   |   |   |
|   | Rodzaj Dokumentu<br>DOWÓD O SOB | i Tożsamości<br>ISTY |             |    | ID Pracownika<br>15           |            |   |   |   |
|   | Data Zatrudnienia               | Data Zatrudnienia    |             |    | Obywatelstwo<br>POLSKIE       |            |   |   |   |
|   | Data Zakończenia                | Zatrudnienia         |             |    | Wpłata Dodatkowa Praco<br>2 % | wnika      |   |   |   |
|   |                                 |                      |             |    |                               |            |   |   |   |

 Sprawdzenia stanu weryfikacji pracownika. Stan weryfikacji może być W trakcie przetwarzania lub Przetworzony. Dla pracownika w trakcie przetwarzania nie można dodać żadnego zlecenia, a także dokonać wpłaty. Dopiero po przetworzeniu przez Agenta Transferowego będzie można wykonać powyższe operacje.

|   | WEODARORA                     |             |               |            | W trakcie przetwarzania |  |
|---|-------------------------------|-------------|---------------|------------|-------------------------|--|
| > | BOGUSŁAWA<br>BOGUSŁAWA KORONA | 55010204849 | DO: AGK723507 | 1997-02-04 | X                       |  |
|   |                               |             |               |            |                         |  |
|   | The second second             |             |               |            | Przetworzony            |  |
| > | BOGUSŁAWA<br>BOGUSŁAWA KORONA | 55010204849 | DO: AGK723507 | 1997-02-04 | Š                       |  |
|   |                               |             |               |            |                         |  |

• Eksportować listę pracowników do pliku CSV lub XLS. W tym celu należy wybrać odpowiedni kafel w prawym rogu listy pracowników. Jeśli zostaną użyte filtry, w raporcie znajdą się tylko osoby odpowiadające nadanym filtrom.

| DODAJ PRACOWNIKÓW SPRAWDŹ PLIK |          |                         |               |                  |                 |                     |        | SV XLS |
|--------------------------------|----------|-------------------------|---------------|------------------|-----------------|---------------------|--------|--------|
|                                |          |                         | i             | i                | i               |                     | i      |        |
| Imię                           | Nazwisko | PESEL/Data<br>urodzenia | ID pracownika | Nr ewidencji PPK | Rachunek<br>PPK | Stan<br>weryfikacji | Aktywn | Więcej |

• Do wyszukania konkretnych pracowników możemy użyć opcji **Wyszukiwanie Zaawansowane**, gdzie mamy dostępnych siedem opcji wyszukiwania.

|                    |                            |                            | Wyszukiwanie zaawansowane | ~ |
|--------------------|----------------------------|----------------------------|---------------------------|---|
| PESEL              | Numer dokumentu tożsamości | Data urodzenia             | RESET                     |   |
| Imię               | Nazwisko                   | ID pracownika              | FILTRUJ                   |   |
| Stan weryfikacji V | Aktywność v                | Zakończenie zatrudnienia V |                           |   |

Aktywność – oznacza czy dany użytkownik jest aktywny lub zrezygnował z odprowadzania wpłat do PPK. Jeśli użytkownik zrezygnował będzie widniało czerwone kółeczko, jeśli jest aktywny – zielone., jeśli użytkownik zakończył zatrudnienie kółeczko będzie koloru szarego. Po odznaczeniu zakończenia zatrudnienia, nadal mamy możliwość przekazywania składek dla pracownika oraz edycji danych. W celu przekazania składki dla uczestnika który zakończył zatrudnienie należy odznaczyć oświadczenie opisane w punkcie 4.6.3.

|   |       |             |             | 2C68241975FD                                 |            | Zatrudr   | ienie zakończone |   |
|---|-------|-------------|-------------|----------------------------------------------|------------|-----------|------------------|---|
| > | PAWEŁ | KAPELA      | 86112404114 | 9D5E1AD5-66C3-<br>4016-88CE-<br>F6534EDA0730 | 9600223027 | $\otimes$ | ě                | ÷ |
| > | ANNA  | WSPAK       | 58011815845 | 162                                          | 9600006495 | $\oslash$ | Rezygnacja       |   |
| > | PAWEŁ | MAJCHROWSKI | 75081602672 | 12345678                                     | 9600223777 | $\oslash$ | Ŏ                | ÷ |
| > | JACEK | KOWALCZYK   | 76022008775 | 21EFF5A5-366F-<br>4F8A-91D5-<br>B7059B4ED7F8 | 9600225383 | $\oslash$ | •                | ÷ |

#### 4.6.2. Dane pracodawcy

W tej sekcji możliwy jest wgląd oraz edycja danych pracodawcy.

W górnej części ekranu prezentowane są dane identyfikacyjne Podmiotu zatrudniającego:

- Regon
- Id umowy PPK (dana widoczna po zawarciu umowy o zarządzanie)
- NIP
- ID Pracodawcy (dana widoczna po zawarciu umowy o zarządzanie)
- Rachunek bankowy do wpłat (dana widoczna po zawarciu umowy o zarządzanie)
- ID EPPK Pracodawcy (dana widoczna po zawarciu umowy o zarządzanie)

W dolnej części ekranu prezentowane są dane adresowe.

W celu edycji należy wybrać EDYTUJ.

# Masz pytania? Zadzwoń! 22 640 06 54

60

Opłata za połączenie zgodna z taryfą operatora **Wersja 2.0** 

#### Dane identyfikacyjne

Nazwa FIRMA TESTOWA SPÓLKA Z OGRANICZONĄ ODPOWIEDZIALNO ŚCIĄ Typ rejestru KRS Identyfikacja pracodawcy NIP REGON 001293116 Forma prawna SPÓŁKA Z OGRANICZONĄ ODPOWIEDZIALNOŚCIĄ Numer we właściwym rejestrze EDYTUJ

0000065158

Numer identyfikacji pracodawcy 6310110855

#### Adres siedziby

| Kraj<br>POLSKA         | Kod pocztowy<br>44-100 |           |
|------------------------|------------------------|-----------|
| Miejscowość<br>GLIWICE |                        |           |
| Ulica<br>TOWAROWA      | Nr domu<br>2-18        | Nr lokalu |

#### Adres korespondencyjny

| Kraj<br>POLSKA         | Kod pocztowy<br>44-100 |           |
|------------------------|------------------------|-----------|
| Miejscowość<br>GLIWICE |                        |           |
| Ulica<br>TOWAROWA      | Nr domu<br>2-18        | Nr lokalu |

Następnie otworzy się formularz w którym możemy edytować dane firmy, po zmianie danych należy wybrać **ZAPISZ.** Po wybraniu **ZAPISZ**, zostanie zapisane zlecenie zmiany danych pracodawcy, które będzie widoczne z poziomu ekranu "ZLECENIA". **Uwaga pola: Identyfikacja pracodawcy, Numer identyfikacji pracodawcy oraz REGON są polami których nie możemy edytować.** 

| ZLECENIE DYSPOZYCJI Z PLIKU ZMIANA DANYCH OSOBOWYCH Z PLIKU<br>ZAKOŃCZENIE ZATRUDNIENIA Z PLIKU SPRAWDŹ PLIK |                        |                             |      |          | ZMIANA DANYCH KONTAKTOWYCH Z PLIKU |                |        |      |        |
|----------------------------------------------------------------------------------------------------|------------------------|-----------------------------|------|----------|------------------------------------|----------------|--------|------|--------|
|                                                                                                    | Data i godzina         | Rodzaj zlecenia             | Imię | Nazwisko | Pesel                              | Numer zlecenia | Status | Plik | Więcej |
| >                                                                                                    | 2020-02-20<br>12:20:42 | ZMIANA DANYCH<br>PRACODAWCY |      |          |                                    | 100107815      |        |      | ÷      |

#### Masz pytania? Zadzwoń! 22 640 06 54 Obłata za połaczenie zgodna z taryfa operate

Opłata za połączenie zgodna z taryfą operatora Wersja 2.0

#### 4.6.3. Wpłaty

W zakładce **Wpłaty** mamy możliwość utworzenia i zapisania w systemie listy wpłat dla pracowników za dany miesiąc. Listę wpłat możemy wczytać na podstawie przygotowanego pliku, utworzyć listę wpłat ręcznie lub ponowić listę wpłat.

| Start                                                                                                    | Szczegóły     | PPK     |                |               |              |                              |                     |                        |                |
|----------------------------------------------------------------------------------------------------|---------------|---------|----------------|---------------|--------------|------------------------------|---------------------|------------------------|----------------|
| Pracownicy                                                                                                    | Wpłaty        | Korekty | Zlecenia       | Osoby powiąza | ane Raporty  | Dane pracodawcy              | Dokument            | ty His<br>zda          | toria<br>Irzeń |
| FIRMA TESTOWA SPÓLKA Z OGRANICZONĄ ODPOWIEDZIALNOŚCIĄ         REGON 001293116       NIP 6310110855       Rachunek bankowy do wpłat PL6812406957334000000960740         ID umowy PPK 124200       ID Pracodawcy 960740       ID EPPK Pracodawcy - |               |         |                |               |              |                              |                     | :                      |                |
| Wpłaty                                                                                                    |               |         |                |               | ≡            | widok wg listy<br>Wyszukiwan | wpłaty ie zaawansow | vwg miesięcy<br>vane ✔ |                |
| UTWÓRZ LIST                                                                                                    | Ę DO NOWEJ    | WPŁATY  | UTWÓRZ LISTĘ W | /PŁAT Z PLIKU | SPRAWDŹ PLIK |                              |                     |                        |                |
| Data i godzina                                                                                                    |               | N       | umer listy 🔻   |               | Wartość      |                              | Plik                | Status listy           | Więcej         |
| Brak danych do                                                                                                    | vyświetlenia. |         |                |               |              |                              |                     |                        |                |
| H I F H                                                                                                    |               |         |                |               |              |                              |                     | 0 - 0 0                | of 0 items     |

#### > Dodanie listy wpłat z pliku

W celu dodania listy wpłat z pliku należy wybrać UTWÓRZ LISTE WPŁAT Z PLIKU.

| UTWÓRZ LISTĘ DO NOWEJ WPŁATY | UTWÓRZ LISTE WPŁAT Z PLIKU | SPRAWDŹ PLIK |      |              |        |
|------------------------------|----------------------------|--------------|------|--------------|--------|
| Data i godzina               | ▼<br>Numer listy           | Wartość      | Plik | Status listy | Więcej |

Następnie należy wybrać z dysku plik z listą wpłat. Uwaga plik musi być zgodny z szablonem i specyfikacją plików którą można pobrać wybierając **Pobierz specyfikację plików.** 

### Dodajesz listę wpłat Podmiotu zatrudniającego FIRMA TESTOWA SPÓLKA Z OGRANICZONĄ ODPOWIEDZIALNOŚCIĄ

Lista wpłat z dnia 27.11.2020

Dodaj listę wpłat z pliku .csv, .txt, .xml Upewnij się, że plik zawiera poprawne pola zgodne z szablonem i specyfikacją plików.

Pobierz szablon plików: CSV TXT XML PPK

Pobierz specyfikację plików

*Pomiń walidację rezygnacji z PPK wczytując listę wpłat.* Potwierdzam, że przekazane w pliku wpłaty dla osób, które złożyły rezygnację z oszczędzania w PPK i są naliczone poprawnie i powinny być rozliczone na rachunku PPK wskazanych uczestników.

Pomiń walidację zakończenia zatrudnienia wczytując listę wpłat. Potwierdzam, że przekazane w pliku wpłaty dla osób, które zakończyły zatrudnienie, są naliczone poprawnie i powinny być rozliczone na rachunku PPK wskazanych uczestników.

| Przeciągnij i upuść plik |
|--------------------------|
| lub                      |
| DODAJ PLIK Z<br>DYSKU    |
| ZAMKNIJ ZAPISZ PLIK      |

Na tym etapie mamy możliwość zaznaczenia opcji "Pomiń walidację rezygnacji z PPK i wczytaj listę wpłat. Potwierdzam, że przekazane w pliku wpłaty dla osób, które złożyły rezygnację z oszczędzania w PPK są naliczone poprawnie i powinny być rozliczone na rachunku PPK wskazanych uczestników." UWAGA: wybór tej opcji wiąże się z brakiem walidowania przy wczytywaniu wpłat przez system, czy pracownik złożył w przeszłości rezygnację.

Jeśli chcemy wczytać składkę dla uczestnika który zakończył zatrudnienie należy zaznaczyć oświadczenie:

"Pomiń walidację zakończenia zatrudnienia wczytując listę wpłat. Potwierdzam, że przekazane w pliku wpłaty dla osób, które zakończyły zatrudnienie, są naliczone poprawnie i powinny być rozliczone na rachunku PPK wskazanych uczestników."

Po wybraniu pliku wybieramy **ZAPISZ PLIK.** System wczyta plik i wyświetli komunikat o informujący czy wszystkie pozycje w pliku są zgodne ze specyfikacją pliku. W przypadku jeśli system znajdzie błędy, nie można wczytać pliku. Należy poprawić plik i wczytać go ponownie. Aby sprawdzić błędną pozycję należy wybrać **Pobierz raport**, system wygeneruje raport z błędami.

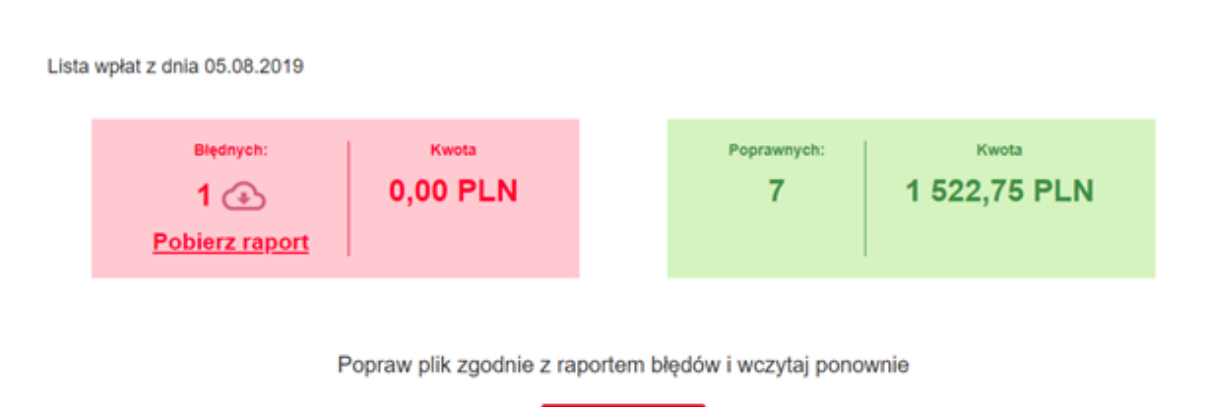

×

Jeśli wczytany plik będzie prawidłowy pojawi się komunikat, na którym widoczna będzie kwota i tytuł przelewu oraz numer rachunku.

ZAMKNU

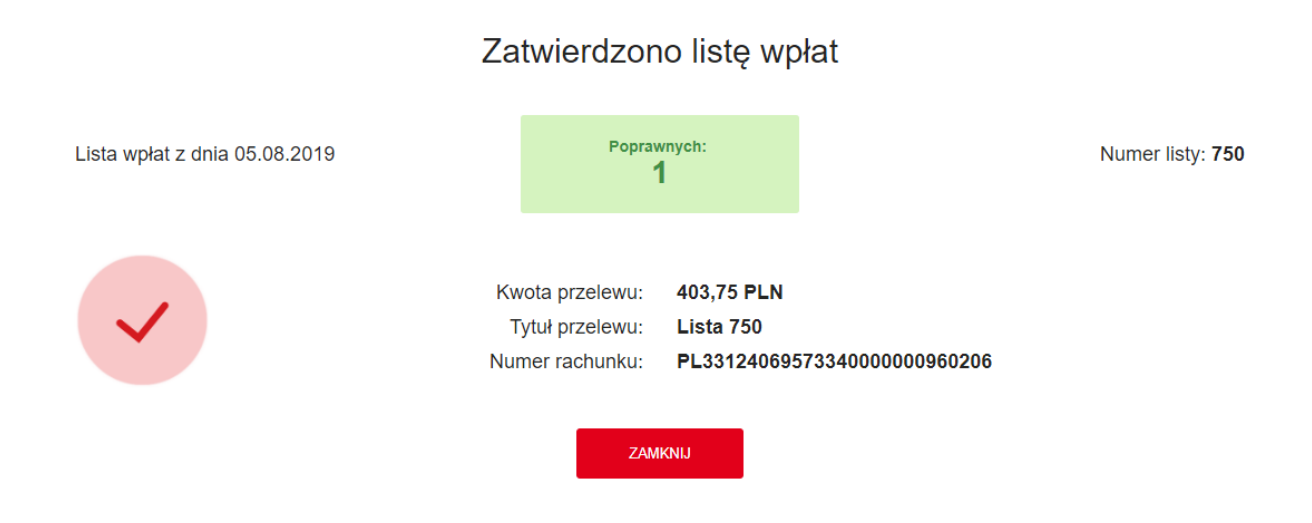

Należy wybrać **ZAMKNIJ.** Wczytane wpłaty pojawią się na liście. **Wartość nieuzgodniona** oznacza kwotę która pozostała do przelewu lub nie została zaksięgowana. Wszystkie zaksięgowane wpłaty będą widoczne jako **Wartość uzgodniona.** 

Masz pytania? Zadzwoń! 22 640 06 54 Opłata za połączenie zgodna z taryfą operatora Wersja 2.0

## Dodajesz listę wpłat Podmiotu zatrudniającego FIRMA TESTOWA

| Wpłaty                         |                |                       |                           |                              |              | a widok wg               | listy 🗖 wpłaty | wg miesięcy |
|--------------------------------|----------------|-----------------------|---------------------------|------------------------------|--------------|--------------------------|----------------|-------------|
|                                |                |                       |                           |                              |              | Wyszukiwa                | anie zaawansow | ane 🗸       |
| Rok Miesiąc<br>2019 • Sierpień | • Wanted       | c uzgodniona: 0,00 Pl | LN Wartość nieu           | izgodniona: 403,75 l         | PLN          |                          |                |             |
| UTWÓRZ LISTĘ WPU               | NT Z PLIKU SZA | BLON PLIKU            |                           |                              |              |                          |                |             |
| Za okres                       | lmiq           | Nazwisko              | PESEL / Data<br>urodzenia | Rodzaj listy /<br>transakcji | Rachunek PPK | ID pracownika            | Wartość        | Status      |
| > 08.2019                      | JANUSZ         | ZATRUDNU              |                           |                              | 9600003489   | PZN1D-2GI2K-<br>5DP4L-V4 | 403,75 PLN     | Ξ           |
| H 4 1 > H                      |                |                       |                           |                              |              |                          | 1 - 1 0        | f 1 items   |

# UWAGA: dla osób 60 + mających złożoną dyspozycję dot. wypłaty środków została włączona walidacja polegająca na zablokowaniu wpłat.

Podczas wczytywania listy wpłat plikiem dla takiej osoby powinien pojawić się błąd w raporcie, który należy pobrać. Raport będzie wskazywał, że "Uczestnik ma złożoną dyspozycję dot. wypłaty środków" i nie można przekazać za niego wpłaty do PPK.

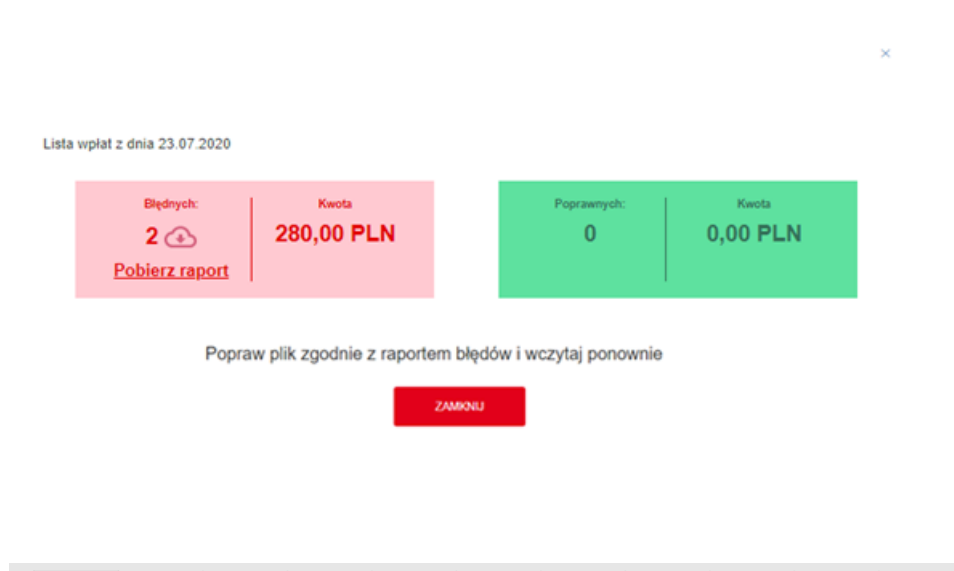

Dodajesz listę wpłat Podmiotu zatrudniającego FIRMA TESTOWA

|            |          |           |          | F         | G         | н          |            | J         | K         | L       | M       | N |
|------------|----------|-----------|----------|-----------|-----------|------------|------------|-----------|-----------|---------|---------|---|
| 1 Lp. Imię | Nazwisko | PESEL     | Dokument | Pozycja w | Błędne po | Opis błędu | 1          |           |           |         |         |   |
| 2 1 ANNA   | CZTERNAŚ | 540918726 | 04       | 1         |           | UCZESTNIK  | ( MA ZŁOŻO | ONĄ DYSPO | ZYCJĘ DOT | WYPŁATY | ŚRODKÓW |   |
| 3 2 ANNA   | DWADZIE  | 540918761 | 41       | 2         |           | UCZESTNIK  | ( MA ZŁOŻO | ONĄ DYSPO | ZYCJĘ DOT | WYPŁATY | ŚRODKÓW |   |

Uwaga! W przypadku próby zapisania listy wpłat dla której wartość wszystkich składek wynosi 0 złotych, system zwróci komunikat o błędzie. Nie należy przekazywać na liście wpłat pracowników dla których składka wynosi 0 złotych.

Dodajesz listę wpłat Podmiotu zatrudniającego LABOFARM-AGRO SPÓŁKA × Z OGRANICZONĄ ODPOWIEDZIALNOŚCIĄ

Lista wpłat z dnia 19.01.2021

| $\wedge$ | Wczytany plik jest niepoprawny.<br>Pobierz <u>szablon pliku i</u> spróbuj jeszcze raz.                                                     |
|----------|----------------------------------------------------------------------------------------------------|
| <u> </u> | Lista błędów:<br>Suma wszystkich wpłat w pliku równa się 0,00 zł. Lista wpłat zawierająca sumę zerowych wartości<br>nie jest przekazywana. |
|          |                                                                                                    |

Dla manualnych wpłat pracownik, który ma ww. zlecenie nie powinien się pokazać na liście do wprowadzenia.

ZAMKNIJ

Dodajesz listę wpłat Podmiotu zatrudniającego FIRMA TESTOWA

| Lista wpłat z dnia 23.07.2020                                             |                     |
|---------------------------------------------------------------------------|---------------------|
| lmie i nazwisko lub PESELIID oracownika<br>5409187814¶<br>– Érak wynków – |                     |
|                                                                           | DODAJ KOLEJNA OSOBĘ |
|                                                                           |                     |

#### Utworzenie listy wpłat ręcznie

W celu utworzenia listy wpłat ręcznie należy wybrać opcję UTWÓRZ LISTĘ DO WPŁATY.

| UTWÓRZ LISTE DO NOWEJ WPŁATY | UTWÓRZ LISTĘ WPŁAT Z PLIKU | SPRAWDŹ PLIK |      |              |        |
|------------------------------|----------------------------|--------------|------|--------------|--------|
| Data i godzina               | ▼<br>Numer listy           | Wartość      | Plik | Status listy | Więcej |

Następnie należy wybrać miesiąc za który tworzymy listę wpłat.

Dodajesz listę wpłat Podmiotu zatrudniającego FIRMA TESTOWA SPÓLKA Z × OGRANICZONĄ ODPOWIEDZIALNOŚCIĄ

| Podaj okres, któreg | o dotyczy lis | ta wpłat. |           |   |
|---------------------|---------------|-----------|-----------|---|
| , , ,               |               |           |           |   |
| Rok                 |               | Miesiąc   |           |   |
| 2020                | ~             | Listopad  |           | ~ |
|                     |               |           |           |   |
|                     |               |           |           |   |
|                     |               |           |           |   |
|                     |               |           | ZATWIERDŹ |   |

W kolejnym kroku należy wybrać pracownika któremu jest uczestnikiem PPK. Aby wybrać pracownika możemy wyszukać go wpisując numer PESEL, imię i nazwisko, ID lub wybrać z listy rozwijalnej na której pojawiają się wszyscy zarejestrowani w systemie pracownicy. Po wybraniu osoby wybieramy **ZATWIERDŹ.** 

Lista wpłat z dnia 20.02.2020

| lmię i nazwisko lub PESEL/ID pracownika<br>                                |  |                  |
|----------------------------------------------------------------------------|--|------------------|
| JACEK KOWALCZYK - 76022008775/21EFF5A5-366F-4F8A-<br>91D5-B7059B4ED7F8     |  |                  |
| ANDRZEJ KWIATKOWSKI - 76070411318/EE0FB3CB-22E0-<br>47A1-A6F7-5BCC3AE14962 |  |                  |
| AGNIESZKA TEEST - 84080693062/15                                           |  | DODAJ KOLEJNĄ OS |
| MARCIN FABRYKIEWICZ - 89100901835/B58CF3F4-C0AB-<br>4302-BA45-137691EDC1D9 |  |                  |
| ROBERT SWAT - 89102101615/FCEF35BC-2A90-4BE7-826E-<br>6C2E9B9660CE         |  |                  |

Następnie należy wpisać wartości:

- Wpłata podstawowa pracodawcy
- Wpłata podstawowa pracownika
- Wpłata dodatkowa pracodawcy
- Wpłata dodatkowa pracownika

Po wypełnieniu wszystkich pól wybieramy **ZATWIERDŹ** w celu zapisania listy lub **DODAJ NOWĄ OSOBĘ** w celu dodania do listy kolejnego pracownika.

| Lista wpłat z dnia 20.02.2020        |                    |                              |   |
|--------------------------------------|--------------------|------------------------------|---|
| ✓ JACEK KOWALCZYK                    |                    |                              | × |
| Wpisz kwoty                          | O Kalkulator wpłat |                              |   |
| Wpłata podstawowa pracodawcy         |                    | Wpłata podstawowa pracownika |   |
| Wpłata dodatkowa pracodawcy          |                    | Wpłata dodatkowa pracownika  |   |
| Obniżenie wpłaty podstawowej pracowi | nika (i)           | sz                           |   |
|                                      |                    |                              |   |
|                                      |                    |                              |   |

W celu obliczenia wysokości konkretnej składki możemy skorzystać z kalkulatora wpłat.

| Lista wpłat z dnia 20.02.2020   |                  |                      |              |
|---------------------------------|------------------|----------------------|--------------|
| ✓ JACEK KOWALCZYK               |                  |                      | ×            |
| O Wpisz kwoty                   | Kalkulator wpłat |                      |              |
|                                 | Pracodawca       | Pracownik            |              |
| Wałaty obowiazkowe              | Procent          |                      |              |
| wpiaty obowiązkowe              | 1,5 %            | Procent              |              |
|                                 |                  |                      |              |
| Wpłaty dodatkowe                | Procent          | Procent              |              |
|                                 |                  |                      |              |
|                                 |                  |                      | -            |
| Wynagrodzenie brutto            |                  | Wynagrodzenie brutto |              |
| Obniżenie wpłaty podstawowej pr | acownika (       |                      |              |
|                                 | OBLICZ           |                      |              |
|                                 |                  |                      | OLEJNA OSOBE |
|                                 |                  |                      |              |
|                                 |                  |                      |              |

#### Masz pytania? Zadzwoń! 22 640 06 54 Opłata za połaczenie zgodna z taryfa operatu

Opłata za połączenie zgodna z taryfą operatora Wersja 2.0

Aby obliczyć składki należy wypełnić wymagane pola, a następnie wybrać oblicz. Kalkulator obliczy wysokość składek. Po wypełnieniu wszystkich pól wybieramy **ZATWIERDŹ** w celu zapisania listy lub **DODAJ NOWĄ OSOBĘ** w celu dodania do listy kolejnego pracownika.

| Lista wpłat z dnia 20.02.2020   |                  |                   |                                 |           |            |
|---------------------------------|------------------|-------------------|---------------------------------|-----------|------------|
| ✓ JACEK KOWALCZYK               |                  |                   |                                 |           | ×          |
| O Wpisz kwoty                   | Kalkulator       | wpłat             |                                 |           |            |
|                                 | Pracodawca       |                   | Pracownik                       |           |            |
| Wpłaty obowiązkowe              | Procent<br>1,5 % | 60,00 PLN         | Procent<br>2 %                  | 80,00 PLN |            |
| Wpłaty dodatkowe                | Procent<br>0 %   | 0,00 PLN          | Procent<br>0 %                  | 0,00 PLN  |            |
| Wynagrodzenie brutto            |                  |                   | Wynagrodzenie brutt<br>4000 PLN | o         |            |
| Obniżenie wpłaty podstawowej    | pracownika(i)    |                   |                                 |           |            |
|                                 | R                | esetuj obliczenia |                                 |           |            |
| Suma zapisanych wpłat: 140,00 P | PLN              |                   |                                 |           |            |
|                                 |                  |                   |                                 | DODAJ KOL | EJNĄ OSOBĘ |
|                                 |                  | ZATWIERDŹ         |                                 |           |            |

Wraz z dodawaniem kolejnych osób system automatycznie sumuje kwotę wszystkich składek – wartość widoczna w lewym dolnym rogu.

Lista wpłat z dnia 20.02.2020

| > JACEK KOWALCZYK                 |           | ×                   |
|-----------------------------------|-----------|---------------------|
| > AGNIESZKA TEEST                 |           | ×                   |
| Suma zapisanych wpłat: 315,00 PLN |           |                     |
|                                   |           | DODAJ KOLEJNĄ OSOBĘ |
|                                   | ZATWIERDŹ |                     |

Po dodaniu wszystkich osób wybieram ZATWIERDŹ.

**Pojawi się komunikat:** "Przed zatwierdzeniem upewnij się że wszystkie osoby zostały wprowadzone na listę wpłat. Czy na pewno chcesz zapisać listę wpłat?", a następnie wybrać ZAPISZ.

Przed zatwierdzeniem upewnij się że wszystkie osoby zostały wprowadzone na listę wpłat. Czy na pewno chcesz zapisać listę wpłat?

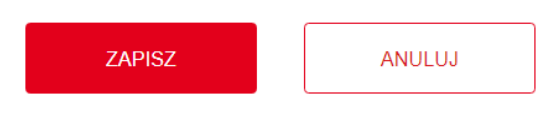

Listę wpłat możemy przeglądać według:

Miesięcy – sortowanie po latach i miesiącach.

| Wpłaty                                        |             |                                       |                                      |                                 |                                              | widok wg listy | 📩 wpłaty v | vg miesięcy |
|-----------------------------------------------|-------------|---------------------------------------|--------------------------------------|---------------------------------|----------------------------------------------|----------------|------------|-------------|
|                                               |             |                                       |                                      |                                 |                                              | Wyszukiwanie z | aawansowa  | ane 🗸       |
| Rok Miesiąc<br>2020 ∨ Luty<br>UTWÓRZ LISTE DO | Wartość uzg | jodniona: 0,00 PLN<br>UTWÓRZ LISTE WF | Wartość nieuzgodr<br>PŁAT Z PLIKU SP | iiona: 280,00 PLN<br>RAWDŹ PLIK |                                              |                |            |             |
|                                               |             |                                       |                                      |                                 |                                              |                |            |             |
| Za okres                                      | Imię        | Nazwisko                              | PESEL                                | Rachunek PPK                    | ID pracownika                                | Wartość        | Status     | Więcej      |
| > 2.2020                                      | AGNIESZKA   | TEEST                                 | 84080693062                          | 9600225409                      | 15                                           | 140,00 PLN     |            | +           |
| > 2.2020                                      | JACEK       | KOWALCZYK                             | 76022008775                          | 9600225383                      | 21EFF5A5-366F-<br>4F8A-91D5-<br>B7059B4ED7F8 | 140,00 PLN     |            | ÷           |
| H <b>1</b> ► H                                |             |                                       |                                      |                                 |                                              |                | 1 - 2 of   | 2 items     |

#### Masz pytania? Zadzwoń! 22 640 06 54 Opłata za połaczenie zgodna z taryfa operatu

Opłata za połączenie zgodna z taryfą operatora Wersja 2.0 List – widoczne są wszystkie wczytane listy.

| Wpłaty                       |                            |              | ≡ w  | idok wg listy 🛛 🗂 wpła | ty wg miesięcy |
|------------------------------|----------------------------|--------------|------|------------------------|----------------|
|                              |                            |              | Wy   | szukiwanie zaawanso    | wane 🗸         |
| UTWÓRZ LISTĘ DO NOWEJ WPŁATY | UTWÓRZ LISTĘ WPŁAT Z PLIKU | SPRAWDŹ PLIK |      |                        |                |
| Data i godzina               | ▼<br>Numer listy           | Wartość      | Plik | Status listy           | Więcej         |
| 20.02.2020 13:07             | 4580                       | 280,00 PLN   |      |                        | :              |
| 20.02.2020 12:03             | 4579                       | 480,00 PLN   | D    | X                      |                |
| 15.01.2020 15:34             | 3871                       | 0,00 PLN     | D    |                        | ÷              |

Wszystkie pliki które zostaną zaczytane pojawią się w tabeli. Z tego poziomu możemy pobrać zaczytany plik wybierają "Pobierz listę wpłat"

| UTWÓRZ LISTĘ DO NOWEJ WPŁATY | UTWÓRZ LISTĘ WPŁAT Z PLIKU | SPRAWDŹ PLIK |                     |              |        |
|------------------------------|----------------------------|--------------|---------------------|--------------|--------|
| Data i godzina               | ▼<br>Numer listy           | Wartość      | Plik                | Status listy | Więcej |
| 20.02.2020 13:07             | 4580                       | 280,00 PLN   |                     |              | ÷      |
| 20.02.2020 12:03             | 4579                       | 480,00 PLN   | Pobierz listę wpłat |              | 1      |

Pobrany plik zapisuje się na dysku komputera. Możemy otworzyć go programem do tworzenia arkuszy kalkulacyjnych. Przykładowy plik poniżej.

|   | А  | В         | С         | D         | E        | F         | G       | Н       | I.      | J       | К         | L      |
|---|----|-----------|-----------|-----------|----------|-----------|---------|---------|---------|---------|-----------|--------|
| 1 | LP | NR_PESEL  | DK_TOZSA  | ID_EPPK_U | Nazwisko | Imię      | WARTOSC | WARTOSC | WARTOSC | WARTOSC | ZA_MIESIA | ZA_ROK |
| 2 | 1  | 840806930 | LSD576237 | 7         | TEEST    | AGNIESZKA | 80      | 0       | 60      | 0       | 2         | 2020   |
| 3 | 2  | 760220087 | 775       |           | KOWALCZ  | JACEK     | 80      | 0       | 60      | 0       | 2         | 2020   |

W kolumnie **Status listy** jest widoczna ikonka która określa status danej listy:

- Wprowadzona lista została wczytania do serwisu e-PPK
- Oczekująca lista jest w trakcie przetwarzania przez system centralny
- W interwencji brak zgodności listy z przelewem lub brak przelewu
- Zrealizowana lista została przetwarzana przez system centralny
- Usunięta lista usunięta przez użytkownika

| UTWÓRZ LISTĘ DO NOWEJ WPŁATY | UTWÓRZ LISTĘ WPŁAT Z PLIKU | SPRAWDŹ PLIK |      |              |        |
|------------------------------|----------------------------|--------------|------|--------------|--------|
| Data i godzina               | ▼<br>Numer listy           | Wartość      | Plik | Status listy | Więcej |
| 20.02.2020 13:07             | 4580                       | 280,00 PLN   |      |              | ÷      |
| 20.02.2020 12:03             | 4579                       | 480,00 PLN   |      | ×            | 1      |
| 15.01.2020 15:34             | 3871                       | 0,00 PLN     |      |              | ÷      |
| 15.01.2020 15:28             | 3869                       | 469,20 PLN   |      |              | 1      |
| 15.01.2020 15:25             | 3867                       | 200,00 PLN   |      |              | ÷      |
| 14.01.2020 10:29             | 3804                       | 200,00 PLN   |      | Z            | 1      |
| 24.09.2019 12:25             | 1363                       | 260,00 PLN   |      | $\otimes$    | ÷      |

Po najechaniu na menu rozwijalne po prawej stornie pojawi się opcja PODGLĄD, USUŃ LISTĘ WPŁAT Iub PONÓW LISTĘ WPŁAT. Usunięcie listy wpłat jest możliwe przed jej przetworzeniem, jest to opcja dla dopiero co wprowadzonej listy wpłat. Natomiast ponowienie listy wpłat jest możliwe tylko kiedy lista ma status "ZREALIZOWANA".

| UTWÓRZ LISTĘ DO NOWEJ WPŁATY | UTWÓRZ LISTĘ WPŁAT Z PLIKU | SPRAWDŹ PLIK |      |              |         |
|------------------------------|----------------------------|--------------|------|--------------|---------|
| Data i godzina               | ▼<br>Numer listy           | Wartość      | Plik | Status listy | Więcej  |
| 20.02.2020 13:07             | 4580                       | 280,00 PLN   | D    |              | ×       |
| 20.02.2020 12:03             | 4579                       | 480,00 PLN   |      | X            | PODGLĄD |

Gdy wybierzemy opcję **PODGLĄD** wyświetli się tabela przedstawiająca poszczególne osoby z danej listy wpłat.

| L                                                           | Lista wpłat numer: 4580 |                                |           |                          |              |                                             |             |          |  |  |
|-------------------------------------------------------------|-------------------------|--------------------------------|-----------|--------------------------|--------------|---------------------------------------------|-------------|----------|--|--|
| Suma wpłat: 280,00 PLN<br>Podstawowa pracodawcy: 120,00 PLN |                         | Dodatkowa pracodawcy: 0,00 PLN |           | Podstawowa pracownika: 1 | 60,00 PLN    | Dodatkowa pracownika: 0,00 PLN              |             |          |  |  |
|                                                             | Za okres                | Imię                           | Nazwisko  | PESEL                    | Rachunek PPK | ID pracownika                               | Wartość     | Więcej   |  |  |
| >                                                           | 02.2020                 | AGNIESZKA                      | TEEST     | 84080693062              | 9600225409   | 15                                          | 140,00 PLN  | 1        |  |  |
| >                                                           | 02.2020                 | JACEK                          | KOWALCZYK | 76022008775              | 9600225383   | 21EFF5A5-366F<br>4F8A-91D5-<br>B7059B4ED7F8 | =140,00 PLN | ÷        |  |  |
|                                                             | H 4 1 🕨 H               |                                |           |                          |              |                                             | 1 - 2 o     | 12 items |  |  |
|                                                             | WSTECZ                  |                                |           |                          |              |                                             |             |          |  |  |

Dodatkowo gdy klikniemy na daną osobę, pojawi się wgląd do poszczególnych wpłat danego pracownika.
| Li        | sta wpłat r                            | numer: 45             | 580                 |             |                          |                                              |                         |            |
|-----------|----------------------------------------|-----------------------|---------------------|-------------|--------------------------|----------------------------------------------|-------------------------|------------|
| Su<br>Poo | ma wpłat: 280,0<br>Istawowa pracodawcy | 0 PLN<br>: 120,00 PLN | Dodatkowa pracodawc | y: 0,00 PLN | Podstawowa pracownika: 1 | 160,00 PLN Do                                | datkowa pracownika: 0,0 | 0 PLN      |
|           | Za okres                               | Imię                  | Nazwisko            | PESEL       | Rachunek PPK             | ID pracownika                                | Wartość                 | Więcej     |
| ~         | 02.2020                                | AGNIESZKA             | TEEST               | 84080693062 | 9600225409               | 15                                           | 140,00 PLN              |            |
|           | WPŁATA PODSTAV<br>PRACODAWCY           | NOMA                  |                     | 60,00 PLN   | WPŁATA DODAT             | KOWA PRACODAW                                | CY                      | 0,00 PLN   |
|           | WPŁATA PODSTAV                         | VOWA PRACOWNI         | КА                  | 80,00 PLN   | WPŁATA DODAT             | KOWA PRACOWNIK                               | A                       | 0,00 PLN   |
| >         | 02.2020                                | JACEK                 | KOWALCZYK           | 76022008775 | 9600225383               | 21EFF5A5-366F-<br>4F8A-91D5-<br>B7059B4ED7F8 | 140,00 PLN              | :          |
| ł         | ( <b>4</b> 1 ▶ H                       |                       |                     |             |                          |                                              | 1 - 2 (                 | of 2 items |
|           | WSTECZ                                 |                       |                     |             |                          |                                              |                         |            |

Na liście wpłat możemy wybrać opcję wyszukiwania zaawansowanego, filtrować możemy po:

- Dacie wprowadzenia
- Wartości
- Numerze listy
- Statusie

| Wpłaty                       |                            |              |   | isty 🗮 widok wg listy | 📩 wpłaty wg  | miesięcy |
|------------------------------|----------------------------|--------------|---|-----------------------|--------------|----------|
|                              |                            |              |   | Wyszukiwanie z        | aawansowane  | ~        |
| Data wprowadzenia            | Wartość                    | Numer listy  |   | RES                   | BET          |          |
| Status listy ~               |                            |              |   | FILT                  | RUJ          |          |
| UTWÓRZ LISTĘ DO NOWEJ WPŁATY | UTWÓRZ LISTĘ WPŁAT Z PLIKU | SPRAWDŹ PLIK |   |                       |              |          |
| Data i godzina               | ▼<br>Numer listy           | Wartość      | P | lik St                | atus listy V | Vięcej   |
| 20.02.2020 13:07             | 4580                       | 280,00 PLN   | C | 2                     |              | ÷        |

### PONAWIANIE LISTY WPŁAT

Wybierając opcję PONÓW LISTĘ pojawi się lista pracowników, dla których w poprzedniej liście wpłat zostały przekazane składki do PPK :

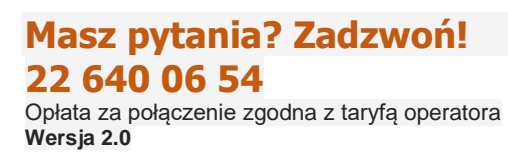

| Wpłaty                       |                            |              |   | ≡ widok wg list<br>Wyszukiwani | y 📩 wpłaty w<br>e zaawansowa | rg miesięcy<br>ne 🗸    |
|------------------------------|----------------------------|--------------|---|--------------------------------|------------------------------|------------------------|
| UTWÓRZ LISTĘ DO NOWEJ WPŁATY | UTWÓRZ LISTĘ WPŁAT Z PLIKU | SPRAWDŹ PLIK |   |                                |                              |                        |
| Data i godzina               | ▼<br>Numer listy           | Wartość      | I | Plik                           | Status listy                 | Więcej                 |
| 26.05.2020 12:42             | 5286                       | 80,00 PLN    |   | <u> </u>                       | $\oslash$                    | ×                      |
| 13.05.2020 14:11             | 5158                       | 175,00 PLN   | l |                                | X                            | PODGLĄD<br>PONÓW LISTĘ |
| 11.05.2020 13:45             | 5123                       | 157,50 PLN   |   |                                |                              | :                      |
| H 4 1 > H                    |                            |              |   |                                | 1 - 3 of                     | 3 items                |

W momencie ponowienia LISTY WPŁAT należy wybrać za jaki okres chcemy ponowić listę

| Ponawianie v             | /płat              |           | × |
|--------------------------|--------------------|-----------|---|
| Lista wpłat z dnia: 26.0 | )5.2020, za okres: |           |   |
| 2020                     | Maj                | ×         |   |
| > ANDRA BURTKA           |                    |           | × |
| Suma zapisanych wpł      | at: 80,00 PLN      |           |   |
|                          |                    | ZATWIERDŹ |   |

W przypadku ponowienia listy wpłat mogą wystąpić błędy np.:

Pracownik złożył deklarację rezygnacji z odprowadzania wpłat

Ponowiona lista wpłat zawiera błędy uniemożliwiające jej ponowienie.

| Lista zawi                                                                                                    | era błędy!  |  |  |  |  |  |
|----------------------------------------------------------------------------------------------------|-------------|--|--|--|--|--|
| POBIERZ RAPORT                                                                                                    |             |  |  |  |  |  |
| Zweryfikuj czy wpłaty dla osób, które mają złożoną rezygnację z PPK bądź zakończyły zatrudnienie, są naliczone<br>poprawnie i powinny być rozliczone na rachunku PPK wskazanych uczestników. Jeżeli tak, usuń osoby z ponawianej<br>listy i wczytaj za pomocą pliku pomijając walidację na rezygnację z PPK oraz zakończenie zatrudnienia. |             |  |  |  |  |  |
| Wybierz co chcesz zrobić:                                                                                                    |             |  |  |  |  |  |
| ANULUJ                                                                                                    | USUŃ BŁĘDNE |  |  |  |  |  |
|                                                                                                    |             |  |  |  |  |  |

Aby zweryfikować błędy, należy wejść w zakładkę POBIERZ RAPORT lub wybrać kafel USUŃ BŁĘDNE.

Po zapisaniu listy składek możemy wygenerować dokument PDF z danymi do przelewu. W tym celu z listy rozwijalnej przy danej liście wpłat należy wybrać opcję "Podsumowanie PDF". Następnie plik w formacie PDF, zostanie zapisany na dysku komputera.

| Status listy W | ſięcej           |
|----------------|------------------|
| X              | ÷                |
| X              | ÷                |
| $\oslash$      | ×                |
|                | PODGLĄD          |
| 1 - 3 of 3 it  | PONÓW LISTĘ      |
|                | PDF PODSUMOWANIE |
| ,              |                  |

### 4.6.4. Zlecenia

Zlecenia możemy wczytać z pliku z poziomu zakładki "Zlecenia" lub utworzyć manualnie z poziomu zakładki "Lista pracowników".

Manualne tworzenie zleceń

W celu utworzenia zlecenia manualnie należy wejść w zakładkę "Lista pracowników". Następnie przy danym pracowniku z listy rozwijalnej należy wybrać odpowiedni typ zlecenia. Dostępne typy zleceń:

### W zakładce ZMIANA DANYCH jest możliwość :

- Zmiana danych osobowych (opcja umożliwia zmianę danych identyfikacyjnych pracownika)
- Zmiana danych kontaktowych (opcja umożliwia zmianę adresu email i telefon komórkowy)
- Zmiana danych adresowych (opcja dostępna tylko z Listy pracowników)

W zakładce DYSPOZYCJE jest możliwość złożenia zlecenia:

- •
- Rezygnacja z wpłat
- Wznowienie z odprowadzania wpłat
- Zmiana wpłaty podstawowej pracownika
- Zmiana wpłaty dodatkowej pracownika
- Zakończenie zatrudnienia pracownika
- Wniosek o wypłatę transferową
- Zmiana daty przystąpienia do PPK

| Lista Prac   | owników       |                         |                     |                       |                      |                     |              |            |
|--------------|---------------|-------------------------|---------------------|-----------------------|----------------------|---------------------|--------------|------------|
|              |               |                         |                     |                       |                      | Wyszukiwi           | anie zaawans | owane 🤟    |
| DODAJ PRACOW | NIKÓW SPRAWDÁ | ÈPLIK                   |                     |                       |                      |                     | Eksportuj: C | SV XLS     |
| Imię         | Nazwisko      | PESEL/Data<br>urodzenia | ()<br>ID pracownika | C<br>Nr evidencji PPK | C<br>Rachunek<br>PPK | Stan<br>weryfikacji | C<br>Aktyan  | Wecej      |
| JAN          | BOLO          | 93082099479             |                     |                       |                      | Ξ                   |              | 1.1        |
| KOLO         | KOLO          | 68031374176             |                     |                       |                      | X                   |              | 1.1        |
| JONASZ       | ASDFG         | 95072282638             |                     |                       |                      | X                   |              | 1.1        |
| AMADEUSZ     | KACZEK        | 70081384290             |                     |                       |                      | X                   |              | 1.1        |
| BRONISLAW    | KORA.         | 80112294870             |                     |                       |                      | X                   |              | 1.1        |
| TEST         | USU           | 99051821928             |                     |                       | 9800242943           | Ø                   | •            | ×          |
| JAN          | KOWALSKI      | 91071860152             |                     |                       | 9800242881           | Ø                   | •            | DYSPOZYCJE |

W przypadku gdy uczestnik złożył rezygnację dostępne będą tylko opcje: Zmiana danych osobowych, zmiana danych kontaktowych, zmiana danych adresowych, wznowienie z odprowadzenia wpłat. Automatycznie zmieniona zostanie aktywność pracownika. W przypadku nowego statusu aktywności-Rezygnacja, kropka aktywności zmieni się z zielonej na czerwoną.

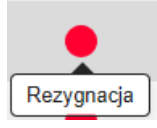

|                 |                    |                         |                    |                        |                      | Wyszukiwa           | unie zaawans | owane 🗸                 |
|-----------------|--------------------|-------------------------|--------------------|------------------------|----------------------|---------------------|--------------|-------------------------|
| DODAJ PRACOWN   | IKÓW SPRAWDÁ       | 2 PLIK                  |                    |                        |                      | 1                   | Eksportuți 🖸 | SV XLS                  |
| Imie            | Nazwisko           | PESEL/Deta<br>urodzenia | C<br>ID pracownika | ()<br>Nr evidencji PPK | C<br>Rachunek<br>PPK | Stan<br>weryfikacji | C<br>Aktywn  | Wecej                   |
| ZOFIA           | WRÓŻBA             | 99051819204             |                    |                        | 9800242918           | Ø                   | •            |                         |
| > ANNA          | ZALEWSKA           | 69052390224             |                    |                        | 9800242907           | Ø                   | •            | 1                       |
| > ANDRA MELISSA | BURTKA-<br>PIMENTO | 70100938848             |                    | UK202007130001<br>1100 | 9800230705           | Ø                   | •            | 1                       |
| ANNAOL          | KOWAQWE            | 94062952621             |                    |                        | 9800230698           | Ø                   | •            |                         |
| > TEST          | TEST               | 80100820823             | 8                  |                        | 9800230572           | Ø                   |              |                         |
| AN AN           | ABC                | 75021187052             |                    |                        | 9800230475           | Ø                   |              | 1                       |
| ROBERT          | КВК                | 29082205372             |                    |                        | 9800230484           | Ø                   | •            | 1                       |
| JONASZ          | ASDEG              | 95072282838             |                    |                        | 9800230750           | Ø                   | •            | ×                       |
| AN NAL          | BOLO               | 93082099479             |                    |                        | 9800230821           | 0                   | •            | ZMIANA DAN<br>DYSPOZYCJ |
| AMADEUS2        | KACZEK             | 24107064704             |                    |                        | 9800230280           | 0                   |              | :                       |

Po wybraniu odpowiedniego zlecenia, należy wypełnić formularz zlecenia i wybrać "Zatwierdź. W przypadku wyboru zlecenia zakończenie zatrudnienia automatycznie zmieniona zostanie aktywność pracownika-zatrudnienie zakończone, kropka aktywności zmieni się na szarą.

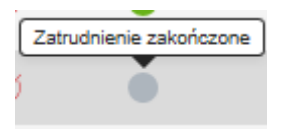

W przypadku, gdy Pracodawca zobowiązany jest do WYPŁATY TRANSFEROWEJ dla nowego uczestnika :

 Należy wybrać pracownika, który jest uczestnikiem PPK, oraz dla którego ma zostać dokonana wypłata transferowa, poprzez manualne wprowadzenie WNIOSKU O WYPŁATĘ TRANSFEROWĄ.

## Wniosek o wypłatę transferową z innej instytucji finansowej

### FIRMA TESTOWA SPÓLKA Z OGRANICZONĄ ODPOWIEDZIALNOŚCIĄ Rachunek PPK: 9600234836

JAN KOWAL 15.06.1978

na podstawie oświadczenia Uczestnika PPK o zawartych w jego imieniu umowach o prowadzenie PPK <u>w przypadku zmiany podmiotu zatrudniającego (art. 19 ust. 1 ustawy z dnia 4 października 2018 r. o</u> pracowniczych planach kapitałowych)

na podstawie oświadczenia Uczestnika PPK o zawartych w jego imieniu umowach o prowadzenie
 PPK w przypadku zmiany przez podmiot zatrudniający instytucji finansowej w Umowie o zarządzanie (art. 12 ust. 1 ustawy z dnia 4 października 2018 r. o pracowniczych planach kapitałowych)

| Nazwa podmiotu zarz        | ądzającego (innej instytucji finansowej) | ~ |
|----------------------------|------------------------------------------|---|
| NIP podmiotu zarządz       | ającego (innej instytucji finansowej)    |   |
| Numer rachunku PPK         | (w innej instytucji finansowej)          | i |
| Data podpisu<br>27.11.2020 |                                          | i |
|                            | ANULUJ ZATWIERDŹ                         |   |

Pracodawca jest zobowiązany do wybrania artykułu mówiącego na jakiej podstawie dokonywana jest wypłata transferowa dla danego uczestnika. Ponadto niezbędne jest uzupełnienie następujących danych :

- Nazwa instytucji finansowej Instytucja w której uczestnik miał poprzednio PPK
- NIP instytucji finansowej
- Numer Rachunku PPK u poprzedniego pracodawcy
- Data podpisu

Po wypełnieniu obligatoryjnych pól, klikamy ZATWIERDŹ.

### Podsumowanie i potwierdzenie - zlecenie wniosku o $\times$ wypłatę transferową

### FIRMA TESTOWA SPÓLKA Z OGRANICZONĄ ODPOWIEDZIALNOŚCIĄ

JAN KOWAL 1978-06-15

Rachunek PPK: 9600234836

|           | Potwierdzenie wniosku o wypłatę transferową         |
|-----------|-----------------------------------------------------|
| Pracow    | nik<br>WAI                                          |
| 780615900 | 99                                                  |
| Nazwa po  | dmiotu zarządzającego (innej instytucji finansowej) |
| PEKAO T   | FI S.A.                                             |
| NIP podm  | iotu zarządzającego (innej instytucji finansowej)   |
| 52111826  | 50                                                  |
| Numer rad | chunku PPK (w innej instytucji finansowej)          |
| 12345645  | 7                                                   |

### Data złożenia wniosku o wypłatę transferową 2020-11-27

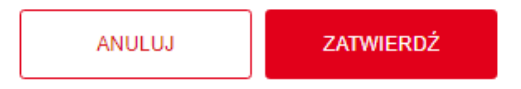

Po potwierdzeniu porawności wprowadzanego wniosku pojawia się ekran informujący, o tym że akcja zakończyła się sukcesem.

| Sukces                                                                                                    |
|----------------------------------------------------------------------------------------------------|
| Akcja zakończona pomyślnie.                                                                                    |
| Zatecania                                                                                                    |
| Akcja zakończona pomyślnie. Można pobrać wydruk deklaracji w celu autoryzacji dyspozycji przez Uczestnika PPK. |
| ZAMKNU                                                                                                    |

Przed zamknięciem Pracodawca ma możliwość pobrania wydruku deklaracji w celu autoryzacji dyspozycji przez Uczestnika PPK.

Pracodawca może dokonać wypłaty transferowej po upływie 7 dni kalendarzowych od dodania pracownika do Pracowniczego Planu Kapitałowego, w przeciwnym razie, gdy zlecenie wypłaty transferowej zostanie wykonane wcześniej wyświetli się komunikat :

## Wniosek o wypłatę transferową

Złożenie wniosku o wypłatę transferową środków zgromadzonych na rachunku PPK uczestnika prowadzonym przez inną instytucję finansową możliwe jest po upływie 7 dni od zawarcia umowy o prowadzenie PPK dla danego uczestnika, zgodnie z art. 12 i art. 19 Ustawy o PPK. Nie minęło 7 dni od zawarcia Umowy o prowadzenie PPK, czy chcesz kontynuować?

| KONTYNUUJ | ANULUJ |
|-----------|--------|
|-----------|--------|

### Wczytanie zleceń z pliku

W celu wczytania pliku ze zleceniami, należy przejść do zakładki "Zlecenia". Należy wybrać jaki typ zlecenia chcemy wczytać:

- Zlecenie dyspozycji
- ✓ rezygnacja z dokonywania wpłat PPK
- ✓ wznowienie odprowadzania wpłat PPK
- ✓ wznowienie automatyczne odprowadzania wpłat PPK co 4 lata
- zmiana wpłaty podstawowej uczestnika
- zmiana wpłaty dodatkowej uczestnika
- ✓ wypłata transferowa
- Zmiana danych osobowych (opcja pozwala zmienić dane identyfikacyjne pracownika)
- Zmiana danych kontaktowych (opcja pozwala zmienić dane typu email i numer telefonu komórkowego).
- Zakończenie zatrudnienia z pliku (opcja pozwala odznaczyć zakończenie zatrudnienia).

### Zlecenia

|                                  |                                         |               |                                    |                               |                   | Wyszu  | kiwanie z | aawansowa   | ine 🗸   |
|----------------------------------|-----------------------------------------|---------------|------------------------------------|-------------------------------|-------------------|--------|-----------|-------------|---------|
| ZLECENIE DYSPO<br>ZAKOŃCZENIE ZA | IZYCJI Z PLIKU ZI<br>TRUDNIENIA Z PLIKI | MANA DANYCH O | SOBOWYCH Z PLIKU<br>ICZESTNIKA PPK | J ZMIANA DANY<br>SPRAWDŻ PLIK | CH KONTAKTOWYCH Z | PLIKU  |           |             |         |
| Data i godzina                   | Rodzaj zlecenia                         | lmię          | Nazwisko                           | Pesel                         | Numer zlecenia    | Status | Plik      | Załącz      | Więcej  |
|                                  |                                         |               | Brak danyo                         | ch do wyświetlenia.           |                   |        |           |             |         |
|                                  |                                         |               | POE                                | BIERZ DANE                    |                   |        |           |             |         |
|                                  |                                         |               |                                    |                               |                   |        |           | 0 - 0 z 0 v | vyników |

## Masz pytania? Zadzwoń! 22 640 06 54

Opłata za połączenie zgodna z taryfą operatora Wersja 2.0 Następnie należy wybrać z dysku plik z listą zleceń. System E-PPK przyjmuje pliki w formacie XML, CSV, TXT, XLSX, XLS. Uwaga plik musi być zgodny z szablonem i specyfikacją plików którą można pobrać wybierając **Pobierz specyfikację plików.** Możemy także pobrać szablony plików w formacie TXT i CSV.

Po wybraniu pliku wybieramy **ZLEĆ DYSPOZYCJĘ.** System wczyta plik i wyświetli komunikat o informujący czy wszystkie pozycje w pliku są zgodne ze specyfikacją pliku. W przypadku jeśli system znajdzie błędy, nie można wczytać pliku. Należy poprawić plik i wczytać go ponownie. Aby sprawdzić błędną pozycję należy wybrać **Pobierz raport**, system wygeneruje raport z błędami.

## Zlecasz dyspozycje z pliku Lista dyspozycji z dnia 05.08.2019 Błędnych: Kwota 7 ① 0,00 PLN Pobierz raport

×

Popraw plik zgodnie z raportem błędów i wczytaj ponownie.

| ZAMKNIJ |
|---------|
|---------|

Jeśli wczytany plik będzie prawidłowy pojawi się komunikat informujący, że dyspozycje zostały wczytane pomyślnie.

### Wczytywanie dyspozycji

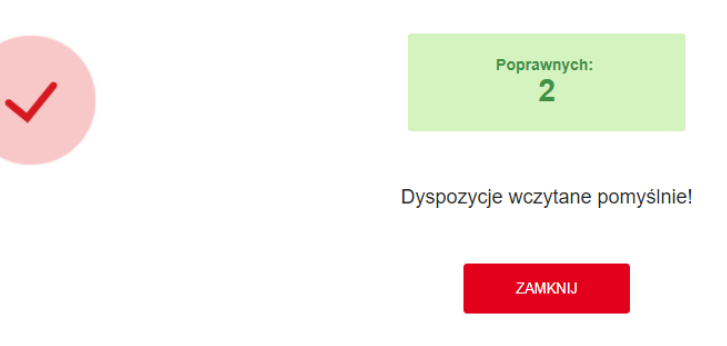

Po wczytaniu zleceń, będą one widoczne na w tabeli. Gdy najedziemy na dane zlecenie możemy w nie kliknąć, spowoduje to pojawienie się informacji przez kogo zostało wprowadzone zlecenie.

|   | ZLECENIE DYSPOZY       | CJI Z PLIKU ZMIAN       | A DANYCH OSOBOW | YYCH Z PLIKU ZMI | ANA DANYCH KONTA | KTOWYCH Z PLIKU                  | SPRAWDŹ PLIK   |           |             |         |
|---|------------------------|-------------------------|-----------------|------------------|------------------|----------------------------------|----------------|-----------|-------------|---------|
|   | Data i godzina         | Rodzaj zlecenia         | lmię            | Nazwisko         | Pesel            | Numer<br>dokumentu<br>tożsamości | Numer zlecenia | Status    | Plik        | Więcej  |
| ~ | 2019-10-18<br>13:02:32 | REZYGNACJA              | MACIEJ          | POL              | 85041350617      | MVW931231                        | 100079714      |           |             | ÷       |
|   | 2019-10-18 13:02:3     | 2, wprowadzone prz      | ez: ANNA MIREK  |                  |                  |                                  |                |           |             |         |
| > | 2019-10-18<br>00:00:00 | PRZYSTAPIENIE<br>DO PPK | MACIEJ          | POL              | 85041350617      | MVW931231                        | 100079706      | $\odot$   |             | ÷       |
| > | 2019-10-18<br>00:00:00 | PRZYSTAPIENIE<br>DO PPK | BOŻENA          | MAK              | 71101687623      | BSY029938                        | 100079705      | $\oslash$ |             | ÷       |
| > | 2019-10-18<br>00:00:00 | PRZYSTAPIENIE<br>DO PPK | SYLWIA          | KOWALSKA         | 70042933284      | FCJ322838                        | 100079704      | $\odot$   |             | ÷       |
| > | 2019-10-18<br>00:00:00 | UMOWA O<br>PROWADZENIE  |                 |                  |                  |                                  | 100079703      | Ø         |             | ÷       |
| 1 | < < <u>1</u> ► H       |                         |                 |                  |                  |                                  |                |           | 1 - 5 z 5 v | vyników |

Na liście zleceń zastosować zaawansowane wyszukiwanie używając filtrów na:

- Imię
- Nazwisko
- Rodzaj zlecenia
- Status
- Numer dokumentu tożsamości
- PESEL
- Data wprowadzenia od
- Data wprowadzenia do

|                      |                            |                 |   | Wyszukiwanie zaawansowane |
|----------------------|----------------------------|-----------------|---|---------------------------|
| Data wprowadzenia od | Data wprowadzenia do       | Rodzaj zlecenia | ~ | RESET                     |
| PESEL                | Numer dokumentu tożsamości | Status          | ~ | FILTRUJ                   |
| Imię                 | Nazwisko                   |                 |   |                           |

W przypadku zleceń Zmiana składki podstawowej oraz dodatkowej pracownika, jest możliwość usunięcia zlecenia jeśli nie zostało przetworzone.

| Data i godzina         | Rodzaj zlecenia              | Imię  | Nazwisko  | Pesel       | Numer zlecenia | Status | Plik | Więcej        |
|------------------------|------------------------------|-------|-----------|-------------|----------------|--------|------|---------------|
| 2020-02-20<br>14:27:09 | ZMIANA WPŁATY<br>PODSTAWOWEJ | JACEK | KOWALCZYK | 76022008775 | 100107829      |        |      | ×             |
| 2020-02-20             |                              |       |           |             |                | =      |      | USUN ZLEGENIE |

### 4.6.5. Raporty

| Start      | Szczegóły | PPK     |          |                 |         |                 |           |                     |
|------------|-----------|---------|----------|-----------------|---------|-----------------|-----------|---------------------|
| Pracownicy | Wpłaty    | Korekty | Zlecenia | Osoby powiązane | Raporty | Dane pracodawcy | Dokumenty | Historia<br>zdarzeń |

W zakładce Raporty mamy możliwość pobrania poszczególnych raportów:

Raporty dotyczące zleceń:

- Raport zleceń rezygnacji z odprowadzania wpłat
- Raport zleceń o ponownym rozpoczęciu przekazywania wpłat
- Raport zleceń zmian wysokości wpłaty podstawowej pracownika
- Raport zleceń zmian wysokości wpłaty dodatkowej pracownika
- Raport zleceń zmian danych osobowych
- Raport zleceń zmian danych kontaktowych
- Raport zleceń osób które zakończyły zatrudnienie
- Raport ze zleceń dyspozycji wypłaty transferowej

### Raporty dotyczące zleceń

| Raport zleceń rezygnacji z odprowadzania wpłat              | XLSX |
|-------------------------------------------------------------|------|
| Raport zleceń o ponownym rozpoczęciu przekazywania wpłat    | XLSX |
| Raport zleceń zmian wysokości wpłaty podstawowej pracownika | XLSX |
| Raport zleceń zmian wysokości wpłaty dodatkowej pracownika  | XLSX |
| Raport zleceń zmian danych osobowych                        | XLSX |
| Raport zleceń zmian danych kontaktowych                     | XLSX |
| Raport zleceń osób które zakończyły zatrudnienie            | CSV  |
| Raport ze zleceń dyspozycji wypłaty transferowej            | XLSX |
|                                                             |      |

Raporty dotyczące pracowników:

- Raport przetworzonych pracowników XML
- Raport przetworzonych pracowników CSV
- Raport pracowników zgłoszonych do PPK w wybranym okresie
- Raport pracowników z aktualną rezygnacją z odprowadzania wpłat
- Raport pracowników, którym odprowadzono wpłaty do PPK w ostatnim miesiącu
- Raport pracowników dla których dokonano wypłat XML
- Raport z wypłat transferowych
- Raport pracowników, dla których dokonano korektę wpłat

### Raporty dotyczące pracowników

| Raport przetworzonych pracowników                                         | CSV     |
|---------------------------------------------------------------------------|---------|
| Raport pracowników zgłoszonych do PPK w wybranym okresie                  | XLSX    |
| Raport pracowników z aktualną rezygnacją z odprowadzania wpłat            | XLSX    |
| Raport pracowników, którym odprowadzono wpłaty do PPK w ostatnim miesiącu | XLSX    |
| Raport pracowników dla których dokonano wypłat                            | CSV XML |
| Raport z wypłat transferowych                                             | CSV XML |
| Raport pracowników, dla których dokonano korektę wpłat                    | CSV XML |
|                                                                           |         |

Po wybraniu raportu pojawi się okno w którym należy wybrać zakres dat za jaki chcemy wygenerować raport.

## Pobieranie raportu

| Pozos            | staw zakres miesięczny lub wybie | rz okres za który chcesz pobrać rapo | ort |  |  |  |
|------------------|----------------------------------|--------------------------------------|-----|--|--|--|
| Wybierz okres od |                                  | Wybierz okres do                     |     |  |  |  |
| 11 2019          |                                  | 11 2019                              |     |  |  |  |
|                  |                                  |                                      |     |  |  |  |
|                  |                                  |                                      |     |  |  |  |
|                  | POBIERZ RAPORT                   | ANULUJ                               |     |  |  |  |
|                  |                                  |                                      |     |  |  |  |

Po wybraniu zakresu dat, należy wybrać **POBIERZ RAPORT.** Raport zostanie zapisany na dysku naszego urządzenia. Standardowym formatem raportu jest .xlsx, w przypadku poszczególnych raportów mamy także do wybory inne rozszerzenia tj. .xml, .csv.

| Raport przetworzonych pracowników - XML |                  |
|-----------------------------------------|------------------|
| Raport przetworzonych pracowników - XLS |                  |
| Raport przetworzonych pracowników - CSV |                  |
| niar-daych sitir \land                  | Potal way-file 3 |

### 4.6.6. Korekty

| Start      | Szczegół | / PPK   | I        |                 |         |                 |           |                     |
|------------|----------|---------|----------|-----------------|---------|-----------------|-----------|---------------------|
| Pracownicy | Wpłaty   | Korekty | Zlecenia | Osoby powiązane | Raporty | Dane pracodawcy | Dokumenty | Historia<br>zdarzeń |

Z poziomu zakładki "Korekty" mamy możliwość wczytania pliku z korektą przekazanej składki lub utworzenia korekty ręcznie.

### Uwaga!

Korekty powinny być wprowadzane w swoim systemie kadrowym przed przekazaniem nowego pliku z wpłatami należnymi danemu uczestnikowi PPK.

System e-PPK nie służy do bilansowania wpłat należnych z wynagrodzenia i wprowadzania do nich korekt!

Korekty przekazywane do Instytucji Finansowej mogą być tylko w przypadkach niesłusznie przekazanych wpłat, które zostały rozliczone na rachunkach PPK uczestników, oraz braku możliwości zbilansowania po stronie pracodawcy przy przekazywaniu przyszłych składek.

Korektę można utworzyć tylko do wpłaty która została już rozliczona. To znaczy, że lista wpłat do której tworzymy korektę ma status "Zrealizowana". W sytuacji jeśli lista wpłat będzie widnieć w innym statusie system ePPK zwróci błąd "BRAK WPŁATY DLA WPROWADZONEJ KOREKTY"

Po wejściu w zakładkę "Korekty", należy zapoznać się z poniższą informacją.

**Bilansowanie** (tj. pomniejszenie/powiększenie bieżącej wpłaty o nadpłatę/niedopłatę z poprzednich okresów), to zalecana forma korekty przez Polski Fundusz Rozwoju.

W przypadku braku możliwości skorygowania wpłat metodą bilansowania, należy złożyć zlecenie korekty w serwisie e-PPK po uprzednim uzgodnieniu postępowania z Uczestnikiem. Wycofanie środków poprzez zlecenia korekty następuje po bieżącej wycenie, więc wartość zwróconych środków może być inna niż zainwestowana.

Korektę można wprowadzić do listy wpłat o statusie "zrealizowana".

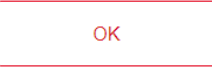

### > Dodawania listy korekt z pliku.

W celu dodania listy korekt z pliku należy wybrać UTWÓRZ LISTE KOREKT Z PLIKU.

| Korekty - zwrot nienależnej wpłaty                                                                                                    |  |  |  |  |  |
|----------------------------------------------------------------------------------------------------|--|--|--|--|--|
| <b>ZWROT NIENALEŻNEJ CAŁEJ WPŁATY</b> – jeżeli Pracodawca koryguje całą wartość składki wskazaną w liście wpłat, to w dyspozycji korekty w e-PPK wpisuje dokładnie takie wartości, jak w dyspozycji wpłaty dotyczącej korygowanego miesiąca (np. korygujesz wpłatę za 05/2021, to w liście korekt wskaż 05/2021). |  |  |  |  |  |
| <b>ZWROT NIENALEŻNEJ CZĘŚCI WPŁATY</b> – jeżeli Pracodawca koryguje część składki, to w dyspozycji korekty należy wpisać korygowany miesiąc i ile środków chcemy umorzyć z rachunku uczestnika.                                                                                                    |  |  |  |  |  |
| Wycofanie środków poprzez zlecenia korekty następuje po bieżącej wycenie, więc wartość zwróconych środków może być inna niż zainwestowana.                                                                                                    |  |  |  |  |  |
| 🗮 widok wg listy 📋 korekty wg miesięcy                                                                                                    |  |  |  |  |  |
| Wyszukiwanie zaawansowane 🗸                                                                                                    |  |  |  |  |  |
| UTWÓRZ LISTĘ DO NOWEJ KOREKTY UTWÓRZ LISTĘ KOREKT Z PLIKU SPRAWDŹ PLIK                                                                                                    |  |  |  |  |  |

Następnie należy wybrać z dysku plik z listą korekt oraz **zaznaczyć obowiązkowe oświadczenie**. Bez zaznaczenia oświadczenia, przycisk ZAPISZ PLIK będzie nieaktywny.

Uwaga plik musi być zgodny z szablonem i specyfikacją plików którą można pobrać wybierając **Pobierz specyfikację plików.** 

Dodajesz listę korekt Podmiotu zatrudniającego FUNDACJA "PSIAKI BEZDOMNIAKI" W LIKWIDACJI

| Potwierdzam zwrot nienależnej wpłaty na rachunek Pracodawcy w wyniku realizacji korekty listy wpłat po bieżącej wycenie                                                                                                    | a |
|----------------------------------------------------------------------------------------------------|---|
| Dodaj listę korekt z pliku .csv, .bt, .xml, .xlsx, .xls<br>Upewnij się, że plik zawiera poprawne pola zgodne z szablonem i specyfikacją plików.<br>Pobierz szablon plików z przykładowymi danymi: CSV TXT XML<br>PPK<br>Pobierz specyfikację plików |   |
| Przeciągnij i upuść plik<br>lub<br>DODAJ PLIK Z<br>DYSKU                                                                                                    |   |
| ZAMKNIJ ZAPISZ PLIK                                                                                                    |   |

Po wybraniu pliku wybieramy **ZAPISZ PLIK.** System wczyta plik i wyświetli komunikat o informujący czy wszystkie pozycje w pliku są zgodne ze specyfikacją pliku. W przypadku jeśli system znajdzie błędy, nie można wczytać pliku. Należy poprawić plik i wczytać go ponownie. Aby sprawdzić błędną pozycję należy wybrać **Pobierz raport**, system wygeneruje raport z błędami.

| Lista | korekt z dnia 21.02.2020                   |                           |           |                        |                   |
|-------|--------------------------------------------|---------------------------|-----------|------------------------|-------------------|
|       | Błędnych:<br>12 💽<br><u>Pobierz raport</u> | Kwota<br>480,00 PLN       |           | Poprawnych:<br>O       | Kwota<br>0,00 PLN |
|       |                                            | Popraw plik zgodnie z raj | Dortem bł | ędów i wczytaj ponowni | e                 |

Jeśli wczytany plik będzie prawidłowy pojawi się komunikat, na którym widoczna będzie kwota korekty.

### Zatwierdzono listę korekt

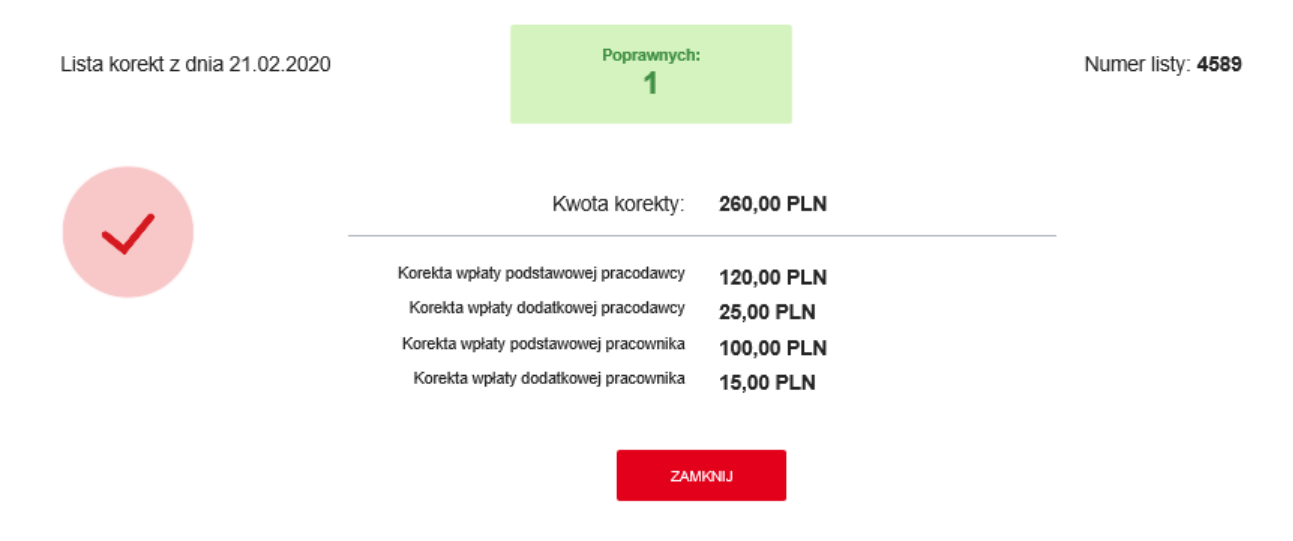

Należy wybrać **ZAMKNIJ.** Wczytane korekty pojawią się na liście. **Wartość nieuzgodniona** oznacza kwotę która pozostała do zwrotu. Wszystkie zwrócone wpłaty będą widoczne jako **Wartość uzgodniona.** 

| Korekty                      | widok wg listy | 🗖 korekty          | wg miesięcy     |                    |               |                |           |            |
|------------------------------|----------------|--------------------|-----------------|--------------------|---------------|----------------|-----------|------------|
|                              |                |                    |                 |                    |               | Wyszukiwanie a | zaawansow | ane 🗸      |
| Rok Miesiąc<br>2019 V Lipiec | Martość uz     | godniona: 0,00 PLN | Wartość nieuzgo | dniona: 420,00 PLN |               |                |           |            |
| UTWÓRZ LISTĘ DO              | NOWEJ KOREKTY  | UTWÓRZ LISTĘ P     | OREKT Z PLIKU   | SPRAWDŻ PLIK       |               |                |           |            |
| Za okres                     | Imię           | Nazwisko           | PESEL           | Rachunek PPK       | ID pracownika | Wartość        | Status    | Więcej     |
| > 7.2019                     | TOMASZ         | BUKOWSKI           | 77052349878     | 9600006538         | PPK000000013  | 260,00 PLN     |           | 8          |
| > 7.2019                     | TOMASZ         | BUKOWSKI           | 77052349878     | 9600006538         | PPK000000013  | 80,00 PLN      |           | ÷          |
| > 7.2019                     | TOMASZ         | BUKOWSKI           | 77052349878     | 9600006538         | PPK000000013  | 80,00 PLN      |           | ÷          |
| н ∢ т ► н                    |                |                    |                 |                    |               |                | 1-30      | of 3 items |

### Utworzenie listy korekt ręcznie

W celu utworzenia listy korekt ręcznie należy wybrać opcję UTWÓRZ LISTĘ DO NOWEJ KOREKTY.

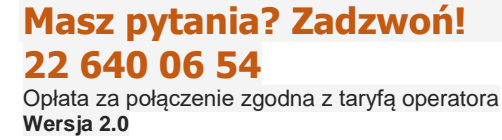

|   | UTWÓRZ LISTĘ DO NOWEJ KOREKTY |      | UTWÓRZ LISTĘ KOREKT Z PLIKU |       | SPRAWDŹ PLIK |               |         |        |        |
|---|-------------------------------|------|-----------------------------|-------|--------------|---------------|---------|--------|--------|
| l | Za okres                      | Imię | Nazwisko                    | PESEL | Rachunek PPK | ID pracownika | Wartość | Status | Więcej |

Następnie należy wybrać miesiąc za który tworzymy listę korekt.

## Dodajesz listę korekt Podmiotu zatrudniającego FIRMA TESTOWA SPÓLKA Z<sup>×</sup> OGRANICZONĄ ODPOWIEDZIALNOŚCIĄ

Lista korekt z dnia 27.11.2020

Podaj okres, którego dotyczy lista korekt.

| Rok<br>2020 | × | Miesiąc<br>Listopad | ~         |
|-------------|---|---------------------|-----------|
|             |   |                     |           |
|             |   |                     | ZATWIERDŻ |

W kolejnym kroku należy wybrać pracownika, który jest uczestnikiem PPK i przekazał składkę za wcześniej wybrany miesiąc. Aby wybrać pracownika możemy wyszukać go wpisując numer PESEL, imię i nazwisko, ID lub wybrać z listy rozwijalnej. Następnie należy **zaznaczyć obowiązkowe oświadczenie**. Bez zaznaczenia oświadczenia, przycisk ZATWIERDŹ będzie nieaktywny.

Po wybraniu osoby i zaznaczeniu oświadczenia wybieramy ZATWIERDŹ.

### Dodajesz listę korekt Podmiotu zatrudniającego FUNDACJA "PSIAKI BEZDOMNIAKI" W LIKWIDACJI

Lista korekt z dnia 31.03.2023

|   | Imię i nazwisko lub PESEL/ID pracownika                                                                             |             |           |
|---|----------------------------------------------------------------------------------------------------|-------------|-----------|
|   |                                                                                                    | DODAJ KOLE. | INĄ OSOBĘ |
| ~ | Potwierdzam zwrot nienależnej wpłaty na rachunek Pracodawcy w wyniku realizacji korekty listy wpłat po bieżącej wyo | enie        |           |

Następnie należy wpisać wartości:

- Korekta wpłaty podstawowej pracodawcy
- Korekta wpłaty podstawowej pracownika
- Korekta wpłaty dodatkowej pracodawcy
- Korekta wpłaty dodatkowej pracownika

Uwaga! Przy podawaniu kwoty korekty należy podać wartości dodatnie i zerowe.

Jeżeli pracodawca koryguje całą wartość składki wskazaną w liście wpłat to w dyspozycji korekty w e-PPK wpisuje dokładnie takie wartości jak w dyspozycji wpłaty dotyczącej korygowanego miesiąca.

Jeżeli pracodawca koryguje część składki, to w dyspozycji korekty należy wpisać, ile środków chcemy umorzyć z rachunku uczestnika.

W wyniku korekty następuje umorzenie środków z rachunku uczestnika PPK po bieżącej wycenie, więc wartość zwróconych środków może być inna niż zainwestowana.

Po wypełnieniu wszystkich pól wybieramy **ZAPISZ**, a następnie **ZATWIERDŹ** w celu zapisania listy lub **DODAJ NOWĄ OSOBĘ** w celu dodania do listy kolejnego pracownika.

Lista korekt z dnia 21.02.2020

| AGNIESZKA TEEST Korekta wpłaty podstawowej pracodawcy | Korekta wpłaty podstawowej pracownika | $\times$ |
|-------------------------------------------------------|---------------------------------------|----------|
| 100 PLN                                               | 70 PLN                                |          |
|                                                       |                                       |          |
| Korekta wpłaty dodatkowej pracodawcy                  | Korekta wpłaty dodatkowej pracownika  |          |
| 0 PLN                                                 | 15 PLN                                |          |
|                                                       |                                       |          |
| ZAF                                                   | PISZ                                  |          |
|                                                       |                                       |          |
|                                                       | DODAJ KOLEJ                           | NĄ OSOBĘ |
|                                                       |                                       |          |
|                                                       |                                       |          |

Wraz z dodawaniem kolejnych osób system automatycznie sumuje kwotę wszystkich korekt – wartość widoczna w lewym dolnym rogu.

| Lista korekt z dnia 21.02.2020 |           |                     |
|--------------------------------|-----------|---------------------|
| > AGNIESZKA TEEST              |           | ×                   |
| > JACEK KOWALCZYK              |           | ×                   |
| Suma korekt: 365,00 PLN        |           |                     |
|                                |           | DODAJ KOLEJNĄ OSOBĘ |
|                                | ZATWIERDŹ |                     |

Po dodaniu wszystkich osób wybieram ZATWIERDŹ.

Listę korekty możemy przeglądać według:

> **Miesięcy** – sortowanie po latach i miesiącach.

| Korekty                    | widok wg listy | d korekty          | wg miesięcy     |                    |                                              |                |           |            |
|----------------------------|----------------|--------------------|-----------------|--------------------|----------------------------------------------|----------------|-----------|------------|
|                            |                |                    |                 |                    |                                              | Wyszukiwanie z | zaawansow | /ane 🗸     |
| Rok Miesiąc<br>2020 v Luty | Y Wartość uz   | godniona: 0,00 PLN | Wartość nieuzgo | dniona: 365,00 PLN |                                              |                |           |            |
| UTWÓRZ LISTĘ DO            | NOWEJ KOREKTY  | UTWÓRZ LISTĘ       | KOREKT Z PLIKU  | SPRAWDŹ PLIK       |                                              |                |           |            |
| Za okres                   | Imię           | Nazwisko           | PESEL           | Rachunek PPK       | ID pracownika                                | Wartość        | Status    | Więcej     |
| > 2.2020                   | AGNIESZKA      | TEEST              | 84080693062     | 9600225409         | 15                                           | 185,00 PLN     |           | ÷          |
| > 2.2020                   | JACEK          | KOWALCZYK          | 76022008775     | 9600225383         | 21EFF5A5-366F-<br>4F8A-91D5-<br>B7059B4ED7F8 | 180,00 PLN     | Z         | ÷          |
| K ◀ 1 ▶ H                  |                |                    |                 |                    |                                              |                | 1-20      | of 2 items |

List – widoczne są wszystkie wczytane pliki z listami korekt.

| Korekty                      |                               |              | 🗮 widok wg lis | ty 🛅 korekty  | wg miesięcy |
|------------------------------|-------------------------------|--------------|----------------|---------------|-------------|
|                              |                               |              | Wyszukiwa      | nie zaawansow | ane 🗸       |
| UTWÓRZ LISTĘ DO NOWEJ KOREKT | Y UTWÓRZ LISTĘ KOREKT Z PLIKU | SPRAWDŹ PLIK |                |               |             |
| Data i godzina               | ▼<br>Numer listy              | Wartość      | Plik           | Status listy  | Więcej      |
| 21.02.2020 12:22             | 4590                          | 365,00 PLN   |                |               | ÷           |
| 21.02.2020 09:03             | 4589                          | 260,00 PLN   |                | X             | 1           |
| 28.01.2020 10:49             | 4079                          | 130,00 PLN   |                |               | ÷           |
| 28.01.2020 09:18             | 4078                          | 80,00 PLN    |                |               | 1           |
| K ( 1 )► H                   |                               |              |                | 1 - 4 o       | f 4 items   |

Wszystkie pliki które zostaną zaczytane pojawią się w tabeli. Z tego poziomu możemy pobrać zaczytany plik wybierając "Pobierz listę korekt"

| Data i goozina   | Numer iisty | Waltusc    | 1 104                | Status noty | więcej |
|------------------|-------------|------------|----------------------|-------------|--------|
| 21.02.2020 12:22 | 4590        | 365,00 PLN |                      |             | ÷      |
| 21.02.2020 09:03 | 4589        | 260,00 PLN | Pobierz listę korekt | X           | ÷      |

Pobrany plik zapisuje się na dysku komputera. Możemy otworzyć go programem do tworzenia arkuszy kalkulacyjnych. Przykładowy plik poniżej.

| 4 | А  | в         | с           | D        | E        | F        | G                       | н                         | L I                      | J                         | к          | L      |
|---|----|-----------|-------------|----------|----------|----------|-------------------------|---------------------------|--------------------------|---------------------------|------------|--------|
| 1 | LP | NR_PESEL  | DK_TOZSAMOS | ID_EPPK_ | Nazwisko | Imię     | WARTOSC_PODST_PRACOWNIK | WARTOSC_DODATK_PRACOWNIKA | WARTOSC_PODST_PRACODAWCY | WARTOSC_DODATK_PRACODAWCY | ZA_MIESIAC | ZA_ROK |
| 2 | 1  | 840806930 | LSD576237   |          | TEEST    | AGNIESZK | 70                      | 15                        | 100                      | 0                         | 2          | 2020   |
| 3 | 2  | 760220087 | 775         |          | KOWALCZ  | JACEK    | 70                      | 10                        | 100                      | 0                         | 2          | 2020   |
|   |    |           |             |          |          |          |                         |                           |                          |                           |            |        |

W kolumnie Status listy jest widoczna ikonka która określa status danej listy:

- Wprowadzona lista została wczytania do serwisu e-PPK
- Oczekująca lista jest w trakcie przetwarzania przez system centralny
- Zrealizowana lista została przetwarzana przez system centralny
- Usunięta lista usunięta przez użytkownika

| UTWÓRZ LISTĘ DO NOWEJ KOREKT | Y UTWÓRZ LISTĘ KOREKT Z PLIKU | SPRAWDŹ PLIK |      |              |            |
|------------------------------|-------------------------------|--------------|------|--------------|------------|
| Data i godzina               | ▼<br>Numer listy              | Wartość      | Plik | Status listy | Więcej     |
| 21.02.2020 12:22             | 4590                          | 365,00 PLN   |      |              | ÷          |
| 21.02.2020 09:03             | 4589                          | 260,00 PLN   |      |              |            |
| 28.01.2020 10:49             | 4079                          | 130,00 PLN   |      |              | ÷          |
| 28.01.2020 09:18             | 4078                          | 80,00 PLN    |      |              | 1          |
| H 4 1 <b>F</b> H             |                               |              |      | 1 - 4 c      | of 4 items |

Po najechaniu na menu rozwijalne po prawej stronie pojawi się opcja PODGLĄD oraz USUŃ LISTĘ WPŁAT. Usunięcie listy wpłat jest możliwe przed jej przetworzeniem, jest to opcja dla dopiero co wprowadzonej korekty wpłat.

| UTWÓRZ LISTĘ DO NOWEJ KOREK | TY UTWÓRZ LISTĘ KOREKT Z PLIKU | SPRAWDŹ PLIK |      |              |         |
|-----------------------------|--------------------------------|--------------|------|--------------|---------|
| Data i godzina              | ▼<br>Numer listy               | Wartość      | Plik | Status listy | Więcej  |
| 21.02.2020 12:22            | 4590                           | 365,00 PLN   |      |              | ×       |
| 21.02.2020 09:03            | 4589                           | 260,00 PLN   | D    |              | PODGLĄD |
| 28.01.2020 10:49            | 4079                           | 130,00 PLN   |      |              | :       |

Gdy wybierzemy opcję **PODGLĄD** wyświetli się tabela przedstawiająca poszczególne osoby z danej korekty wpłat.

| Li        | sta korekt                              | numer: 4               | 590                 |             |                          |                                              |                          |            |
|-----------|-----------------------------------------|------------------------|---------------------|-------------|--------------------------|----------------------------------------------|--------------------------|------------|
| Su<br>Pod | ma korekt: 365,0<br>Istawowa pracodawcy | 00 PLN<br>: 200,00 PLN | Dodatkowa pracodawo | y: 0,00 PLN | Podstawowa pracownika: 1 | 140,00 PLN D                                 | odatkowa pracownika: 25, | 00 PLN     |
|           | Za okres                                | Imię                   | Nazwisko            | PESEL       | Rachunek PPK             | ID pracownika                                | Wartość                  | Więcej     |
| ~         | 02.2020                                 | AGNIESZKA              | TEEST               | 84080693062 | 9600225409               | 15                                           | 185,00 PLN               |            |
|           | WPŁATA PODSTAV<br>PRACODAWCY            | VOWA                   |                     | 100,00 PLN  | WPŁATA DODAT             | KOWA PRACODAW                                | /CY                      | 0,00 PLN   |
|           | WPŁATA PODSTAV                          | VOWA PRACOWNI          | KA                  | 70,00 PLN   | WPŁATA DODAT             | KOWA PRACOWNI                                | KA                       | 15,00 PLN  |
| >         | 02.2020                                 | JACEK                  | KOWALCZYK           | 76022008775 | 9600225383               | 21EFF5A5-366F-<br>4F8A-91D5-<br>B7059B4ED7F8 | 180,00 PLN               | ÷          |
| ŀ         | ( <b>4</b> 1 ▶ H                        |                        |                     |             |                          |                                              | 1 - 2                    | of 2 items |
| Г         | WSTECZ                                  |                        |                     |             |                          |                                              |                          |            |

Na liście korekt możemy wybrać opcję wyszukiwania zaawansowanego, filtrować możemy po:

- Dacie wprowadzenia
- Wartości
- Numerze listy
- Statusie

| Koi | ekty              |         |             | 🗮 widok wg listy 📋 korekty wg mi | iesięcy |
|-----|-------------------|---------|-------------|----------------------------------|---------|
|     |                   |         |             | Wyszukiwanie zaawansowane        | ~       |
|     | Data wprowadzenia | Wartość | Numer listy | RESET                            |         |
|     | Status listy ~    |         |             | FILTRUJ                          |         |

### 5. Aneks do Umowy o Zarządzanie

Aplikacja ePPK pozwala na utworzenie Aneksu do Umowy o Zarządzanie. Aneksem do Umowy o Zarządzanie można dokonać zmiany składki dodatkowej pracownika której wysokość została wskazana na Umowie o Zarządzanie.

### 5.1. Wprowadzenie Aneksu

W celu wprowadzeniu aneksu należy zalogować się do ePPK, następnie wejść w zakładkę "Dokumenty" oraz wybrać "Aneks do Umowy o Zarządzanie" z menu rozwijalnego przy Umowie o Zarządzanie.

| Star       | rt                               | Szczegóły                     | / PPK    |                                               |                                      |              |                                           |                      |                     |                             |
|------------|----------------------------------|-------------------------------|----------|-----------------------------------------------|--------------------------------------|--------------|-------------------------------------------|----------------------|---------------------|-----------------------------|
| Praco      | ownicy                           | Wpłaty                        | Korekty  | Zlecenia                                      | Osoby powiązane                      | Raporty      | Dane pracodawcy                           | Dokumenty            | Historia<br>zdarzeń |                             |
| PEP<br>REC | KAO TOW<br>GON 3964<br>umowy PPI | ARZYSTWO<br>03998<br>K 124401 | FUNDUSZY | INWESTYCYJNY<br>NIP 93296698<br>ID Pracodawcy | 'CH SPÓŁKA AKCYJNA<br>57<br>/ 960896 | Rachunek ban | kowy do wpłat <b>PL2712406</b><br>dawcy - | \$957334000000960896 | :                   |                             |
| Lista      | a umć                            | ów                            |          |                                               |                                      |              |                                           |                      |                     |                             |
| Ту         | yp umowy                         |                               | Dat      | a P                                           | 'artner                              | Status       | S                                         | Sposób weryfikacji   |                     |                             |
| U          | IMOWA O                          | ZARZĄDZAN                     | IE 12.   | 10.2020 -                                     |                                      | AKTYWN       | A N                                       | WYDRUK               | ×                   |                             |
|            |                                  |                               |          |                                               | DODAJ UMOWĘ O                        | PROWADZENIE  |                                           |                      | ANEKS DO            | AN<br>D UMOWY O ZARZĄDZANIE |
|            |                                  |                               |          |                                               |                                      |              |                                           |                      | PODGLĄD             |                             |

Kolejnym krokiem jest określenie wpłaty dodatkowej finansowanej przez Podmiot zatrudniający.

Wpłata podstawowa finansowana przez pracodawcę wynosi 1,5% wynagrodzenia. Poniżej określ wpłatę dodatkową pracodawcy (maksymalnie 2,5%). Możesz ją zmienić w dowolnym momencie trwania PPK.

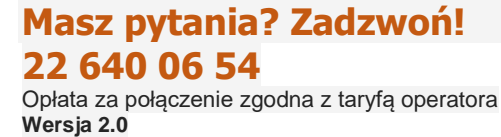

#### Do wyboru są trzy możliwości: Stała, Zróżnicowana oraz Brak.

| adeklaruj wpłatę dodatkową pracoc | lawcy          |        |
|-----------------------------------|----------------|--------|
| O Stala                           | O Zróżnicowana | O Brak |

Stała składka – jednakowa stawka dla wszystkich pracowników

Jest możliwość ustalenia zakresu procentowego składki dodatkowej - 0,01 do 2,5.

| 🔘 Stała               | O Zróżnicowana                              | O Brak |  |
|-----------------------|---------------------------------------------|--------|--|
|                       | Opis                                        |        |  |
| Procent wynagrodzenia | Jednakowa stawka dla wszystkich pracowników |        |  |
|                       |                                             |        |  |
|                       |                                             |        |  |

Składka Zróżnicowana

Wpłaty dodatkowe

Podmiot zatrudniający może określić różny **procent składki dodatkowej** dla pewnych grup osób zatrudnionych (np. grupy pracowników na podstawie stażu pracy) - **min. wartość 0,01** do **max. 2,5**. W przypadku dodania kilku pozycji (poprzez opcję Dodaj Nową) "procent wynagrodzenia", należy dodać opisy przypisanych do nich grup pracowników.

### PRZYKŁAD:

ſ

| Procent wynagrodzenia<br>1,00 | Opis<br>staż pracy do 1 roku. | i | USUŃ |  |
|-------------------------------|-------------------------------|---|------|--|
| Procent wynagrodzenia         | Opis                          |   |      |  |
| 2,00                          | staż pracy powyżej 2 roku.    | i | USUŃ |  |

Brak składki dodatkowej

Wybierając tę opcję Podmiot zatrudniający nie będzie finansował dodatkowej składki.

| Masz pytania            | ? Zadzwoń!              |
|-------------------------|-------------------------|
| 22 640 06 54            |                         |
| Opłata za połączenie zg | odna z taryfą operatora |
| Wersja 2.0              |                         |

Po wyborze wysokości składki dodatkowej finansowanej przez Podmiot zatrudniający do następnej zakładki przechodzimy wybierając **DALEJ**.

### Wpłaty dodatkowe

| Stała                 | O Zróżnicowana                              | O Brak |
|-----------------------|---------------------------------------------|--------|
| Procent wynagrodzenia | Opis                                        |        |
| 2,50                  | Jednakowa stawka dla wszystkich pracowników |        |
|                       |                                             |        |
|                       |                                             |        |
|                       |                                             |        |

### 5.2. Weryfikacja Aneksu do Umowy o Zarządzanie

Weryfikacja Aneks jest możliwa tylko za pomocą autoryzacji SMS. System automatycznie wczytuje dane osób podpisujących na podstawie danych wskazanych w Umowie o Zarządzanie. Możemy edytować dane osób podpisujących lub usunąć/dodać osobę.

| Weryfikacja aneksu do umowy o zarządzanie<br>Wybierz sposób weryfikacji i podpisania aneksu:               |       |
|----------------------------------------------------------------------------------------------------|-------|
| SMS     Osoby podpisujące otrzymają SMS zatwierdzający, który będzie<br>wykorzystany do podpisania aneksu. |       |
| Dane osób podpisujących aneks do umowy o zarządzanie                                                       |       |
| OSOBA<br>TEST Dodaj osobę                                                                                  |       |
|                                                                                                    | _     |
| WSTECZ                                                                                                    | DALEJ |

Jeśli dane osób podpisujących się zgadzają należy wybrać "Dalej"

### 5.3. Podpisanie

Na kolejnym etapie widzimy ekran podsumowujący. Na tym etapie możemy pobrać wzór Aneksu klikając ikonę "Aneks". Jeśli wszystkie dane się zgadzają należy wybrać "Zakończ"

| Wpłaty Dodatkowe > Osoby podpisujące aneks > Podpisanie                                                                                                    |
|----------------------------------------------------------------------------------------------------|
| Dziękujemy!<br>Aneks jest gotowy do zatwierdzenia SMS. Na adres e-mail osób wskazanych do podpisania aneksu, zostanie wysłany link<br>aktywacyjny.<br>Przed złożeniem aneksu, zapoznaj się z przygotowanym dokumentem. |
| WSTECZ ZAKOŃCZ                                                                                                    |

### Następnie pojawi się ekran potwierdzający utworzenie Aneksu.

| Sukces                                                                                                    |
|----------------------------------------------------------------------------------------------------|
|                                                                                                    |
| Kolejnym etapem będzie elektroniczne podpisanie aneksu umowy o zarządzanie PPK przez Podmiot zatrudniający. |
| ZAMKNIJ                                                                                                    |

Do osób podpisujących zostały wysłane wiadomości z linkiem do podpisu Aneksu. Proces podpisania jest opisany w punkcie 3.8.

W celu zamknięcia okna należy wybrać "Zamknij".

### 6. Profil użytkownika

Po zalogowaniu się do aplikacji , w górnym prawym rogu Serwisu e-PPK obok przycisku **WYLOGUJ SIĘ** znajduje się **Profil użytkownika**.

| JK                     | WYLOGUJ SIĘ |  |  |  |  |
|------------------------|-------------|--|--|--|--|
| Koniec sesji za: 14:12 |             |  |  |  |  |

JK

W celu wyświetlenia Profilu użytkownika należy wybrać pole z inicjałami użytkownika.

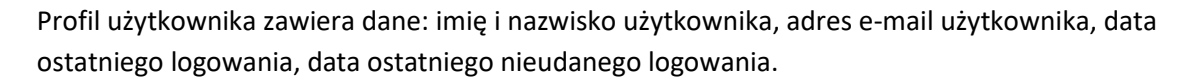

## Twój profil

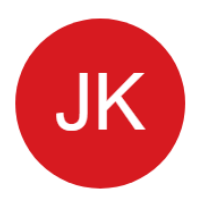

## JAN KOWALSKI

50000000 jankowalski@testppk.pl ostatnie logowanie: **28.06.2019 10:13:18** ostatnie nieudane logowanie: -

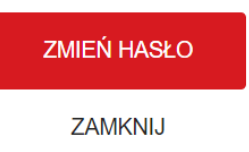

W profilu użytkownika można również zmienić hasło, analogicznie jak w procesie nadawania / ustalania nowego hasła.

Aby zakończyć pracę w Serwisie e-PPK należy wybrać przycisk WYLOGUJ.

Automatyczne wylogowanie użytkownika nastąpi po 15 minutach bezczynności w Serwisie e-PPK.

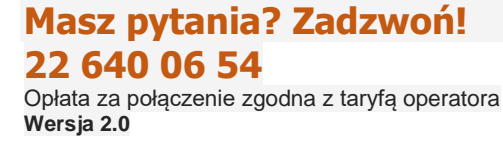

### 6.1. Nadaj nowe hasło

Po wybraniu przycisku "Zmień hasło" w profilu użytkownika pojawi się formularz do wpisania nowego hasła. Przy wprowadzeniu hasła aplikacja sprawdzi czy podane hasło spełnia wymogi bezpieczeństwa (hasło powinno zawierać co najmniej 12 znaków, w tym przynajmniej jedną wielką literę, małą literę oraz cyfrę lub znak specjalny).

| Aktualne hasło     | na swoje konto. |   |
|--------------------|-----------------|---|
| Nowe hasło         |                 |   |
| •••••              |                 | ĺ |
| Powtórz nowe hasło |                 |   |
| ••••••             |                 |   |

Po podaniu hasła zostanie do Ciebie wysłany sms z kodem autoryzacyjnym do zmiany hasła.

| Nadaj nowe hasło                                                                                |
|-------------------------------------------------------------------------------------------------|
| Potwierdź operację nr 2 z dnia 2019-06-28 10:41:11,<br>wpisując kod, który otrzymałeś/aś SMS-em |
| Kod autoryzacji                                                                                 |
| Generuj kod sms ponownie<br>ZATWIERDŹ                                                           |

Wpisz kod autoryzacyjny i **ZATWIERDŹ**. Po autoryzacji otrzymasz komunikat o poprawniej zmianie hasła.

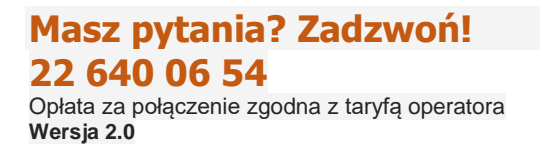

Gdy Umowa o Zarządzanie zostanie podpisana przez Pekao TFI SA, po wejściu w zakładkę **Osoby powiązane** pojawi się opcja dodania lub usunięcia osoby do kontaktu po stronie pracodawcy.

| Start                                                                                                    | Szczegół | y PPK   |          |                 |         |                 |           |                     |
|----------------------------------------------------------------------------------------------------|----------|---------|----------|-----------------|---------|-----------------|-----------|---------------------|
| Pracownicy                                                                                                    | Wpłaty   | Korekty | Zlecenia | Osoby powiązane | Raporty | Dane pracodawcy | Dokumenty | Historia<br>zdarzeń |
| FIRMA TESTOWA SPÓLKA Z OGRANICZONĄ ODPOWIEDZIALNOŚCIĄ         REGON 001293116       NIP 6310110855         ID umowy PPK 124200       ID Pracodawcy 960740         ID EPPK Pracodawcy - |          |         |          |                 |         |                 |           | :                   |
| Osoby kontaktowe pracodawcy (Administratorzy PPK)                                                                                                    |          |         |          |                 |         |                 |           |                     |

| Imię    | Nazwisko | Rola             | E-mail                              | Telefon   |
|---------|----------|------------------|-------------------------------------|-----------|
| > OSOBA | TEST     | OSOBA KONTAKTOWA | STANISLAW.GONDA@PEK<br>AO-FS.COM.PL | 514000000 |
|         |          | DODAJ OSOBĘ      |                                     |           |
|         |          |                  |                                     |           |

Aby dodać nową osobę należy wybrać **DODAJ OSOBĘ.** Następnie należy wypełnić wymagane dane i wybrać zapisz. Na podany adres e-mail zostanie wysłany link z loginem do pierwszego logowania. Pierwsze logowanie zostało opisane w punkcie 3.11.

×

## Dodajesz osobę do kontaktu

Osoba do kontaktu otrzymuje pełne uprawnienia w zakresie obsługi serwisu e-PPK. Ograniczyć uprawnienia można po przetworzeniu wniosku o nadanie uprawnień, wybierając opcję EDYTUJ UPRAWNIENIA.

| Imię         |        | Nazwisko          |   |
|--------------|--------|-------------------|---|
| Adres e-mail |        | Telefon komórkowy | i |
|              | ANULUJ | ZAPISZ            |   |

Nadawanie uprawnień dla nowej osoby trwa jeden dzień roboczy. W tym czasie przy próbie logowania pojawi się komunikat.

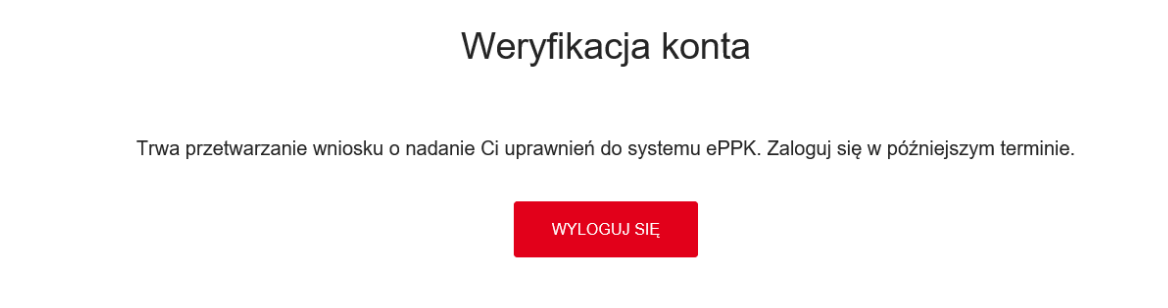

Aby usunąć osobę należy wybrać USUŃ OSOBĘ, a następnie zatwierdzić wybierając TAK, USUŃ.

| Os | Osoby kontaktowe pracodawcy |          |                  |                                     |           |            |  |
|----|-----------------------------|----------|------------------|-------------------------------------|-----------|------------|--|
|    | Imie                        | Nazwisko | Rola             | E-mail                              | Telefon   |            |  |
|    | MARIAN                      | BARAN    | OSOBA KONTAKTOWA | STANISLAW.GONDA@<br>PEKAO-FS.COM.PL | 517157685 | :          |  |
|    | TEST                        | TEST     | OSOBA KONTAKTOWA | TEST.TEST@WP.PL                     | 514000000 | ×          |  |
|    |                             |          | DODAJ OSOS       | BĘ                                  |           | USUN OSOBĘ |  |

| < Contraction of the second second se | Usuwanie osoby do kontaktu *                                                         | ]  |
|----------------------------------------------------------------------------------------------------|--------------------------------------------------------------------------------------|----|
| æ                                                                                                    | Czy na pewno chcesz usunąć wybrane osoby?<br>Liczba wybranych osób: <b>TEST TEST</b> | þ  |
| 6                                                                                                    | NIE, ZACHOWAJ TAK, USUŃ                                                              | 3. |

Uwaga! Jeśli jesteśmy zalogowani na swoim koncie, serwis e-PPK nie pozwoli nam usunąć samych siebie. Nasze konto może zostać usunięte tylko przez innego administratora który ma dostęp do profilu pracodawcy. Po usunięciu konta login który był przypisany do użytkownika zostanie dezaktywowany.

### 6.3. Uprawnienia dla użytkowników serwisu e-PPK

Każdy użytkownik systemu ePPK logując się do systemu będzie pracował w ramach przypisanych mu uprawnień.

Użytkownik powinien móc zarządzać 5 typami uprawnień:

- zarządzanie listą pracowników
- zarządzanie listą wpłat do PPK
- obsługi deklaracji pracowników
- dostęp do raportów
- zarządzanie uprawnieniami administratorów PPK

| soby kontaktowe pracodawcy (Administratorzy PPK)                                                                                                    |             |          |                  |                                      |           |   |  |  |
|----------------------------------------------------------------------------------------------------|-------------|----------|------------------|--------------------------------------|-----------|---|--|--|
|                                                                                                    |             |          |                  |                                      |           |   |  |  |
|                                                                                                    | Imię        | Nazwisko | Rola             | E-mail                               | Telefon   |   |  |  |
| >                                                                                                    | ADA         | NOWAK    | OSOBA KONTAKTOWA | MONIKA.KASZEWSKA<br>@PEKAO-FS.COM.PL | 728352876 | ÷ |  |  |
| ~                                                                                                    | AGATA       | TESTOWA  | OSOBA KONTAKTOWA | MK@TEST.PL                           | 514000000 | : |  |  |
| Uprawnienia<br>• ZARZĄDZANIE LISTĄ PRACOWNIKÓW<br>• ZARZĄDZANIE LISTĄ WPŁAT DO PPK<br>• OBSŁUGA DEKLARACJI PRACOWNIKÓW<br>• DOSTĘP DO RAPORTÓW<br>• ZARZĄDZANIE UPRAWNIENIAMI ADMINISTRATORÓW PPK |             |          |                  |                                      |           |   |  |  |
|                                                                                                    | DODAJ OSOBĘ |          |                  |                                      |           |   |  |  |

Zarządzanie użytkownikami i ich uprawnieniami w systemie e-PPK będzie się odbywać z poziomu widoku **Szczegóły PPK**, w zakładce **Osoby powiązane** w sekcji **Osoby kontaktowe pracodawcy** podczas dodawania lub edycji użytkownika.

| Os | Osoby kontaktowe pracodawcy |         |          |                  |                                  |           |                    |  |
|----|-----------------------------|---------|----------|------------------|----------------------------------|-----------|--------------------|--|
|    |                             |         |          |                  |                                  |           |                    |  |
|    |                             | Imię    | Nazwisko | Rola             | E-mail                           | Telefon   |                    |  |
|    | >                           | MARCIN  | DOSKO    | OSOBA KONTAKTOWA | MARCIN.BOSKO@PEK<br>AO-FS.COM.PL | 792032182 | ÷                  |  |
|    | >                           | MARIUSZ | TESTOWY  | OSOBA KONTAKTOWA | MARCIN.BOSKO@PEK<br>AO-FS.COM.PL | 792032182 | ÷                  |  |
|    | >                           | ADAM    | WAŁYSZ   | OSOBA KONTAKTOWA | MARCIN.BOSKO@PEK<br>AO-FS.COM.PL | 792032182 | ×                  |  |
|    | DODAJ OSOBĘ                 |         |          |                  |                                  |           |                    |  |
|    |                             |         |          | L                |                                  |           | EDYTUJ OSOBĘ       |  |
|    |                             |         |          |                  |                                  |           | EDYTUJ UPRAWNIENIA |  |

W ramach akcji EDYTUJ UPRAWNIENIA możliwe będzie nadanie konkretnych uprawnień lub ich zmiana. Użytkownik zalogowany będzie miał natomiast zablokowaną edycję własnych uprawnień.

# Edytujesz uprawnienia osoby do kontaktu AGATA × TESTOWA

|                                               | ZAZNACZ/ODZNACZ WSZYSTKIE |
|-----------------------------------------------|---------------------------|
| Nazwa uprawnienia                             | Status                    |
| ZARZĄDZANIE LISTĄ PRACOWNIKÓW                 |                           |
| ZARZĄDZANIE LISTĄ WPŁAT DO PPK                |                           |
| OBSŁUGA DEKLARACJI PRACOWNIKÓW                |                           |
| DOSTĘP DO RAPORTÓW                            |                           |
| ZARZĄDZANIE UPRAWNIENIAMI ADMINISTRATORÓW PPK |                           |
| ANULUJ ZAPISZ                                 |                           |

W ramach akcji EDYTUJ OSOBĘ możliwa będzie zmiana danych użytkownika.

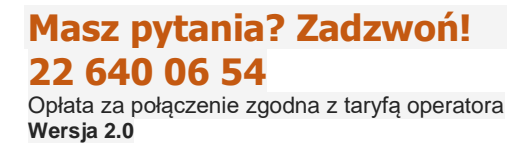

### Edytujesz dane osoby do kontaktu

| Imię<br>MARIUSZ                              | Nazwisko<br>TESTOWY |     |
|----------------------------------------------|---------------------|-----|
| Adres e-mail<br>MARCIN.BOSKO@PEKAO-FS.COM.PL | Telefon komórkowy   | (i) |
|                                              | Pole jest wymagane  |     |
| ANULUJ                                       | ZAPISZ              |     |

х

×

Uprawnienia są nadawane w trybie online od razu po ich zapisaniu (konieczne może być przelogowanie użytkownika).

### 6.4. Scalanie loginów

Scalenia loginów dokonuje PEKAO TFI SA, w celu skonfigurowania ustawień prosimy o kontakt mailowy lub z infolinią pod nr. 22 640 06 54.

Po scaleniu loginów Administrator może logować się dowolnym loginem. Po zalogowaniu się na ekranie pojawi się nazwa przedsiębiorstwa na którym aktualnie pracujemy, a w prawym górnym rogu pojawi się przycisk ZMIEŃ PRACODAWCĘ.

| Pekao TFI | Pracownicze Plany<br>Kapitałowe Pekao TFI | ОТ | ZMIEŃ PRACODAWCĘ<br>Ko | WYLOGUJ SIĘ<br>niec sesji za: 14:52 |
|-----------|-------------------------------------------|----|------------------------|-------------------------------------|
|           |                                           |    |                        | -                                   |

Po wybraniu ZMIEŃ PRACODAWCĘ pojawi się lista rozwijalna z możliwościami do przełączenia.

### Zmiana Pracodawcy

Wybierz Pracodawcę z listy:

OSOBA TEST - CITYFIT LOW-COST SPÓŁKA Z OGRANICZONĄ ODPOWIEDZIALNOŚCIĄ

W przypadku przełączania na login gdzie nie zostało nadane hasło, przy przełączaniu aplikacji pojawi się komunikat jak poniżej. W takim przypadku należy się zalogować się na login na który chce się

przełączyć i nadać sobie hasło. Wówczas po przełączaniu się między loginami nie będzie już komunikatu.

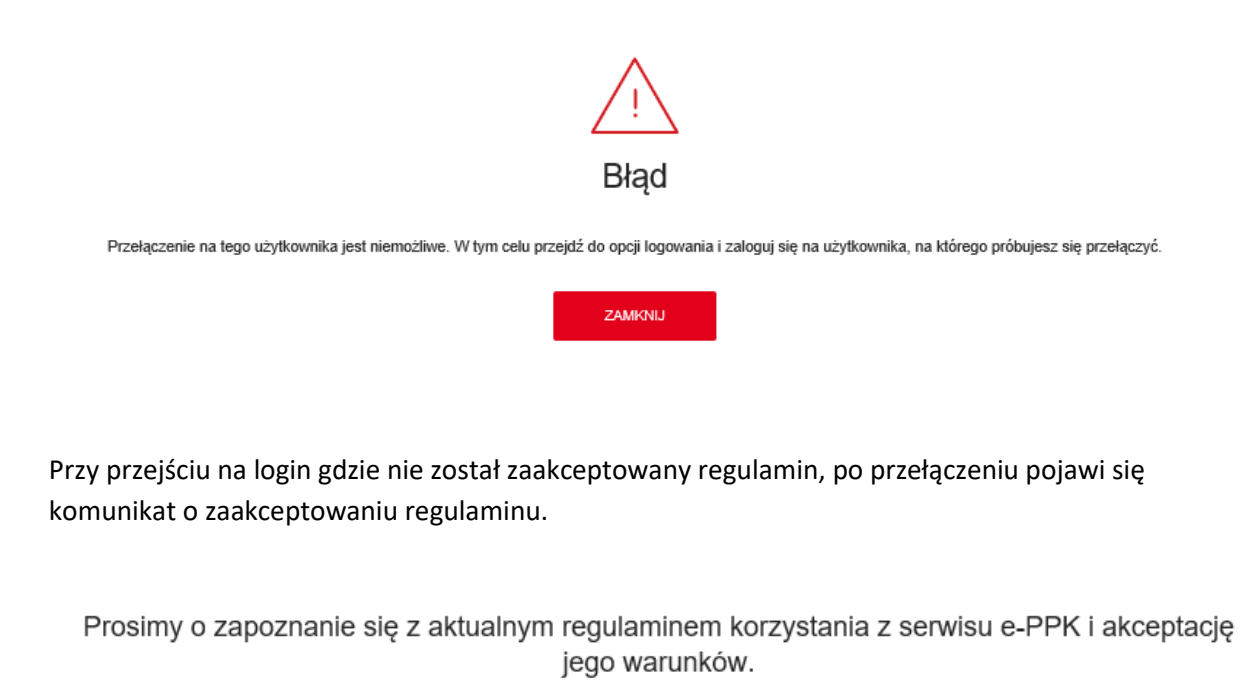

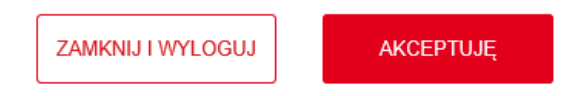

Zmiana hasła na jednym loginie nie powoduje zmiany hasła na innych loginach.

Administrator ePPK który ma scalone loginy może zalogować się dowolnym loginem z grupy scalonych i może przechodzić pomiędzy firmami.

### 7. Zasady bezpieczeństwa / wymagania techniczne.

#### § 7 Zasady bezpieczeństwa korzystania z Serwisu e-PPK

- 1. Przed zalogowaniem do Serwisu e-PPK Użytkownik jest zobowiązany zweryfikować:
- poprawność adresu internetowego Serwisu e-PPK właściwym adresem jest: https://www.epekaotfi.pl
  - czy połączenie z Serwisem e-PPK jest szyfrowane poprzez sprawdzenie:

     a) czy adres w pasku przeglądarki rozpoczyna się od https://,
    - b) czy na pasku okna przeglądarki pojawia się ikona z zamkniętą kłódką,
    - c) poprawności certyfikatu oraz daty jego ważności certyfikat bezpieczeństwa wystawiony jest dla strony internetowej https://www.epekaotfi.pl
- Użytkownik nie powinien otwierać strony Serwisu e-PPK z linku zwróconego przez wyszukiwarkę internetową.
- Hasło do Serwisu e-PPK składa się z minimum 8 znaków, w tym przynajmniej z: 1 dużej litery, 1 małej litery, 1 cyfry lub znaku specjalnego.
- Użytkownik może w każdej chwili dokonać zmiany Hasła.
- Użytkownik powinien zabezpieczyć przed dostępem osób trzecich Login oraz Hasło logowania do Serwisu e-PPK, a także adres poczty elektronicznej, konto poczty elektronicznej i telefon komórkowy, na które wysyłane są wiadomości związane z dostępem do Serwisu e-PPK.
- Dostęp do Serwisu e-PPK jest automatycznie blokowany po trzech nieudanych próbach logowania. Użytkownik może odzyskać dostęp poprzez użycie opcji "Nie mam/nie pamiętam hasła".
- 7. Po okresie 15 minut nieaktywności Użytkownik zostanie automatycznie wylogowany.
- 8. Po zalogowaniu do Serwisu e-PPK, Użytkownik jest zobowiązany sprawdzić status ostatniego udanego i nieudanego logowania. W przypadku, gdy Użytkownik zauważy nieprawidłowości w procesie logowania lub w informacjach dotyczących statusów logowania, ma obowiązek niezwłocznie zgłosić ten fakt telefonicznie do COK.
- Serwis e-PPK nigdy nie prosi o podanie więcej niż jednego Kodu SMS do zatwierdzenia operacji, dla których zgodnie z Regulaminem jest on wymagany.
- Użytkownik, który zaobserwuje jakiekolwiek nieprawidłowości w wyglądzie bądź funkcjonowaniu Serwisu e-PPK powinien niezwłocznie zgłosić ten fakt telefonicznie do COK.
- 11. Użytkownik powinien zwracać uwagę na podejrzane wiadomości otrzymywane na adres poczty elektronicznej, zawierające załączniki, pochodzące od nieznanych nadawców. Takie załączniki mogą zawirusować urządzenie Użytkownika lub pozwolić na przejęcie nad nim kontroli. Dla bezpieczeństwa Użytkownik nie powinien otwierać takich wiadomości i załączników.
- Użytkownik powinien używać tylko legalnego oprogramowania i instalować je z pewnych źródeł takich jak sklepy z aplikacjami i strony producenta.
- Użytkownik powinien zachować szczególną ostrożność gdy połączenie z Serwisem e-PPK nawiązuje z niezabezpieczonych sieci bezprzewodowych. Takie sieci nie gwarantują bezpiecznego połączenia.
- 14. Użytkownik nie powinien wykorzystywać funkcji zapamiętywania hasła sugerowanej przez przeglądarki.
- 15. Urządzenie, z którego następuje połączenie z Serwisem e-PPK, powinno spełniać następujące wymagania:
  - 1) posiadać system antywirusowy z najnowszą wersją definicji wirusów i uaktualnień,
  - posiadać zaporę bezpieczeństwa (Firewall) skonfigurowaną w sposób uniemożliwiający dostęp do urządzenia z sieci Internet przez osoby trzecie,
  - posiadać zainstalowane wszystkie dostępne poprawki i uaktualnienia dla systemu operacyjnego urządzenia dotyczące bezpieczeństwa,
  - posiadać zainstalowaną przeglądarkę internetową dla urządzeń stacjonarnych: Mozilla Firefox wersja minimum 61.0 lub Opera wersja minimum 56.0 lub Google

## Masz pytania? Zadzwoń!

Wersja 2.0
Chrome wersja minimum 70.0 lub Microsoft Edge wszystkie wersje lub Safari wersja minimum 8 lub Internet Explorer w wersji minimum 11.0 (przy czym korzystanie z Internet Explorera nie jest zalecane),

- posiadać aktywowaną funkcję akceptacji plików Java Script w przeglądarce internetowej,
- posiadać oprogramowanie umożliwiające odczyt plików PDF Acrobat Reader wersja minimum 11.0.,
- 7) posiadać dostęp do Internetu nie wolniejszy niż 512 kb/s,
- 8) posiadać komputer z procesorem 1 GHz lub szybszym, pamięć co najmniej 512 MB,
- 9) obsługiwać rozdzielczość minimum 1024x768 pikseli.
- Wskazane w niniejszym paragrafie zasady bezpieczeństwa mogą ulec zmianie. Zmiany takie będą wchodziły w życie po ich zamieszczeniu w Serwisie e-PPK.

## Masz pytania? Zadzwoń! 22 640 06 54 Opłata za połączenie zgodna z taryfą operatora Wersja 2.0